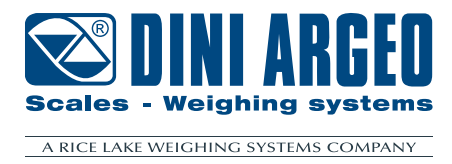

# DGT4XDL

# Digital weight transmitter with 4 channels

USER MANUAL

ENGLISH

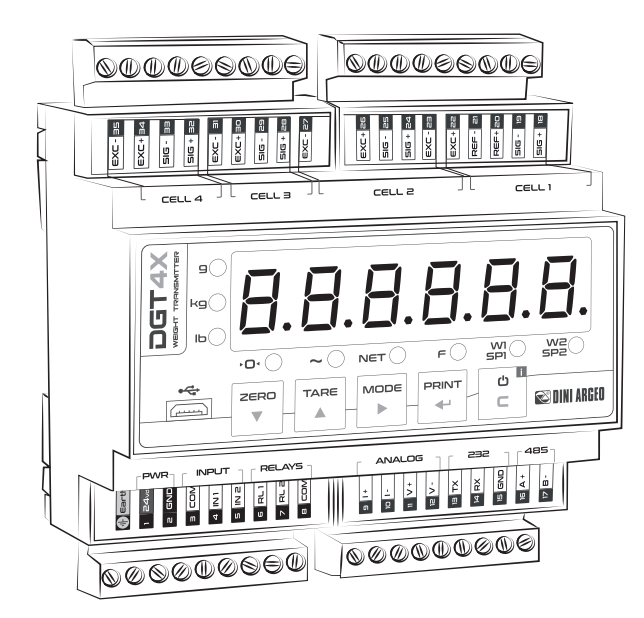

Firmware version > 01.21.xx

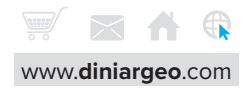

# Introduction

### **Transmitter installation**

| Installation requirements | 8  |
|---------------------------|----|
| Electrical precautions    | 9  |
| Earthing of the system    | 11 |
| Technical features        | 14 |
| Load cell installation    | 15 |

# **Cell Wiring Output**

| RCD      | 16 |
|----------|----|
| RL5416DC | 16 |
| RCPTD    | 16 |
| RL5426DC | 16 |
|          |    |

### Wiring diagrams

| DGT4XDL       | 17 |
|---------------|----|
| DGT4XDLAN     | 17 |
| DGT4XDLPRONET | 18 |

| Display and function of the keys | 19 |
|----------------------------------|----|
|----------------------------------|----|

| Advanced programming menu                          | 20 |
|----------------------------------------------------|----|
| Access to the advanced menu and saving the changes | 20 |
| Function of the keys in the menu                   | 20 |

# Load Cell Configuration

| Cell Туре                               | 23 |
|-----------------------------------------|----|
| Cell Quantity                           | 24 |
| Adding RCD or RCPTD-1 Cells             | 25 |
| Adding RL5416 and RL5426 Cells          | 26 |
| Calibration                             | 27 |
| Quick zero calibration (pre-tare reset) | 29 |
| Manual Equalization                     | 30 |

# **Replace Cells**

Menu Block diagram

| RCD or RCPTD-1 Cells    | 31 |
|-------------------------|----|
| RL5416 and RL5426 Cells | 32 |

### **Exclude Load Cell**

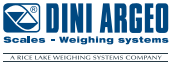

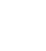

33

31

7

8

16

17

21

23

# **Filter and stability**

| Filter adjustment                         | 34 |
|-------------------------------------------|----|
| Stability detection sensitivity           | 35 |
| Stability detection time                  | 35 |
| Additional filter for stability detection | 36 |

# Gravity

# Zero functions and parameters

|   | 0  |
|---|----|
| 5 | σ. |

40

41

43

44

37

34

| Auto-zeroing on start-up             | 38 |
|--------------------------------------|----|
| Maximum percentage of manual zeroing | 38 |
| Zero tracking                        | 38 |
| Zero tracking speed                  | 39 |
| Restoring zero                       | 39 |
| Semi-automatic zeroing               | 39 |

# Tare functions and parameters

| Tare mode           | 40 |
|---------------------|----|
| Semi-automatic tare | 40 |
| Predetermined tare  | 40 |
| Clearing tares      | 40 |
| Restoring a tare    | 40 |

# Alibi memory

| 41 |
|----|
| 41 |
| 42 |
| 42 |
|    |

# **Use functions**

| High resolution                 | 43 |
|---------------------------------|----|
| Peak detection                  | 43 |
| Converting units of measurement | 43 |
| Alibi memory                    | 43 |
| No function                     | 43 |

# Input configuration

| Output configuration                   | 45 |
|----------------------------------------|----|
| Analog output configuration            | 46 |
| Serial 232 communication configuration | 48 |

Serial 232 communication configuration

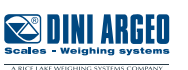

| PC serial port selection                    | 48 |
|---------------------------------------------|----|
| Serial 485 repeater configuration           | 48 |
| Selection of the 485 Repeater serial port   | 48 |
| Configuration of the printer port (COM.PRN) | 49 |
| Transmission mode                           | 49 |
| Baud rate, parity, data bits, stop bits     | 50 |
| Printer power on mode                       | 50 |
| CTS signal                                  | 50 |
| Print language                              | 50 |
| Reactivation printing                       | 51 |
| Configuration of the PC port (COM.PC)       | 52 |
| Transmission mode                           | 52 |
| Baud rate, parity, data bits, stop bits     | 53 |
| Configuration of the USB port               | 53 |
| Communication protocols                     | 54 |
| Standard string                             | 54 |
| Extended string                             | 54 |
| Serial commands                             | 55 |
| Modbus Protocol                             | 58 |
| Diagnostics                                 | 61 |
| Unbalancing                                 | 62 |
| Programming the Setpoints                   | 63 |
| Restoring factory settings                  | 64 |

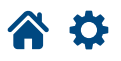

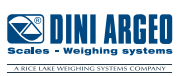

# **Fieldbus Registers**

| Fieldbus Register Pages (with Digital Load Cells)                    | 65 |
|----------------------------------------------------------------------|----|
| First 16 Bytes                                                       | 66 |
| Page 2000 (0x7D0 hex) - Estimate individual load cell 1÷4 Weights    | 70 |
| Page 2004 (0x7D4 hex) - Load Distribution Percentage load cells 1÷8  | 71 |
| Page 2009 (0x7D9 hex) - Estimate individual load cell 5÷8 Weights    | 72 |
| Page 2010 (0x7DA hex) - Estimate individual load cell 9÷12 Weights   | 73 |
| Page 2011 (07DB hex) - Estimate individual load cell 13÷16 Weights   | 74 |
| Page 2012 (0x7DC hex) - Load Distribution Percentage load cells 9÷16 | 75 |
| Page 5012 (0x1394 hex) - Unbalance settings and cell warning         | 76 |
| Page 5013 (0x1395 hex) - Load distribution stored load cells 1÷8     | 77 |
| Page 5014 (0x1396 hex) - Load distribution stored load cells 9÷16    | 78 |
| Page 6200 (0x1838 hex) - Managed digital cell characteristics        | 79 |
| Page 6201 (0x1839 hex) - Type 1 and type 2 cells                     | 80 |
| Page 6202 (0x183A hex) - Type 3 and type 4 cells                     | 81 |
| Page 6203 (0x183B hex) - Type 5 cells                                | 82 |
| Modbus Registers                                                     | 83 |
| Unbalance and cell warning settings                                  | 84 |
| Cell characteristics                                                 | 85 |
| Estimated cell weights                                               | 86 |
| Load distribution                                                    | 88 |

### **Errors**

**\*** 

Cell status

89

6

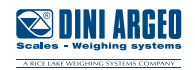

### Introduction

Dear Customer,

Thank you for purchasing a DINI ARGEO product.

This manual contains all the instructions for installing and commissioning of the DGT4X digital weight transmitter with digital load cells. While thanking you for purchasing this product, we would like to draw your attention to some aspects of this manual.

This manual provides useful information for the correct operation and maintenance of the scale.

it is essential to pay attention to the contents of this manual for proper operation.

It is recommended to carefully follow the instructions for programming the weight transmitter; performing actions not indicated in this manual could compromise the scale.

The utmost care has been taken in compiling this manual, but reports of any inaccuracies are always welcome.

The transmitter is covered by warranty and MUST NOT BE TAMPERED WITH BY THE USER under any circumstances. Any attempt at repair or modification may expose the user to the danger of electric shock and voids any warranty conditions, relieving the Manufacturer from all liability.

Any problem with the product must be reported to the manufacturer or to the retailer where it was purchased. Always TURN OFF THE POWER SUPPLY before any installation or repair operation.

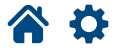

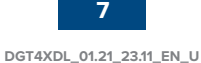

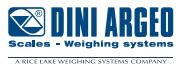

### Installation requirements

Observe the following conditions for correct installation of the transmitter:

- Flat, level surface.
- Stability and absence of vibrations.
- Absence of aggressive dusts and vapour.
- Absence of drafts.
- Ensure that the platform is level or that the load cells are evenly supported.
- Moderate temperature and humidity (15°C to 30°C and 40% to 70%).
- Do not install in an environment where there is a risk of explosion.
- All transmitter connections must be made in accordance with applicable regulations in the area and environment of installation. Observe the electrical precautions listed in the section "Electrical precautions".
- Ensure that the transmitter is correctly earthed, see the relevant section "Earthing of the system".
- Do not perform welding when the load cells have already been installed.
- If necessary, use watertight sheaths and fittings to protect the load cell cables.
- Any junction boxes must be watertight.
- Anything not expressly described in this manual constitutes improper use of the equipment.

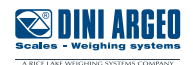

# **Electrical precautions**

- Use a regulated mains supply within  $\pm\,10\%$  of the rated voltage.
- The electrical protections (fuses, etc.) are the responsibility of the installer.
- Observe the recommended minimum distances between cables of different categories (see table on page 10).
- The following cables must comply with the maximum permissible lengths (see table on page 10), they must be shielded and must be inserted alone in metal conduits or pipes:
  - load cell extension cables;
  - signal amplifier cables;
  - cables for connecting the serial ports;
  - analog output cables.
- The cell or amplifier cables must have an independent input in the electrical panel. They must be connected (if possible) directly to the terminal block of the transmitter without passing through the conduit with other cables.
- Fit "RC" filters:
  - on the contactor coils;
  - on the solenoid valve coils;
  - on all devices that produce electrical interference.
- If condensation can occur inside the weight transmitter, it is advisable to keep the equipment powered at all times.
- Connections to load cells and any external device must be as short as possible.
- The cable ends (connectors, leads, terminals, etc.) must be installed correctly; the cable shielding must be kept intact until close to the connection point.
- If the transmitter is placed inside an electrical panel, a shielded cable must also be used for the power supply.
- If the power cable is longer than 50m, use a cable with a cross-section of  $\geq 0.5 \text{mm}^2$ .
- Ensure the load cell power supply is correct.

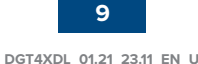

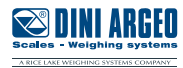

#### RECOMMENDED DISTANCES AND CABLE CLASSIFICATION

|                | Category I                                                                                                    | Category II                                                                                                    | Category III                                                      | Category IV                               |
|----------------|----------------------------------------------------------------------------------------------------|----------------------------------------------------------------------------------------------------|-------------------------------------------------------------------|-------------------------------------------|
| Distance       | ≥ 100<br>≥ 200<br>≥ 500                                                                                                    | $\frac{0 \text{ mm}}{0 \text{ mm}}$ $\frac{0 \text{ mm}}{0 \text{ mm}}$ $\frac{0 \text{ mm}}{0 \text{ mm}}$ $\frac{0 \text{ mm}}{0 \text{ mm}}$ | 0 mm<br>0 mm<br>≥ 50                                              | 0 mm                                      |
| Classification | Fieldbus, LAN network<br>(PROFIBUS, Ethernet,<br>Devicenet).<br>Shielded data cables<br>(RS232).<br>Shielded cables for<br>analog digital signals<br>< 25 V (sensors, load<br>cells).<br>Low voltage power sup-<br>ply cables (< 60 V).<br>Coaxial cables. | DC supply cables with<br>voltage > 60 V and <<br>400 V.<br>AC supply cables with<br>voltage > 25 V and <<br>400 V.                              | Power supply cables<br>with voltage > 400 V.<br>Telephone cables. | Any cable subject to<br>lightning danger. |

#### MAXIMUM ALLOWED LENGTHS

| Load cell                                                                                              | RS232                               | RS485                                                                                     | Analog output                                                                                                    |
|----------------------------------------------------------------------------------------------------|-------------------------------------|-------------------------------------------------------------------------------------------|----------------------------------------------------------------------------------------------------|
| 50 metres with<br>6 x 0.25 mm <sup>2</sup> cable;<br>100 metres with<br>6 x 0.5 mm <sup>2</sup> cable. | 15 m with baud rate up to<br>19200. | 1200 m with shielded 2 x<br>24 AWG twisted pair with<br>outer braid + aluminium<br>strip. | CURRENT:<br>100 metres with 2 x 0.25 mm <sup>2</sup> cable;<br>150 metres with 2 x 0.5 mm <sup>2</sup> cable;<br>300 metres with 2 x 1 mm <sup>2</sup> cable.<br>VOLTAGE:<br>50 metres with 2 x 0.25 mm <sup>2</sup> cable;<br>75 metres with 2 x 0.5 mm <sup>2</sup> cable;<br>150 metres with 2 x 1 mm <sup>2</sup> cable. |

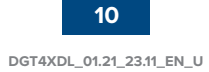

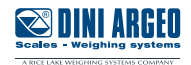

# Earthing of the system

For correct earthing and optimal system operation, the transmitter, load cells, junction box, if any, and weighing structure must be earthed.

#### TRANSMITTER

The earth connection must be made via the appropriate terminal. The cable cross-section must be less than 2.5 mm<sup>2</sup>. The transmitter must be powered by a dedicated power supply with earth reference. Do not connect EARTH and GND terminals together!

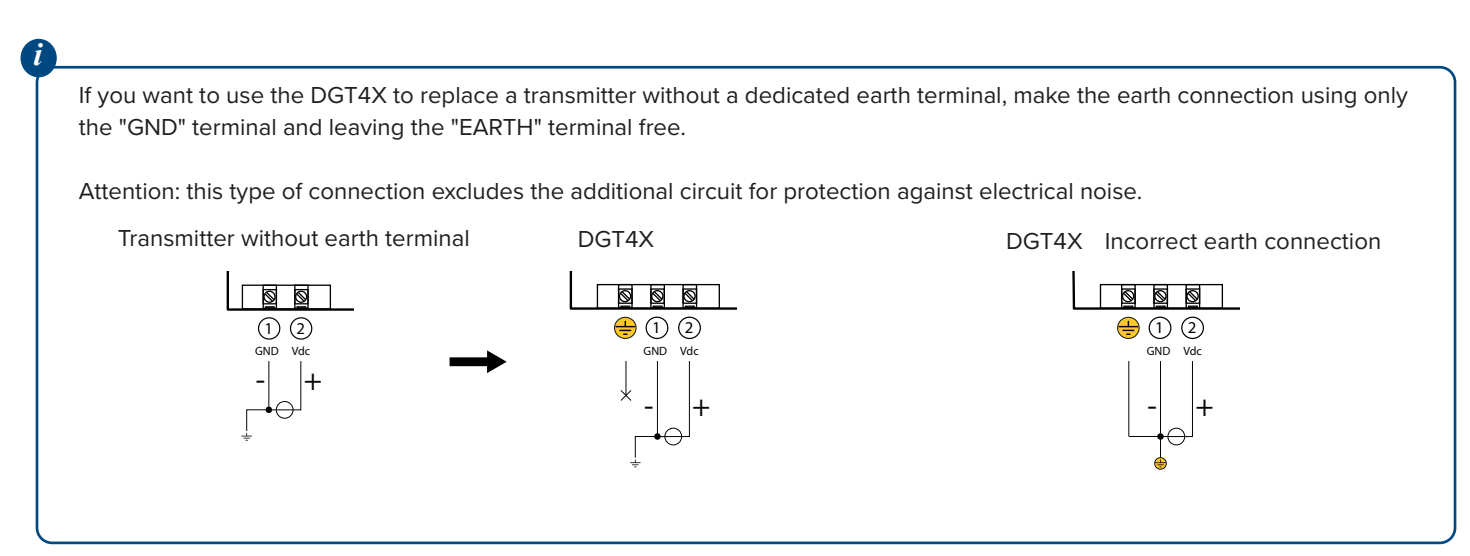

#### LOAD CELLS AND JUNCTION BOX

The connection must be made by connecting the earth cables to the earth bar (cables that must have a cross-section of at least 16 mm<sup>2</sup>); finally, connect the earth bar to the earth post with a cable having a cross-section of at least 50 mm<sup>2</sup>.

#### EXAMPLES:

- If the load cells are connected to the transmitter through a junction box, the cable shield from the transmitter and the cell cable shields
  must be connected to the earth socket of the junction box (refer to the junction box manual) and the junction box must be earthed using
  a copper cable with a cross-section of not less than 16 mm<sup>2</sup>.
- If the load cells are connected directly to the transmitter (without using the junction box), the cell cable shields must be connected to the earthing point (or earth bar).
- If the weighing system involves large and/or outdoor structures (weighbridges, silos, etc.) and the distance between the junction box and the weight transmitter is greater than 10 m, connect the cell cable shields to the earth socket in the junction box.

#### WEIGHING STRUCTURE

Earth the weighing structure and/or any unconnected structures (e.g. silos that release material onto the weighing structure) using cables with a cross-section of not less than 16 mm<sup>2</sup>.

Also connect the upper part with the lower part of each cell by means of a copper braid with a cross-section not less than 16 mm<sup>2</sup> (refer to the earthing examples on page 12 and page 13).

#### SERIAL CABLES AND CONNECTED INSTRUMENTS

Connect the serial cable shield to the earthing point (or earth bar) inside the panel. To avoid any undesired effects, the earth reference of the connection cable, power supply and transmitter must be at the same potential.

#### GENERAL NOTES:

- All earth cables must be of suitable length, so as to obtain an overall resistance of the earthing system of less than 1 Ω.
  - If the weighing system involves large and/or outdoor structures (weighbridges, silos, etc.):
    - the earth connection must be made by connecting the earth cables to an earth bar and the earth bar to the earth post with a cable having a cross-section of not less than 50 mm<sup>2</sup>;
    - the thickness of the cables must be greater (50 mm<sup>2</sup> instead of 16 mm<sup>2</sup> and 100 mm<sup>2</sup> instead of 50 mm<sup>2</sup>), because the voltages at stake are greater (e.g. lightning);
  - the earth post must be placed at a distance of at least 10 m from the structure.
  - If the load receiver is more than 10 m from the transmitter, we recommend using the SENSE line and load cells equipped with a (SENSE) compensation circuit.

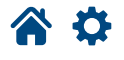

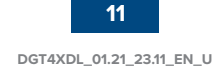

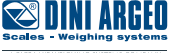

Ð

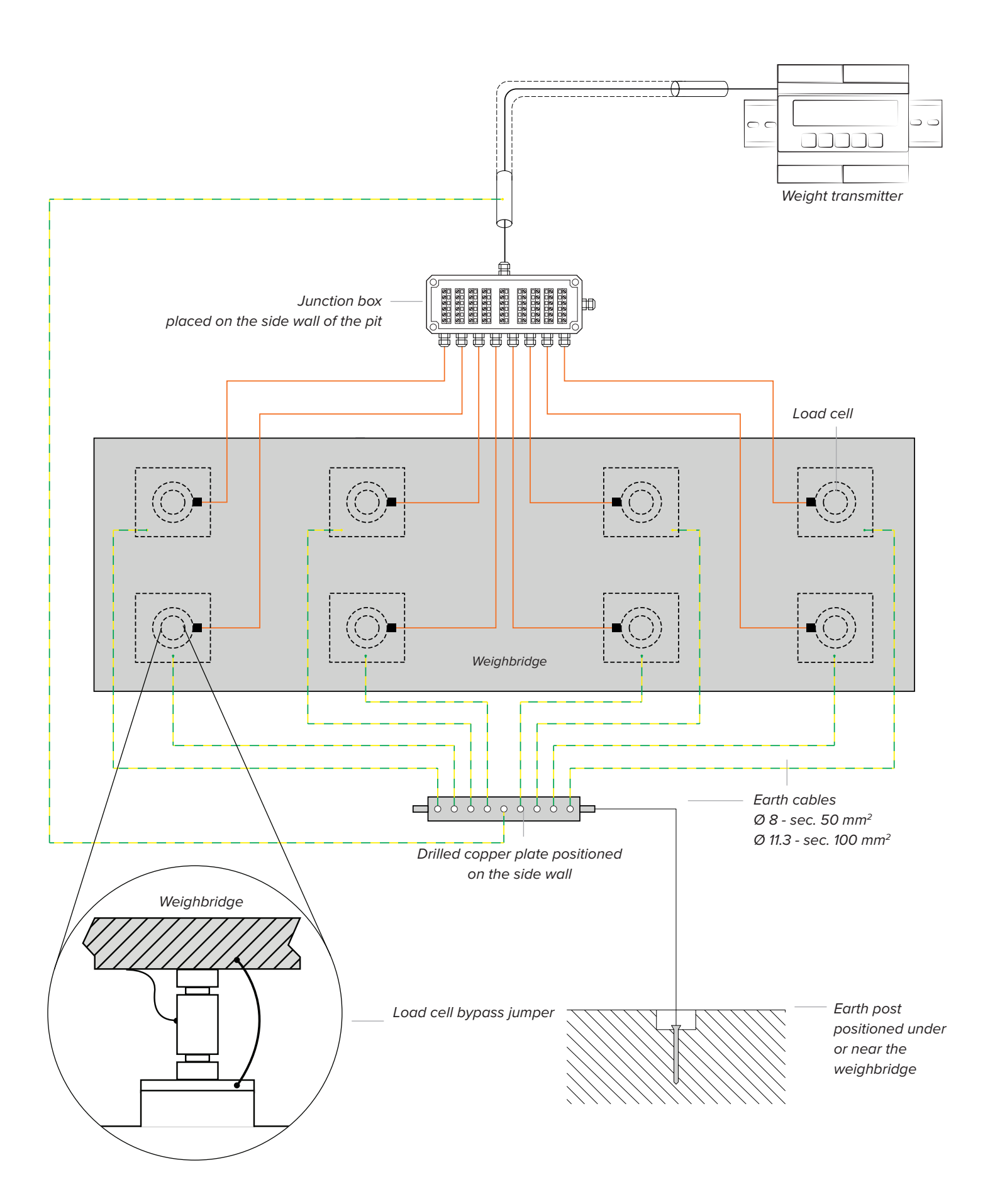

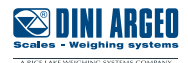

**12** DGT4XDL\_01.21\_23.11\_EN\_U

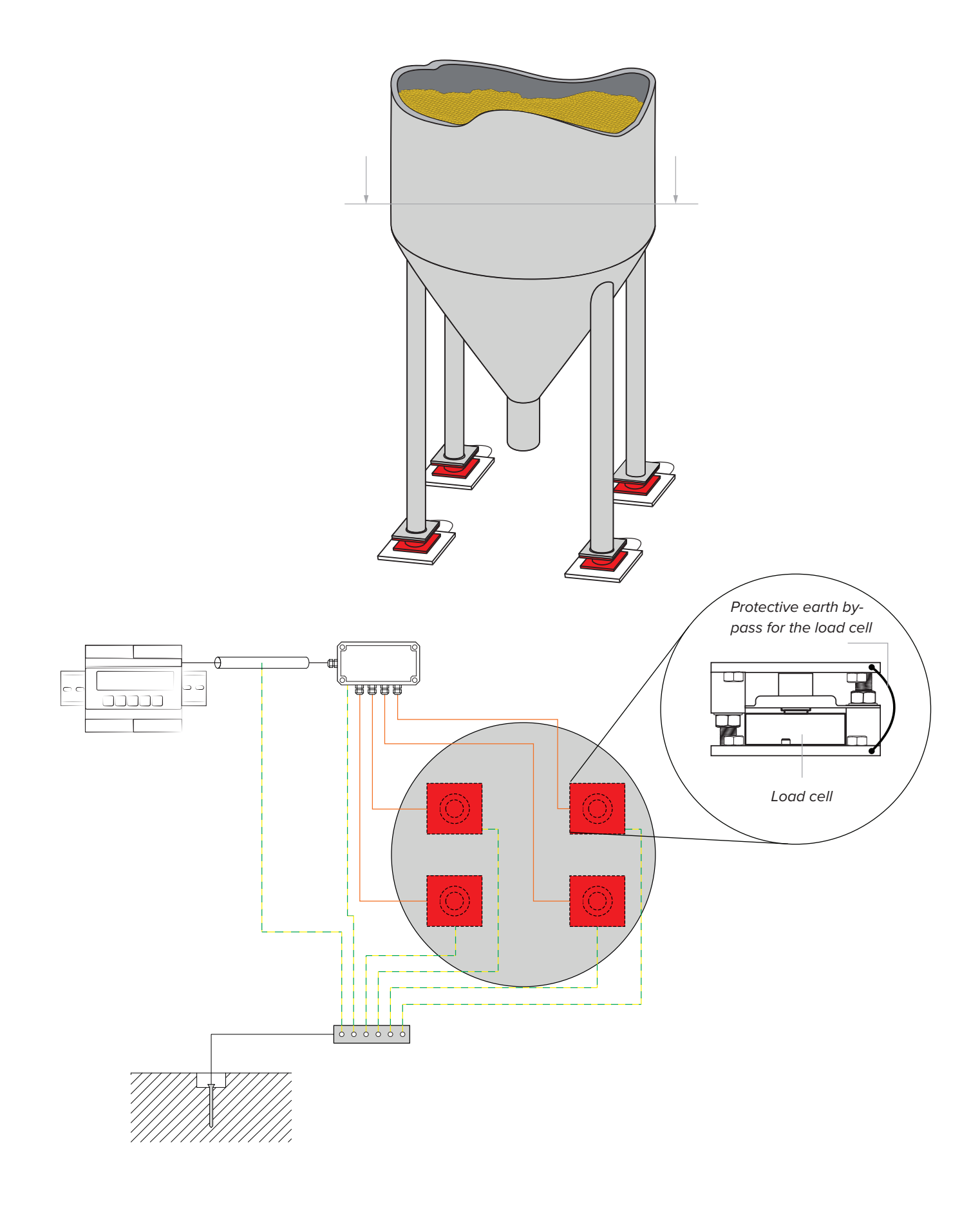

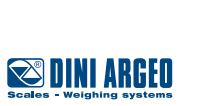

13

# **Technical features**

| POWER SUPPLY                               | 12 - 24 VDC LPS or with class 2 power supply.                                                                                                    |
|--------------------------------------------|----------------------------------------------------------------------------------------------------|
| MAXIMUM ABSORPTION<br>(without load cells) | DGT4XDL: 4 W<br>DGT4XDLAN: 4,5 W<br>DGT4XDLPRONET : 7,5 W                                                                                                    |
| OPERATING TEMPERATURE                      | From -10°C to +40°C.                                                                                                    |
| DISPLAY DIVISIONS                          | 10000e, 2 x 3000e for legal weighing, expandable up to 800,000 for internal use (with a minimum cell signal of 1.6 mV/V).                                                                                                    |
| DISPLAY                                    | 6 digits, h 14.2 mm (0.56").                                                                                                    |
| SIGNALS                                    | 9 status indicator LED lights.                                                                                                    |
| KEYPAD                                     | Mechanical with 5 keys.                                                                                                    |
| TARE FUNCTION                              | Subtraction possible over the entire range.                                                                                                    |
| LOAD CELL POWER SUPPLY                     | External                                                                                                    |
| LOAD CELL CONNECTION                       | 1 half duplex RS485 bidirectional port on terminal.                                                                                                    |
| CONNECTABLE CELLS                          | Up to 16 cells.                                                                                                    |
| CASE                                       | Made of plastic (self-extinguishing PPO), suitable for DIN rail mounting (EN 60715 - DIN43880) or wall mounting.                                                                                                    |
| SERIAL OUTPUTS                             | <ul> <li>1 RS232 bidirectional port on terminal;</li> <li>2 ETHERNET ports (versions DGT4XDLPRONET*);</li> <li>1 USB port (micro USB type B) on front panel → Virtual COM (Device).</li> <li>* Fieldbus model is not equipped with a RS232 port.</li> </ul>                                                                                                    |
| OUTPUTS / INPUTS                           | <ul> <li>2 photomosfet NO or NC outputs:<br/>max 60 VDC 0.5 A max / 48 VAC 0.5A;</li> <li>2 configurable inputs (bidirectional optocouplers): 12 to 48 VDC;<br/>Input reading and output update time: 1 msec;</li> <li>16-bit analog output (DGT4XAN version).</li> <li>Current: 0 to20 mA / 4 to 20 mA. Voltage: 0 to5 VDC, 0 to 10 VDC.</li> <li>The maximum applicable resistance on the current output is 300 Ω<br/>while the minimum applicable resistance on the voltage output is 1 kΩ.</li> </ul> |
| FIELDBUS UPDATE RATES                      | Up to 120 Hz.                                                                                                    |
| CERTIFICATIONS                             | Indicated on the EC Declaration of Conformity of the product.                                                                                                    |

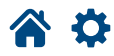

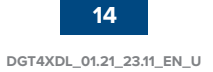

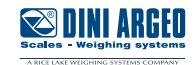

# Load cell installation

After carrying out the instructions for the platform or load receiver, load cell connections can be made. There are two scenarios for connection depending on type of load cells.

 RCD and RCPTD load cells attach to the indicator via a junction box. A shielded cable from the junction box must properly connect to the RS485 connector of the transmitter. Multiple load cells must connect through the junction box.

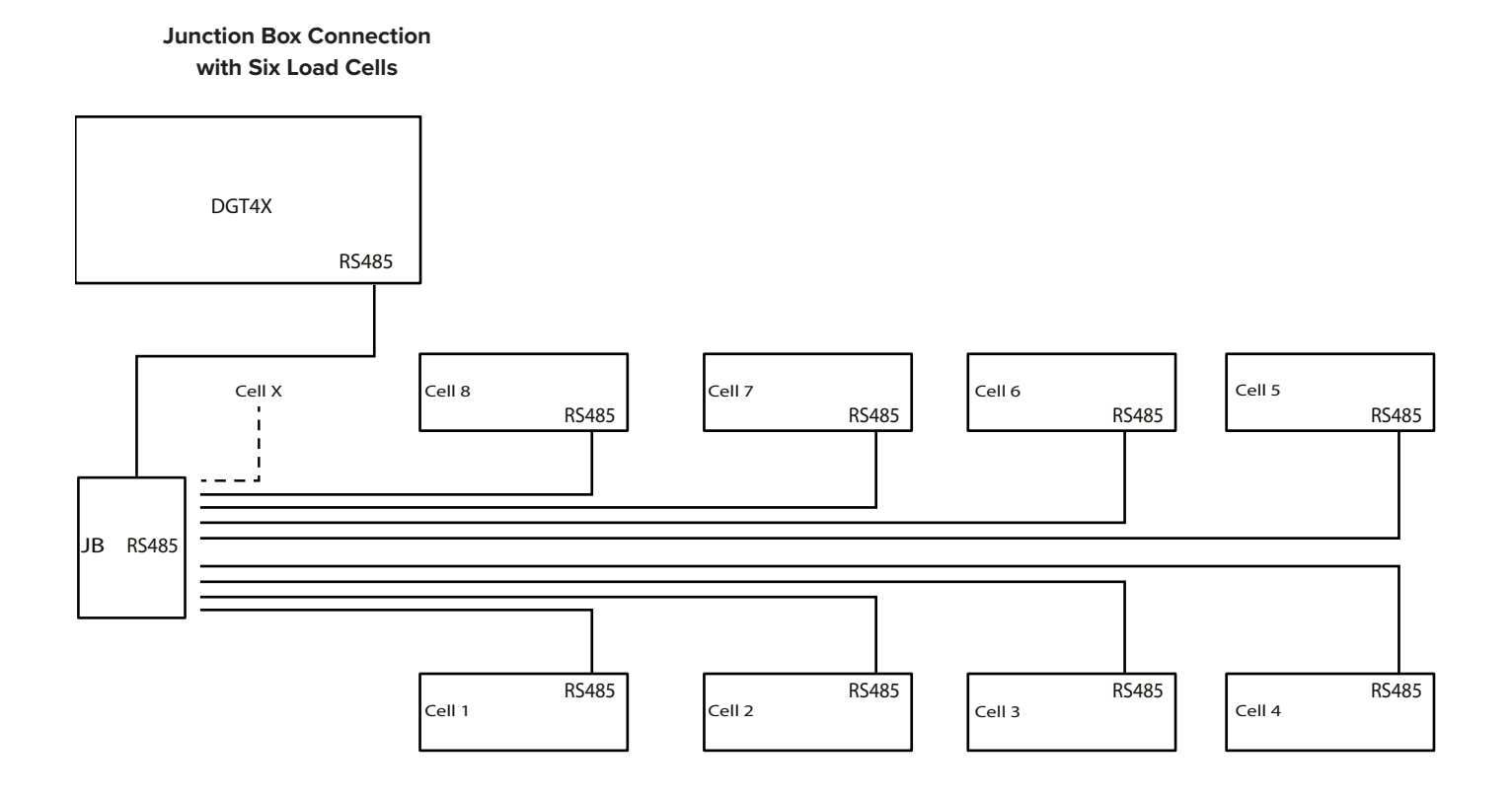

RL5416DC and RL5426DC load cells attach to the indicator via a daisy chain. A shielded RS485 cable from the first cell must properly connect to the RS485 connector of the transmitter. Multiple load cells must connect to each other creating a daisy chain. Be aware there is a typically a voltage drop in daisy chain configurations as power to each load cell typically decreases after each load cell. Ensure the load cell power supply is correct.

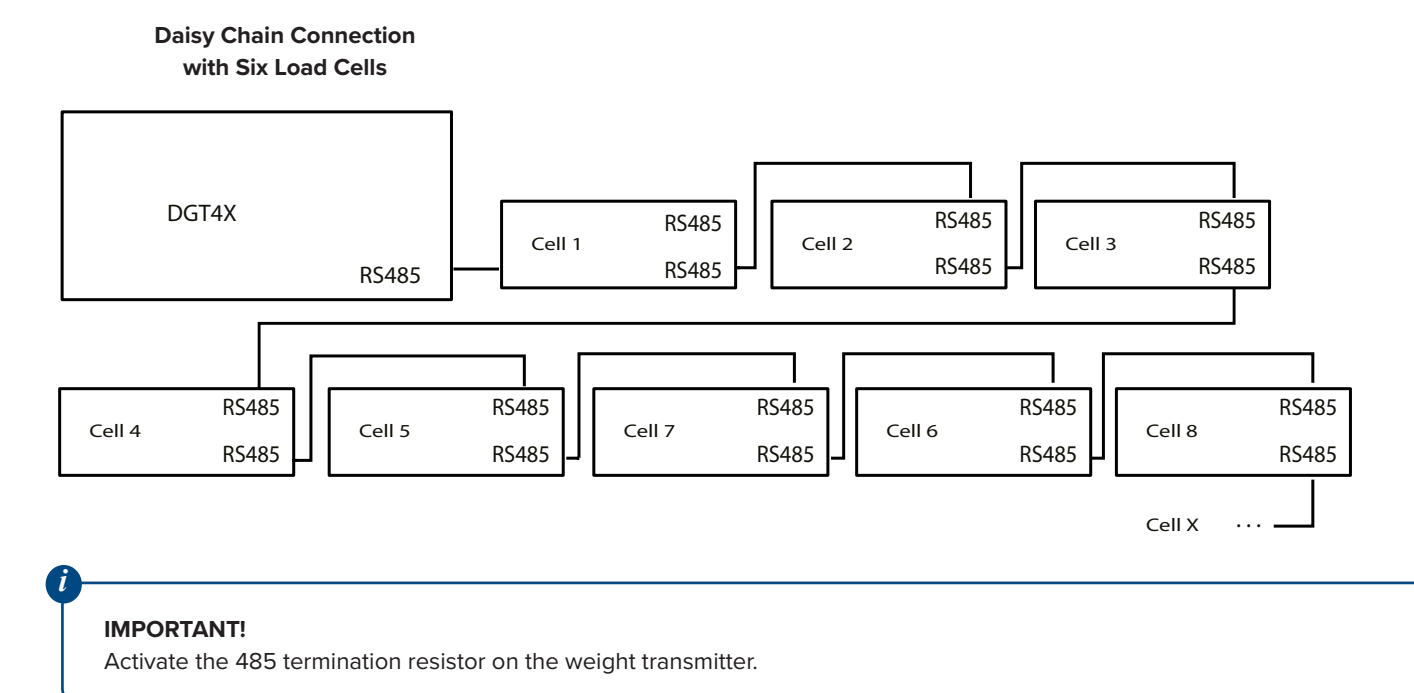

]

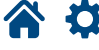

The firmware is compatible with four load cells: RCD, RCPTD, RL541DC and RL5426DC.

### RCD

| Colour | Description         |
|--------|---------------------|
| White  | Input +             |
| Brown  | Input -             |
| Grey   | Input Signal (A +)  |
| Pink   | Input Signal (B -)  |
| Green  | Output Signal (A+ ) |
| Yellow | Output Signal (B -) |

### RCPTD

| Colour        | Description  |
|---------------|--------------|
| Red           | Input +      |
| Black         | Input -      |
| Green         | Output (A +) |
| White         | Output (B -) |
| Black (Thick) | Shield       |

### **RL5416DC**

| Colour | Description  |
|--------|--------------|
| Red    | Excitation + |
| Black  | Excitation - |
| Green  | A +          |
| White  | В -          |
| Metal  | Shield       |

### **RL5426DC**

| Colour | Description  |
|--------|--------------|
| Red    | Excitation + |
| Black  | Excitation - |
| Green  | A +          |
| White  | В-           |
| Metal  | Shield       |

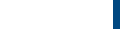

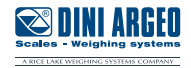

16

### DGT4XDL

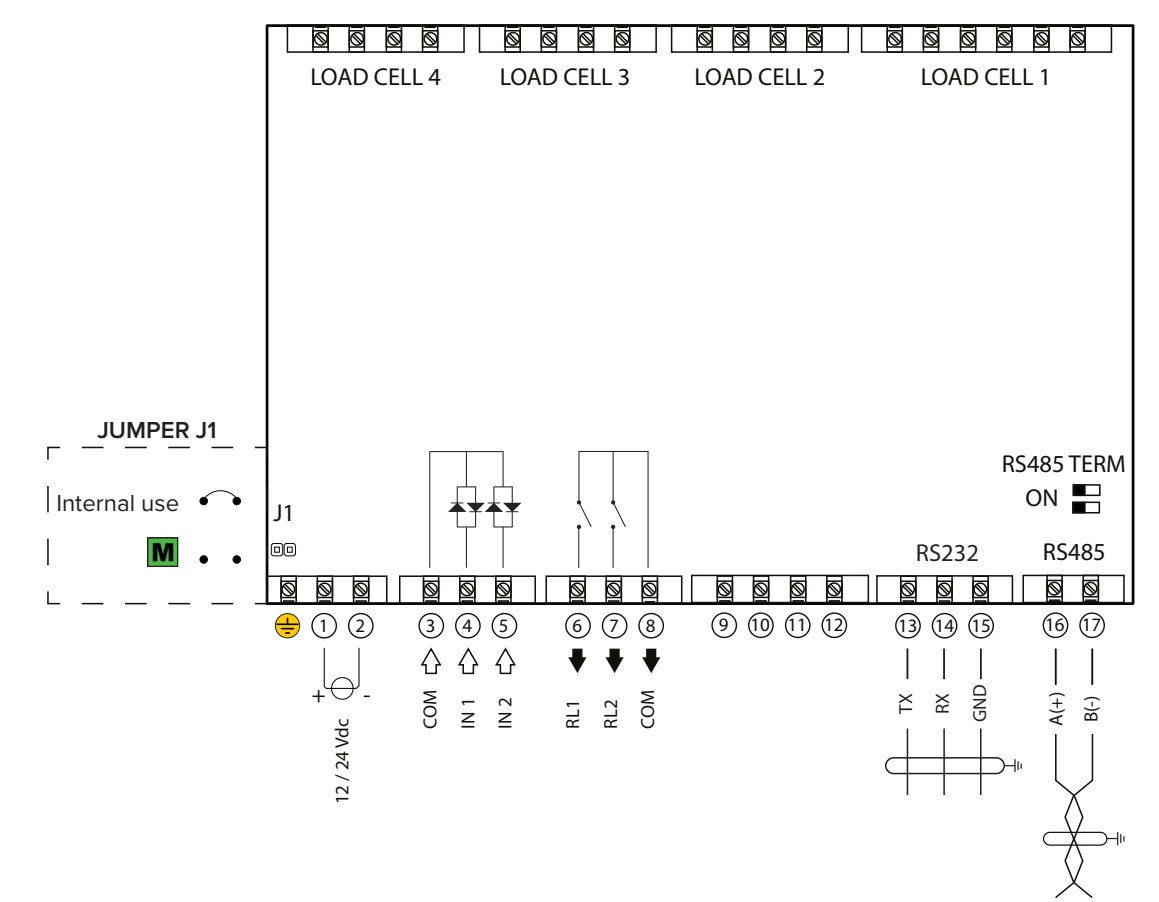

### **DGT4XDLAN**

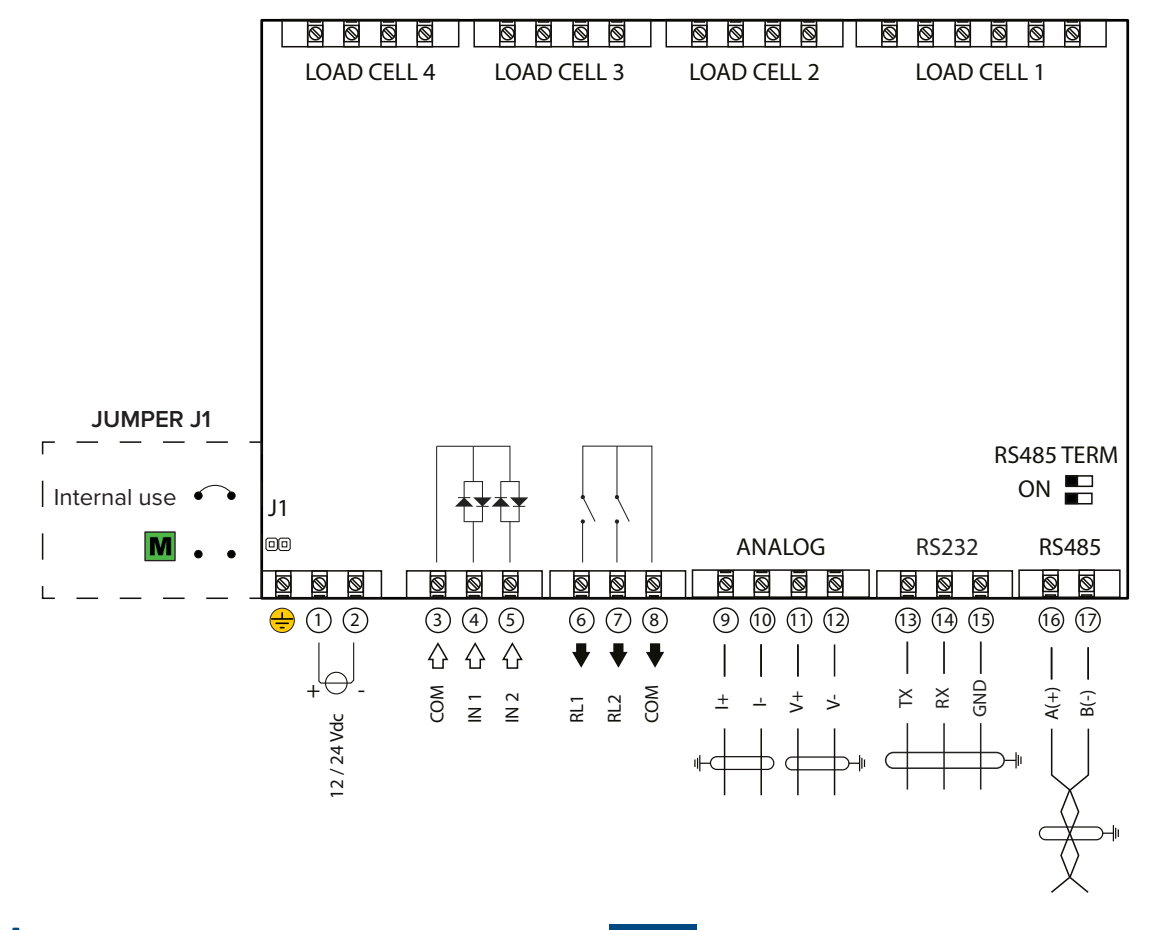

CONTRACTOR SUBJECT STREET

### **DGT4XDLPRONET**

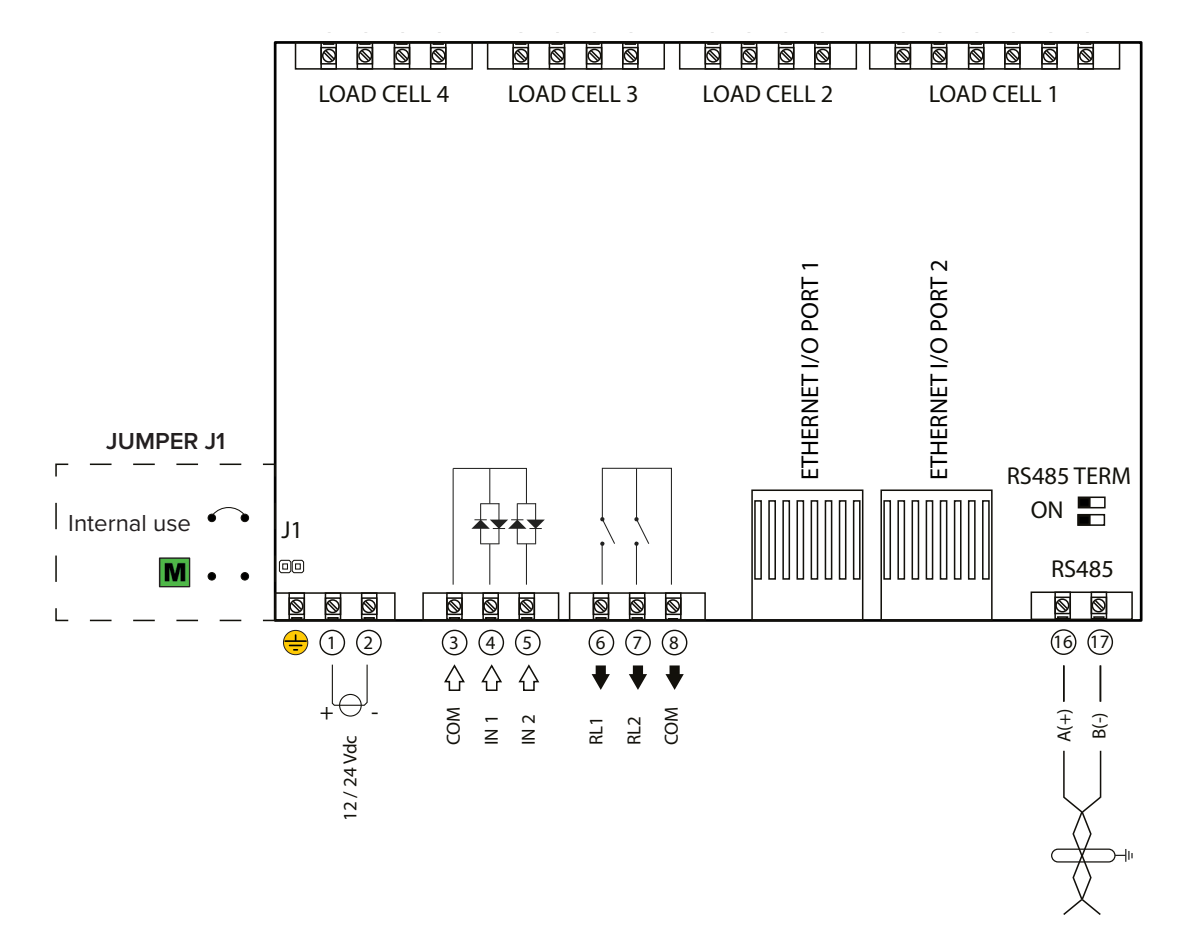

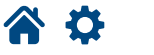

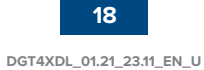

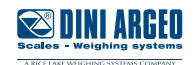

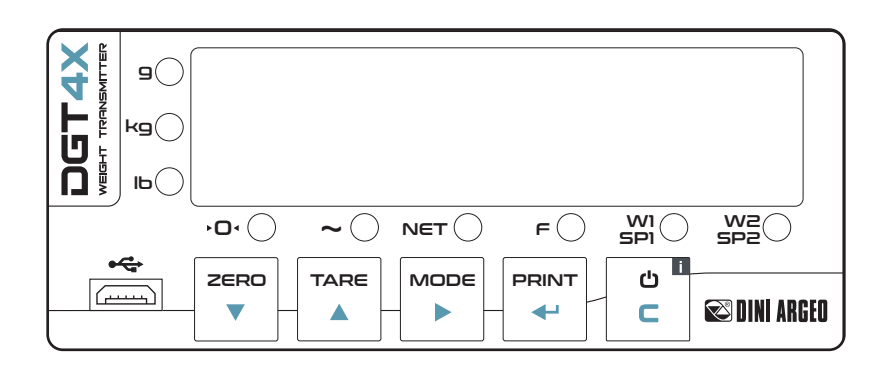

| Symbol | Description                                                 |
|--------|-------------------------------------------------------------|
|        | Semi-automatic zeroing.<br>Decreases the selected digit.    |
|        | Semi-automatic tare.<br>Increases the selected digit.       |
|        | Activates the function.<br>Selects the digit to be changed. |
| +      | Confirms a value.<br>Prints / Transmits data.               |
| С      | Reboots the transmitter.                                    |

| Symbol    | Description                   |
|-----------|-------------------------------|
| ۰۵۰       | Gross weight on zero.         |
| ~         | Unstable weight.              |
| NET       | A tare is active.             |
| F         | A special function is active. |
| W1<br>SP1 | Output 1 is active.           |
| W2<br>SP2 | Output 2 is active.           |

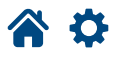

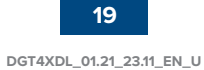

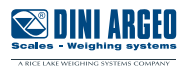

The advanced menu contains all the transmitter configuration parameters for the most advanced adjustments.

# Access to the advanced menu and saving the changes

1. Reboot the transmitter.

Press the key when the display shows 888888.

i

#### HOW TO EXIT THE SETUP AND SAVE CHANGES

**1.** Press C several times, until the display shows "SAUE?".

Press to save or to exit without saving.

### Function of the keys in the menu

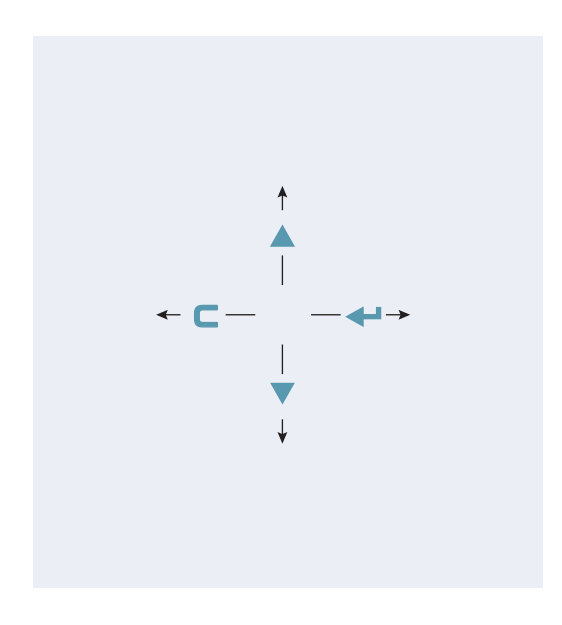

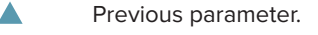

- Next parameter.
- Access the parameter / confirm setting.
- Exit a parameter (without saving).

#### FUNCTION OF THE KEYS WHEN ENTERING NUMBERS

- Increases the selected digit.
  - Decreases the selected digit.
  - Selects the next digit.
    - Confirms the value.
- Resets the value.
  - If pressed again, exits entering.

In the menu description on the following pages the  $\overrightarrow{V}$  symbol indicates repeated pressing of the  $\overrightarrow{V}$  key until the parameter indicated is reached.

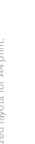

Complete menu on pages **24 - 25** 

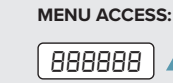

Press the key during the startup procedure.

#### SAVING THE PARAMETERS:

Press the **C** key several times, until the display shows SRUEP. Press the **←** key to confirm.

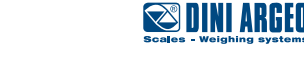

**20** DGT4XDL\_01.21\_23.11\_EN\_U

# Menu Block diagram

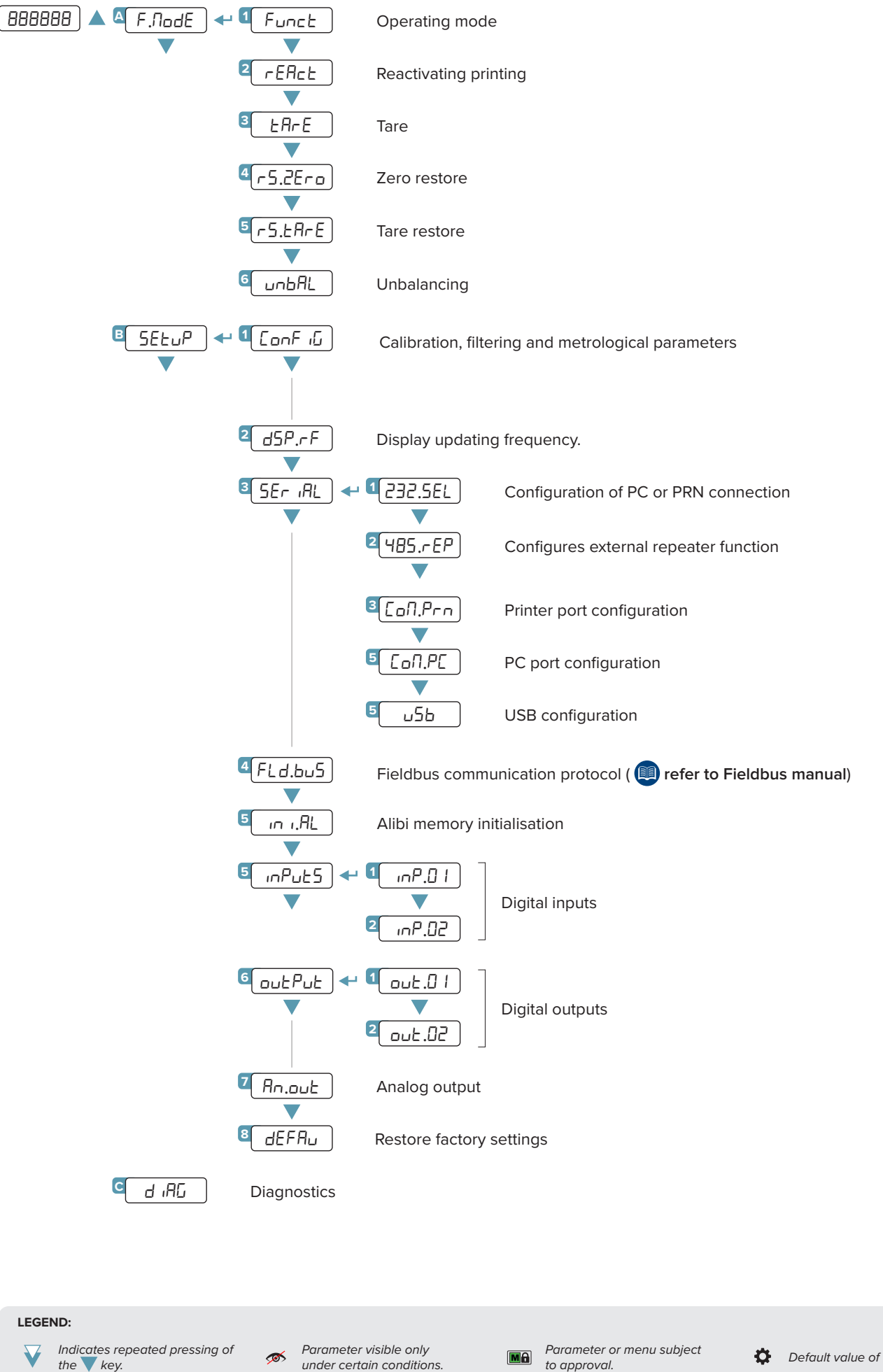

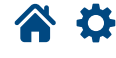

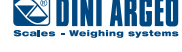

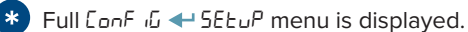

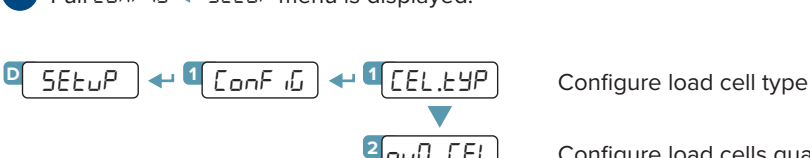

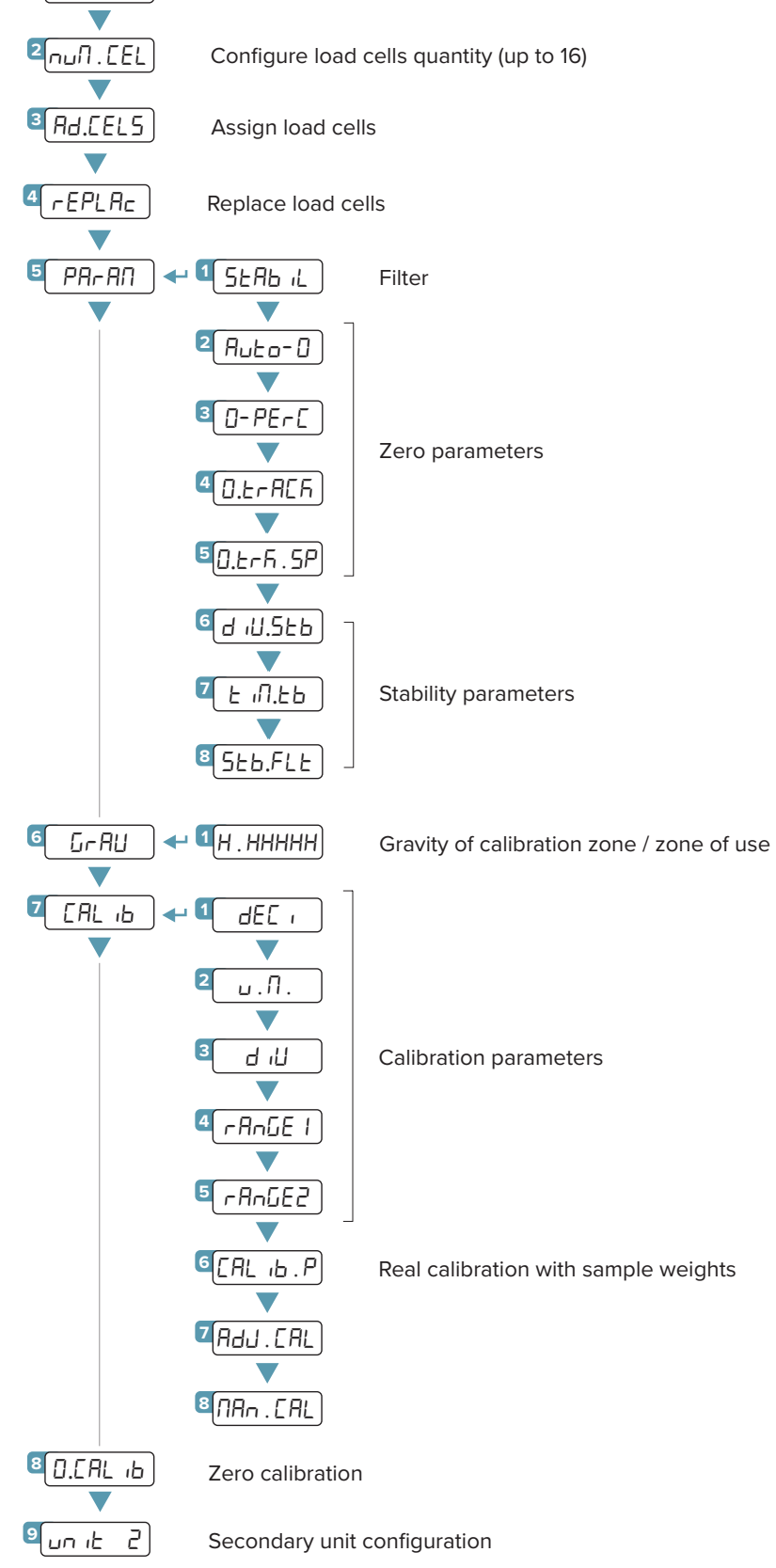

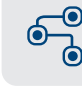

Complete menu on pages **24 - 25** 

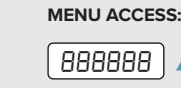

Press the 🛕 key during the startup procedure. SAVING THE PARAMETERS:

Press the C key several times, until the display shows SRUEP. Press the <table-cell-rows> key to confirm.

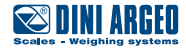

### **Cell Type**

Configure the type of cell connected to the instrument.

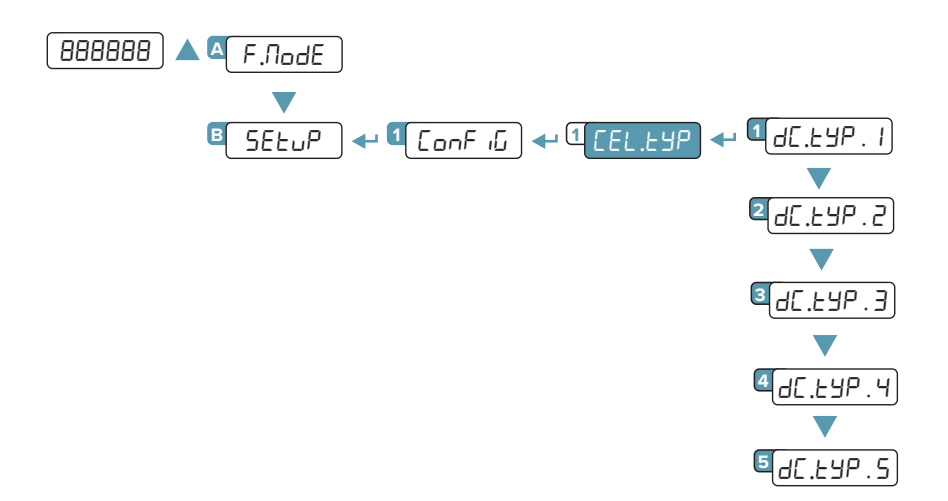

| Parameter | Description |
|-----------|-------------|
| DC.TYP.1  | RCD         |
| DC.TYP.2  | RCPTD-1     |
| DC.TYP.3  | -           |
| DC.TYP.4  | RL5416      |
| DC.TYP.5  | RL5426      |

- Navigate to EEL . EYP. 1.
- Press 🕂 dE . ŁYP . I displays. 2.
- Press  $\blacktriangle$  and  $\bigtriangledown$  until desired cell type displays. 3.
- Press 🕂. פער EL displays. 4.

#### LEGEND:

Indicates repeated pressing of the key.

MA

Parameter or menu subject to approval.

Default value of the parameter.

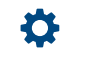

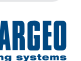

🕿 DINI ARGEO

# **Cell Quantity**

Configure the quantity of cells connected to the instrument (up to 16).

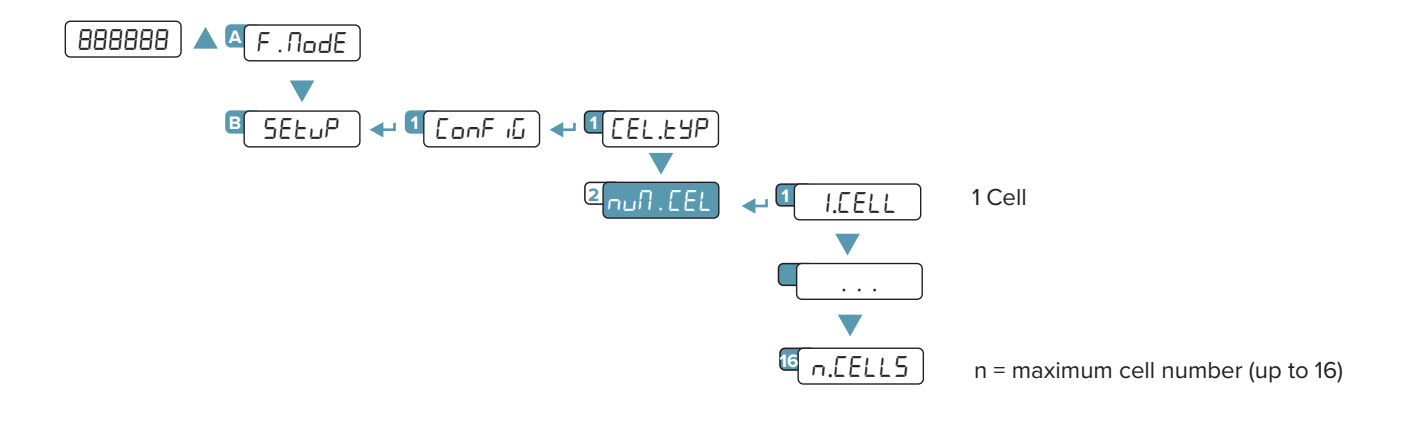

- 1. Navigate to null. EEL.
- 2. Press ←. I.EELL displays.
- 3. Press  $\blacktriangle$  and  $\bigtriangledown$  until desired cell quantity displays.
- 4. Press ← . Rd . [ELL5 displays.

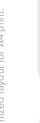

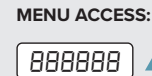

Press the 📐 key during the startup procedure. SAVING THE PARAMETERS:

Press the C key several times, until the display shows SRUEP. Press the H key to confirm.

# Adding RCD or RCPTD-1 Cells

When adding cells to the instrument ID numbers are assigned. RCD and RCPTD-1 are added to the instrument by using the serial numbers.

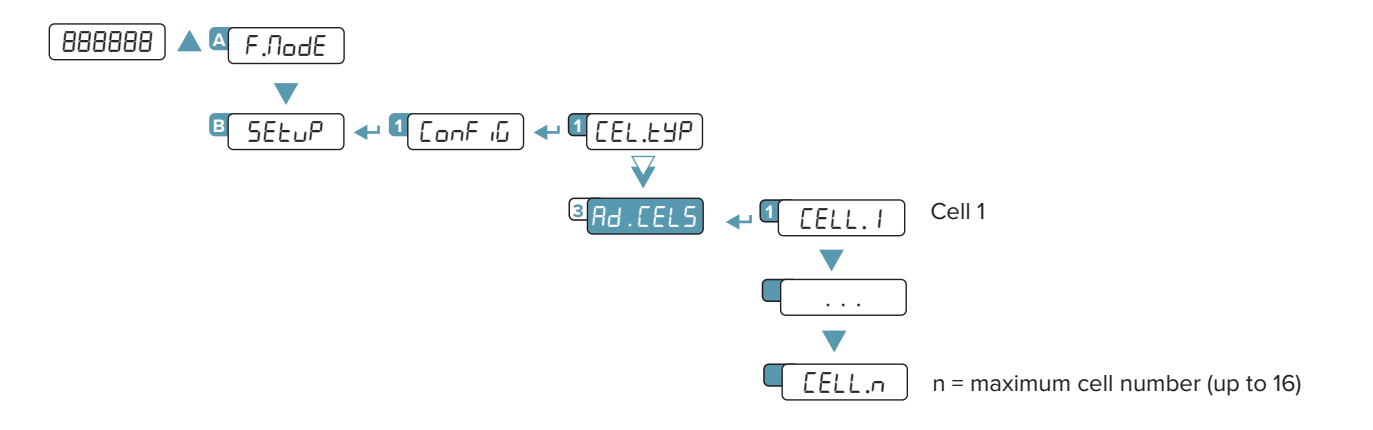

- 1. Connect cell to junction box.
- 2. Connect junction box to instrument.
- 3. Navigate to Rd. CEL5 menu and then press - CELL. I displays.
- 4. 5Er . nOP displays.
- Press ←. 000000 displays with a character blinking. •
- Use  $\blacktriangle$ ,  $\nabla$ , and  $\triangleright$  to enter the serial number from the cell. •
- Press  $\leftarrow$  to confirm the entered serial number. .
- If the DGT4X accepts the serial number, *ELL*. I followed by  $\sigma F$  I displays. The instrument then assigns the ID. •
- **EELL**. 2 displays. •
- 5. Press 🕂 then repeat step 4 for next cell.
- Repeat procedure for remaining load cells. 6.
- 7. If there is an error, the DGT4X displays Error followed by rEtry?.
- 8. Press 🕂 to repeat step 4.

#### LEGEND:

under certain conditions.

Parameter or menu subject MA to approval.

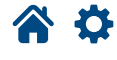

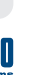

# Adding RL5416 and RL5426 Cells

When adding cells to the instrument ID numbers are assigned. It is recommended during ID assignment to only connect one cell to the instrument and assign IDs sequentially (low to high). RL8749 and RL5426 ells are typically added to the instrument one at a time using their default channel number.

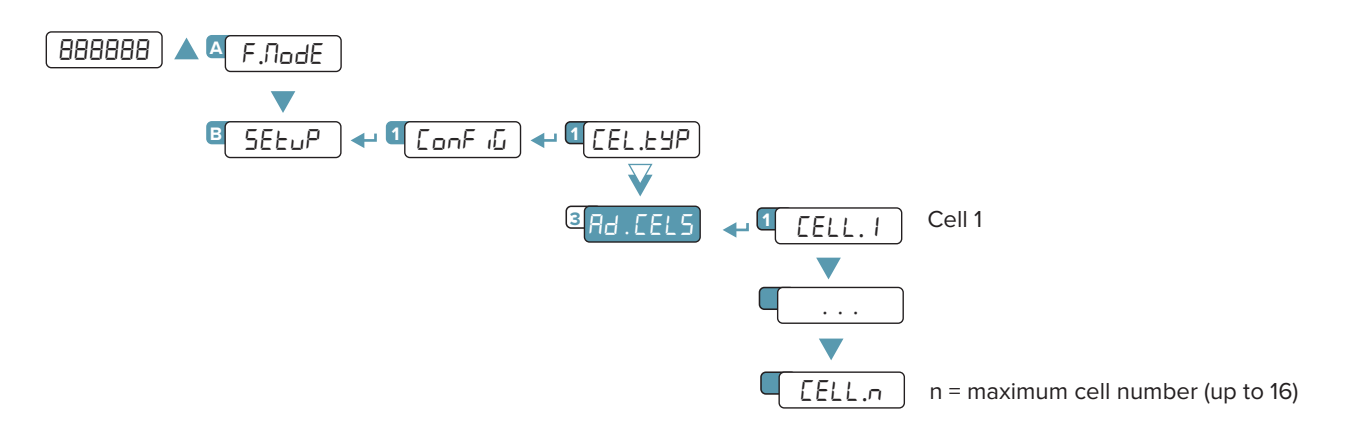

- 1. Connect first load cell to instrument.
- 2. Navigate to ₽d. [EL5 menu and press ←. [ELL | displays.
- 3. Press ▲ and ▼ until the ID number you want to assign to the cell displays (in this example 1 is used for the first cell) then press ← to continue.
- 4. The DGT4X displays  $\exists R$ , E. I and searches for a cell with ID 16 (default value).
- If found, it assigns the ID selected in step 4. DGT4X displays of 1 and the procedure ends for this load cell.
- Disconnect current cell and connect next cell.
- Repeat procedure for remaining load cells.
- 5. If cell ID 16 is not found, ErrOr displays followed by 5EAn?.
- Press ← to scan all IDs (1 16). The DGT4X displays & L. I.
- if the cell has an ID between 1 and 16 the DGT4X displays of 1, it then assigns the ID selected in step 4 (in this example [EL 1) and the procedure ends for this load cell.
- Disconnect current cell and connect next cell.
- Repeat procedure for remaining load cells.
- 6. If no cell is found, ErrOr displays followed by "rEtry?".
- Press ← to restart scanning all IDs. The DGT4X displays & II . I
- if the cell has an ID between 1 and 16 the DGT4X displays of 1, it then assigns the ID selected in step 4 (in this example [EL 1) and the procedure ends for this load cell.
- Disconnect current cell and connect next cell.
- Repeat procedure for remaining load cells.

The default ID is 16 for new RL5416 and RL5426 cels. While serial numbers are the default ID numbers for RCD and RCPTD-1.

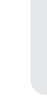

Complete menu

on pages 24 - 25

MENU ACCESS:

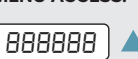

Press the <u>key</u> key during the startup procedure.

#### SAVING THE PARAMETERS:

Press the C key several times, until the display shows SRUEP. Press the < key to confirm.

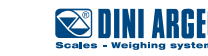

# Calibration

Digital load cells are calibrated by the manufacturer, however, it possible to perform calibration.

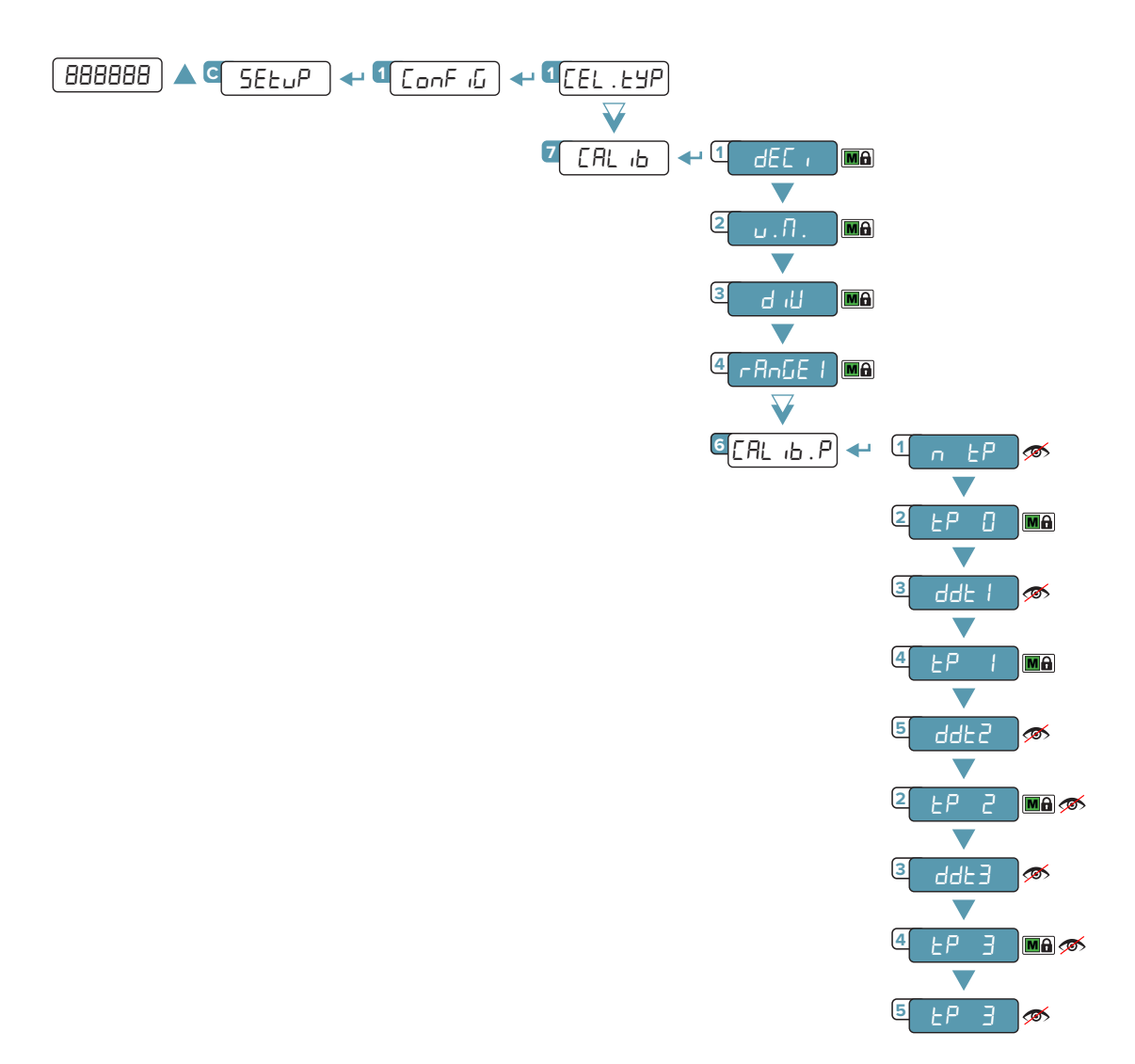

#### CALIBRATION PROCEDURE:

**1.** Set the calibration parameters:

- dEU = Number of decimals.
- d الله = Minimum division.
- -AnGE I = Maximum range.
- 2. Acquire the calibration points (continued on next page)

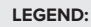

Indicates repeated pressing of the key.

Parameter or menu subject to approval.

Default value of the parameter.

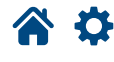

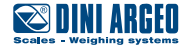

#### 4. Acquire the calibration points:

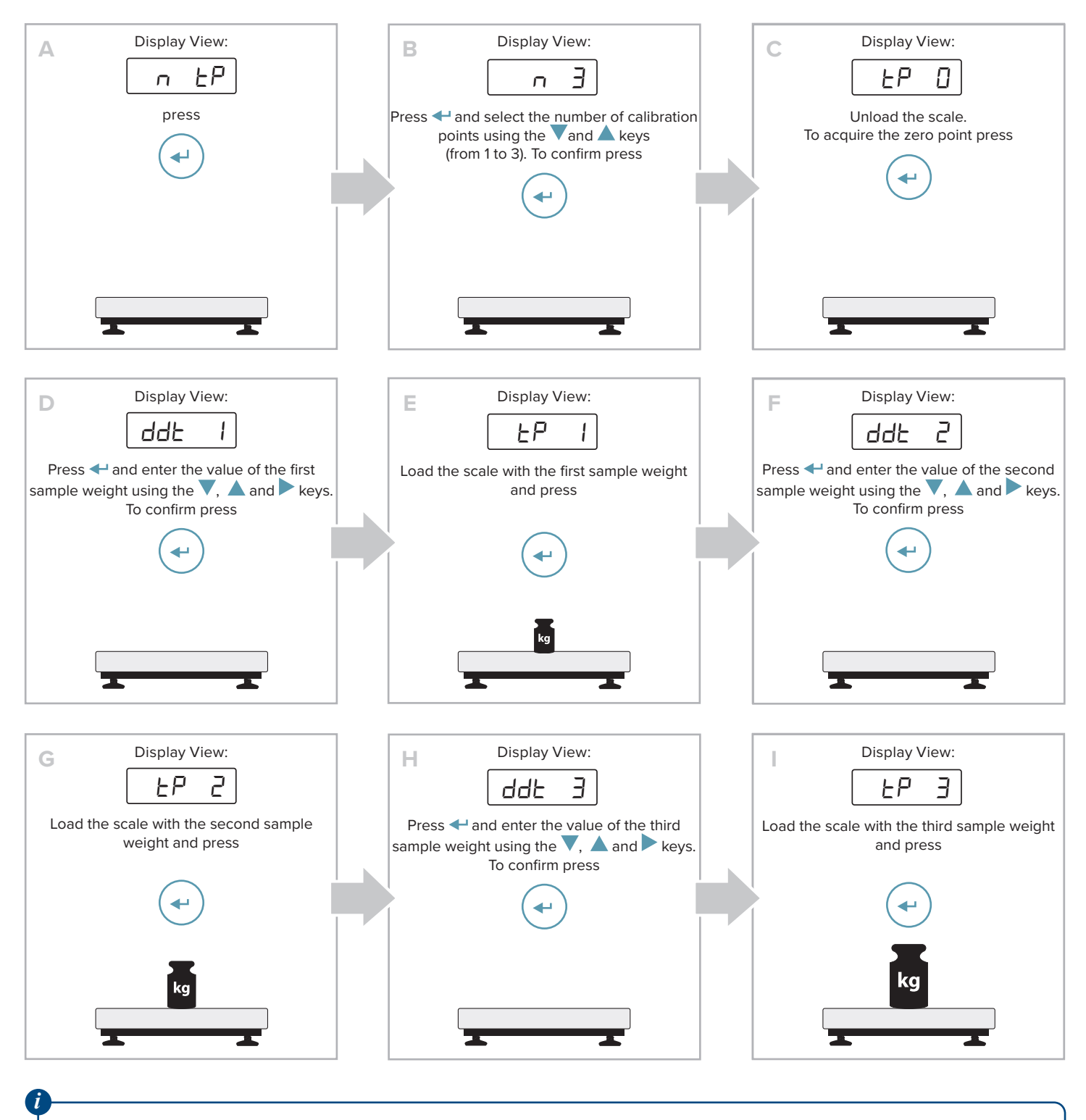

For successful calibration, the value of the largest sample weight must be at least 50% of the capacity.

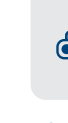

Complete menu on pages **24 - 25**  MENU ACCESS:

Press the key during the startup procedure. SAVING THE PARAMETERS:

Press the **c** key several times, until the display shows SRUEP. Press the **+** key to confirm.

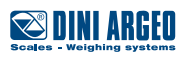

28 DGT4XDL\_01.21\_23.11\_EN\_U

# Quick zero calibration (pre-tare reset)

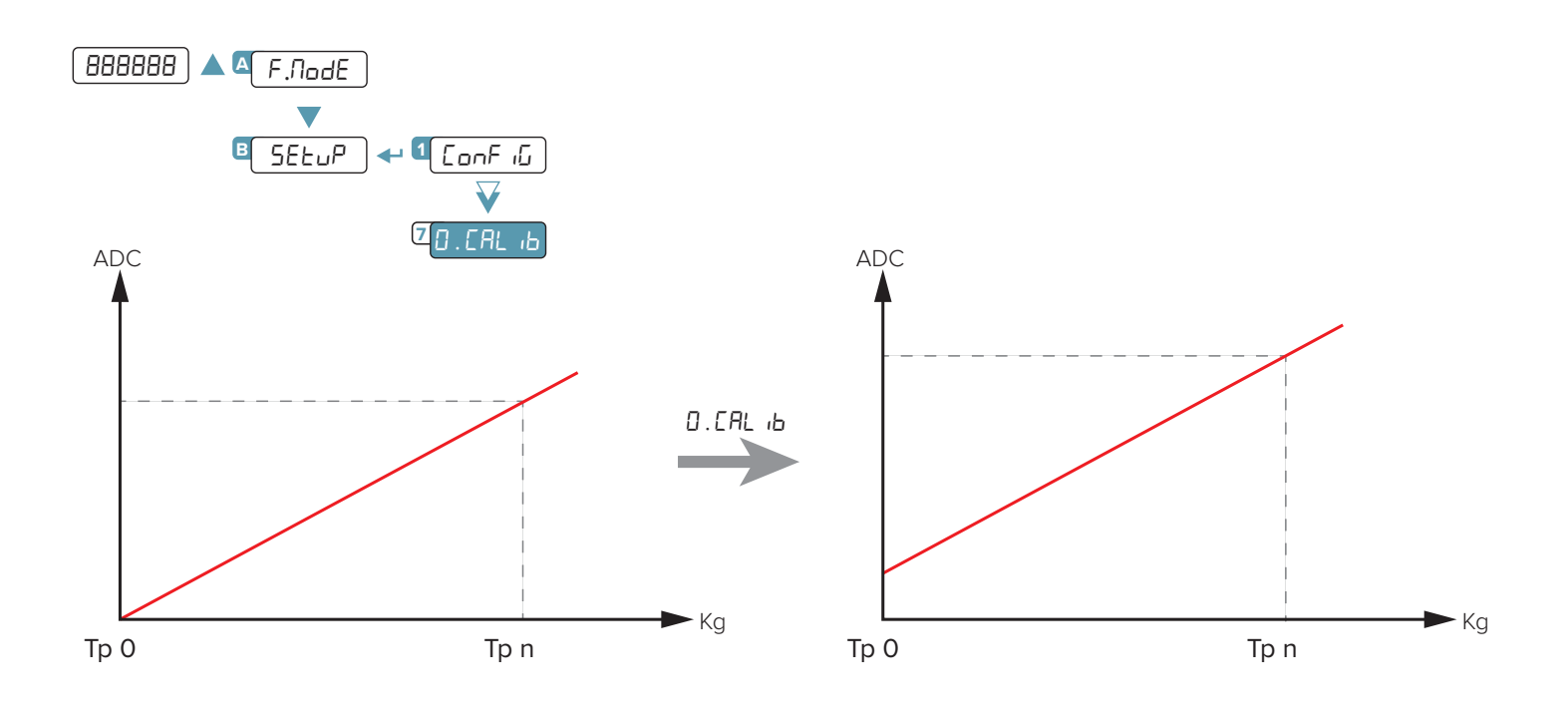

#### LEGEND:

Indicates repeated pressing of the  $\checkmark$  key.

Parameter visible only under certain conditions.

Parameter or menu subject to approval.

Default value of the parameter.

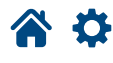

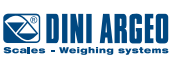

29 DGT4XDL\_01.21\_23.11\_EN\_U

# **Manual Equalization**

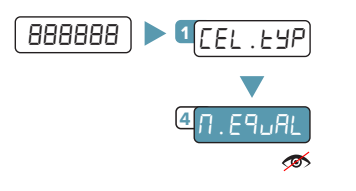

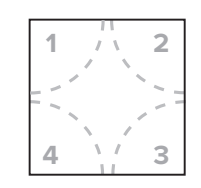

Load the weight \* so it rests as much as possible only **during associated cell adjustment** 

- 1. Unload all weight from scale.
- 2. Place a calibrated test weight centred on the location of cell 1.
- 3. Navigate to Π.EquAL then press ←.
- 4. Press 🔺 and 🔻 until the cell number you want to adjust displays and then press ┵ to continue.
- 5. The current weight reading displays.
- 6. Press  $\blacktriangle$  or  $\nabla$  to adjust the until the value is correct and then press  $\leftarrow$  to continue.
- 7. Press C. The previously selected cell displays.
- 8. Repeat Steps 4 through 7 for remaining cells.
- 9. Exit setup and return to weigh mode.
- 10. Place weight at centre of platform and confirm weight is correct.
- 11. If incorrect, repeat the procedure.

The DGT4X briefly displays  $L_{D}R$ .  $BL_{D}L$  and exits if there is no weight on a cell when starting R.  $E_{R}RL$ . To resolve the issue, add weight to the scale then reopen R.  $E_{R}RL$ .

For successful equalisation, it is advisable to use a compact weight with as small a supporting surface as possible, so that it rests as much as possible on only one cell. The weight value must be at least 20% of the capacity.

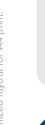

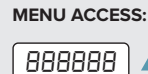

Press the key during the startup procedure.

30

SAVING THE PARAMETERS:

Press the 🧲 key several times, until the display shows SRUEP. Press the ┽ key to confirm.

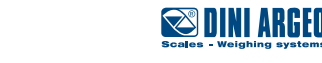

If a cell is replaced, the previously used ID number must be assigned to the new cell.

### **RCD or RCPTD-1 Cells**

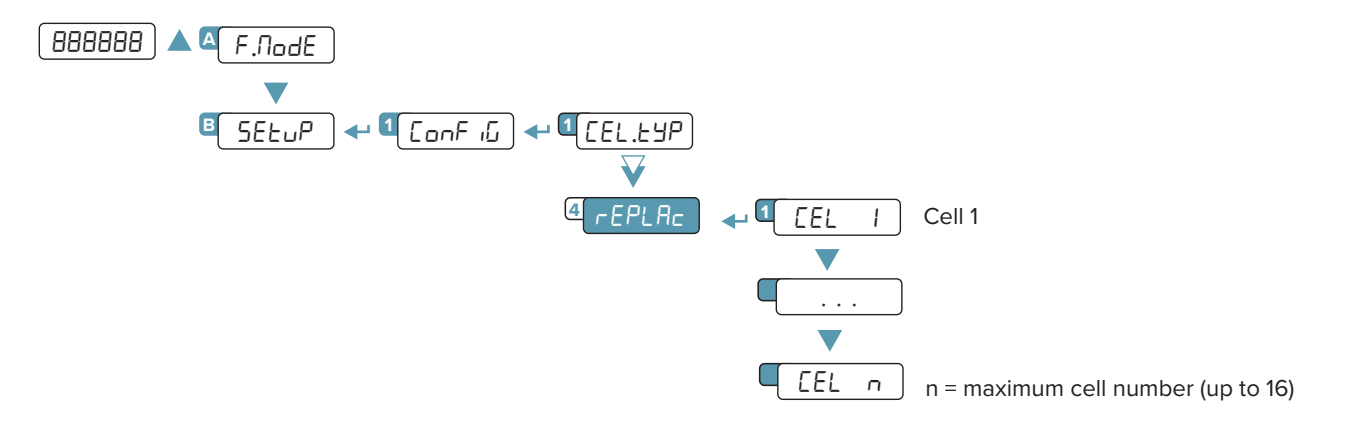

- 1. Connect junction box to instrument then connect the cell to the connector of the cell being replaced.
- 2. Navigate to ¬EPLAE menu and press ←. EEL I displays.
- 3. Press  $\blacktriangle$  and  $\bigtriangledown$  until the ID number you want to assign to the cell displays then press  $\twoheadleftarrow$  to continue.
- 4. 5Er.nDP displays.
- Press ←. 000000 displays with a character blinking.
- Use  $\blacktriangle$ ,  $\nabla$ , and  $\triangleright$  to enter the serial number from the cell.
- Press to confirm the entered serial number.
- If the DGT4X accepts the serial number, [ELL . I followed by DF I displays. The instrument then assigns the ID.
- PA-AN displays.
- 5. Repeat procedure for remaining load cells.
- 6. If there is an error, the DGT4X displays Error followed by rEErYP.

#### LEGEND:

y Paran ons. Me to app

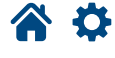

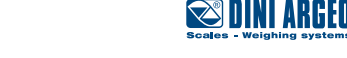

### RL5416 and RL5426 Cells

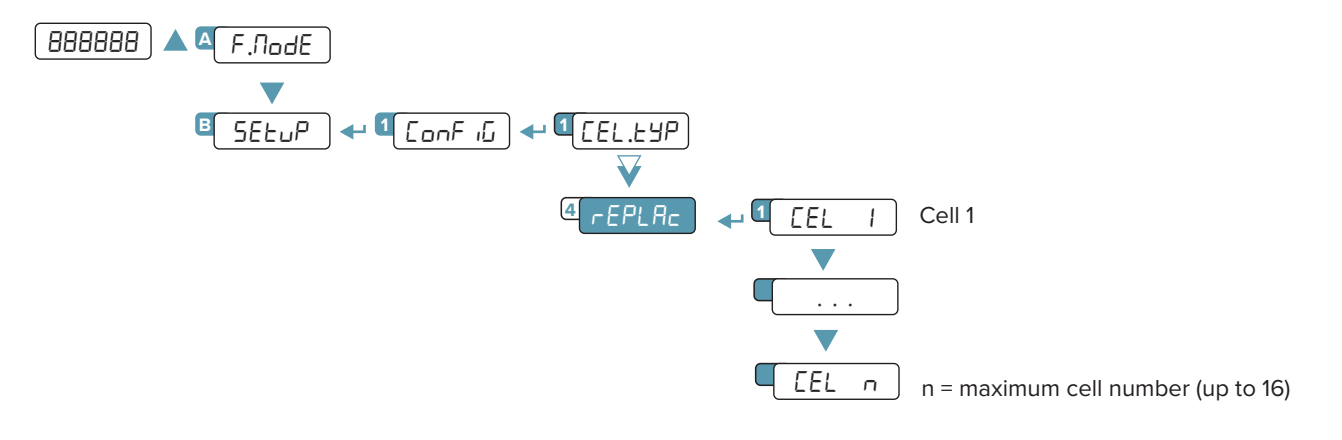

- 1. Disconnect cells from instrument.
- 2. Connect the replacement load cell to instrument.:
- 3. Navigate to *¬EPLRE* menu and press ←. *EEL* / displays.
- 4. Press ▲ and ▼ until the ID number you want to assign to the cell displays then press ← to continue.
- 5. The DGT4X displays BR it. I and searches for a cell with ID 16 (default value).
- If found, it assigns the ID selected in step 4. DGT4X displays of 1 and the procedure ends for this load cell.
- Repeat procedure for remaining load cells.
- 6. If cell ID 16 is not found, ErrOr displays followed by 5EAnP.
- Press ← to scan all IDs (1 16). The DGT4X displays & II.
- DGT4X displays of 1 if the cell has an ID between 1 and 16, it then assigns the ID selected in step 4 (in this example [EL 1) and the procedure ends for this load cell.
- Repeat procedure for remaining load cells.
- 7. If no cell is found, Err Dr displays followed by "rEtry?".
- ・ Press < to restart scanning all IDs. The DGT4X displays 出 ルと. 1
- DGT4X displays of 1 if the cell has an ID between 1 and 16, it then assigns the ID selected in step 4 (in this example [EL 1) and the procedure ends for this load cell.
- Repeat procedure for remaining load cells.

The default ID is 16 for new RL5416 and RL5426 cells. While serial numbers are the default ID numbers for RCD and RCPTD-1.

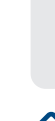

Complete menu on pages **24 - 25** 

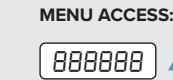

Press the **k**ey during the startup procedure. SAVING THE PARAMETERS:

Press the 🧲 key several times, until the display shows SRUEP. Press the ┽ key to confirm.

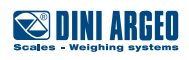

32 DGT4XDL\_01.21\_23.11\_EN\_U If a load cell is broken, it's possible to temporarily exclude one cell where it is connected and continue to weigh, pending replacement.

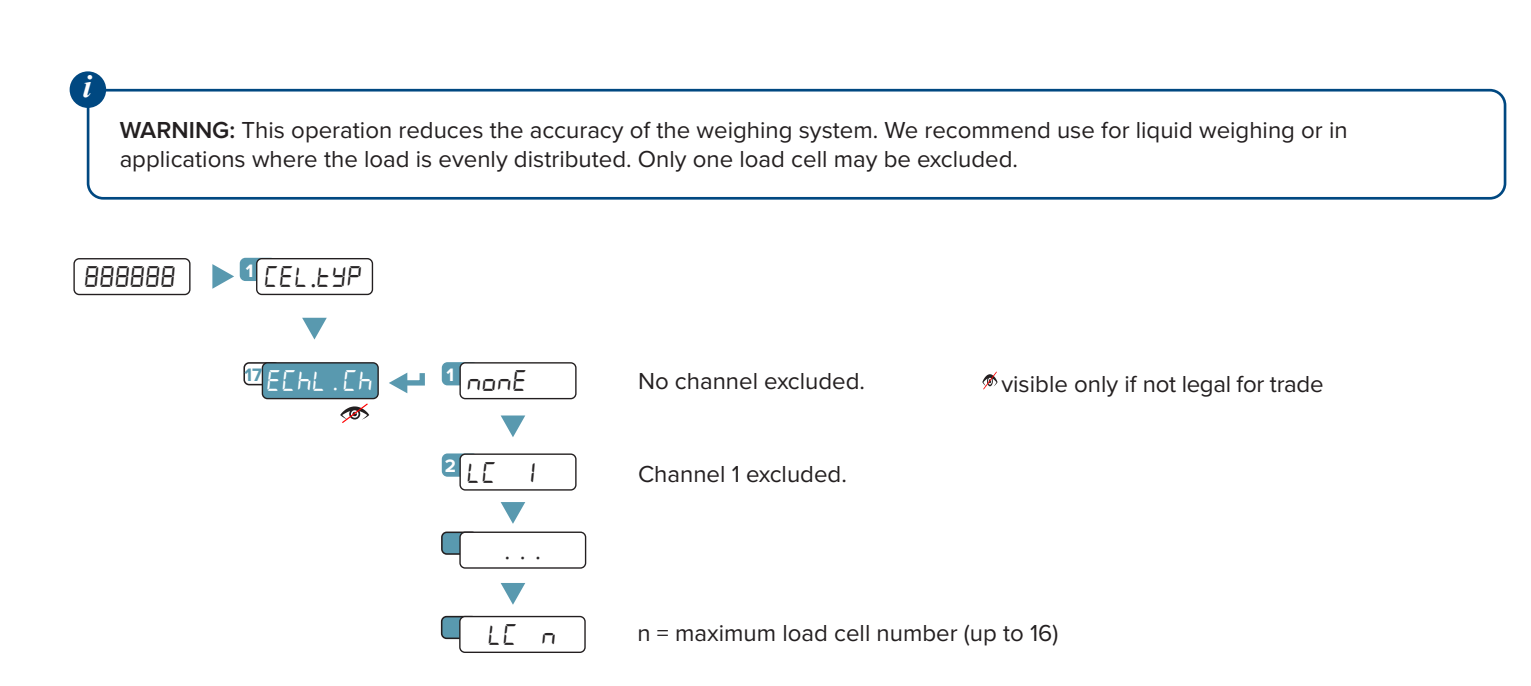

Cell exclusion procedure:

- 1. Navigate to ELL . Lh then press  $\leftarrow$  .
- 2. Press  $\blacktriangle$  and  $\bigtriangledown$  until the cell number you want to exclude displays, then press  $\checkmark$ .
- $\exists$ . F *i*LEEr displays. The selected load cell is excluded.

To disable exclusion:

- 1. Navigate to EEhL. Eh then press  $\blacktriangleleft$ .
- 2. Press  $\blacktriangle$  and  $\nabla$  until  $\neg \Box \neg E$  displays, then press  $\blacktriangleleft$ .
- $\exists$  . FiltEr displays. The exclusion feature is disabled.

#### LEGEND:

Indicates repeated pressing of the key.

Parameter or menu subject to approval.

Default value of the parameter.

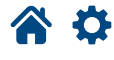

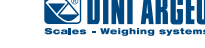

### **Filter adjustment**

\$

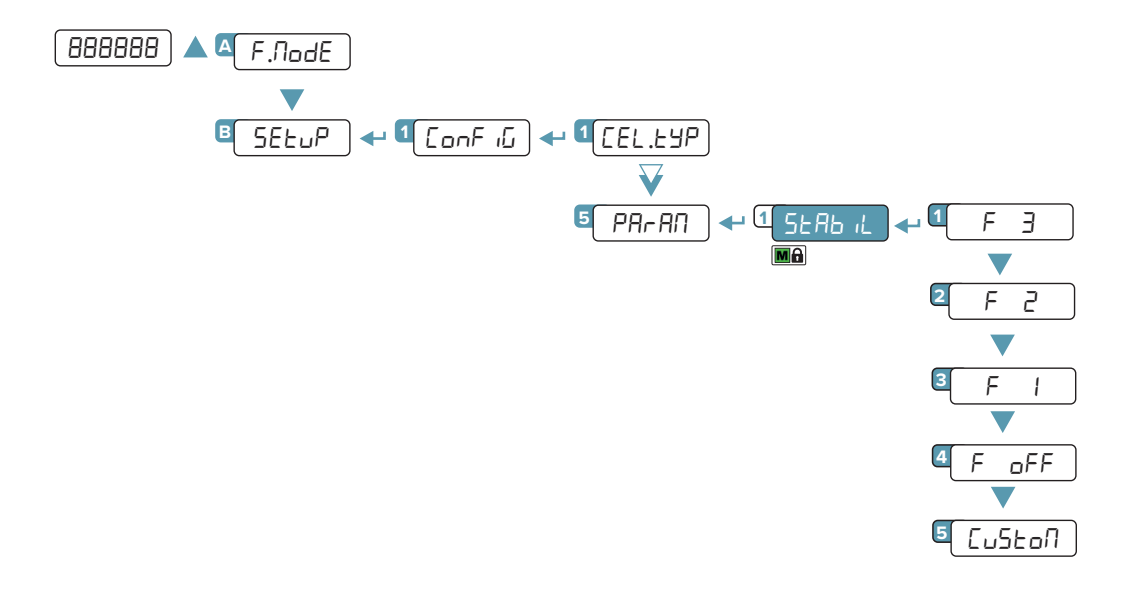

| Filter | Description               |
|--------|---------------------------|
| F OFF  | Disables filter           |
| F I    | Average of 2 Elements     |
| F 2    | Average of 4 Elements     |
| FЭ     | Average of 8 Elements     |
| Сибьол | For manufacturer use only |

In the case of an approved transmitter, it is possible to select filters F DFF, F I, F2, and F3.

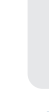

◙

۲

Complete menu on pages **24 - 25**  MENU ACCESS: 888888 )

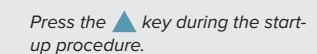

SAVING THE PARAMETERS:

Press the **C** key several times, until the display shows SRUEP. Press the **+** key to confirm.

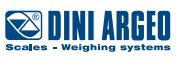

# **Stability detection sensitivity**

It is possible to decide that tare, zero and print functions (from keypad or serial command / PLC) are performed only if the weight is stable.

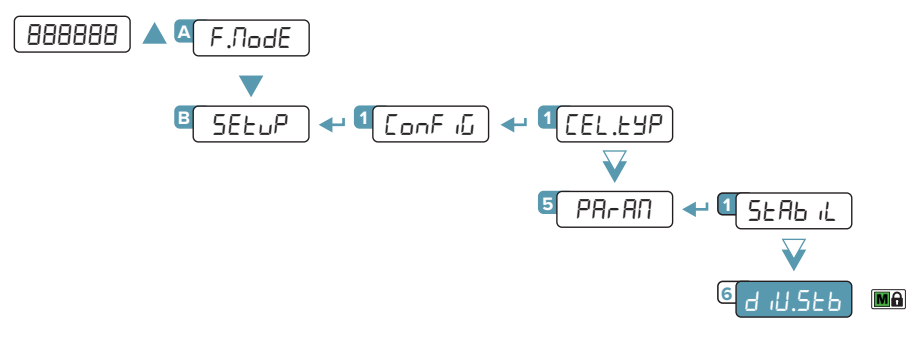

The value 0 disables the stability control.

By entering a value other than 0, you enable stability control. Enter the number of deviation divisions beyond which the transmitter detects instability.

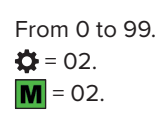

from 10 to 10000.

Μ

500.

**\$** = 500.

### **Stability detection time**

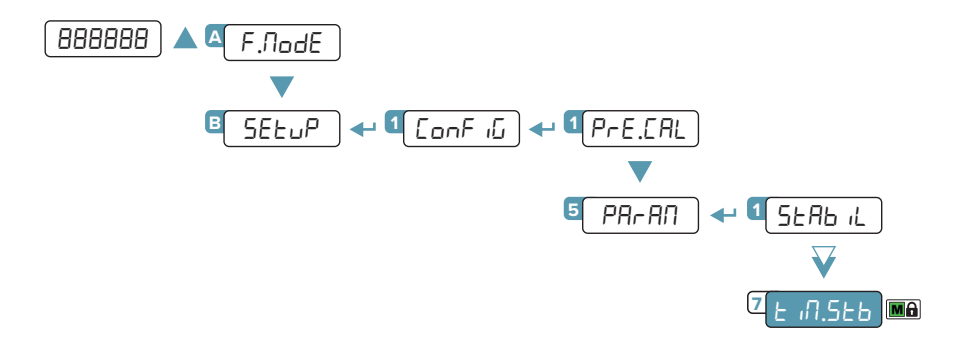

If the weight remains within the number of divisions set in d ,U.5Eb for the time set in this parameter, the weight is stable.

Enter the value in ms. In case of approved transmitter, the value is fixed at 500 ms.

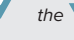

LEGEND:

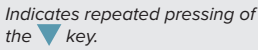

 $\mathbf{\mathbf{A}}$ 

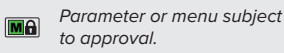

Default value of the parameter.

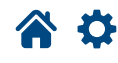

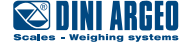

# Additional filter for stability detection

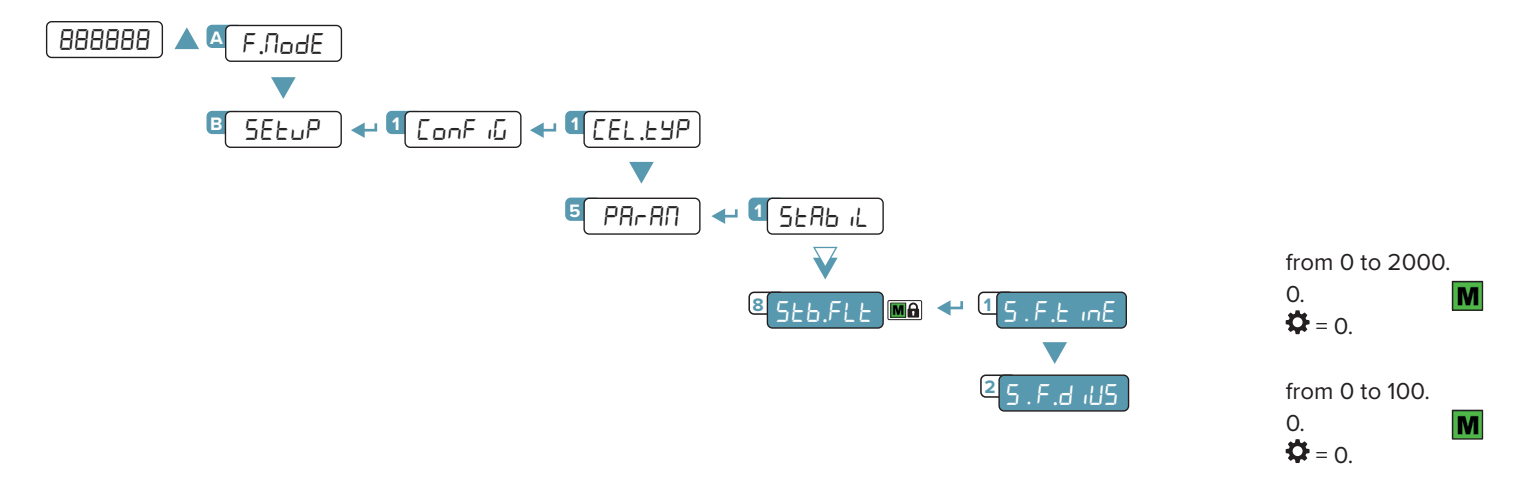

Additional filter that locks the weight if it oscillates around a value for a maximum of 10 divisions. The weight is unlocked if the value increases/decreases for the number of divisions set in the parameter S.T.DIVS for a time value greater than the time set in the parameter S.T.TIME. The value 0 disables the filter.

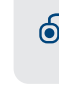

Complete menu on pages **24 - 25**  MENU ACCESS:

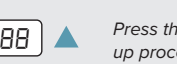

Press the key during the startup procedure.

36

SAVING THE PARAMETERS:

Press the **C** key several times, until the display shows SRUEP. Press the ← key to confirm.

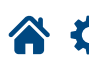

Ο

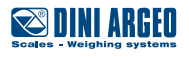
# Gravity

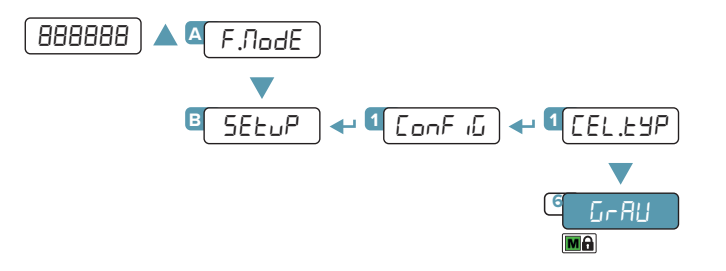

From 9.7500 / to 9.84999. **‡** = 9.80543.

This parameter allows you to correct the gravity acceleration value. Before calibration, set the value of the calibration zone. Next, set this value to the value of the zone of use. Any difference between the two values will be automatically compensated.

In the case of an approved transmitter, the value is read-only.

#### EXAMPLE:

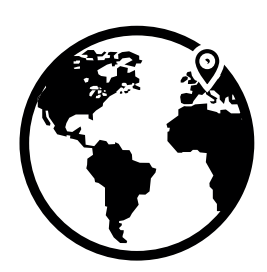

**Calibration zone** Italy g = 9.80543

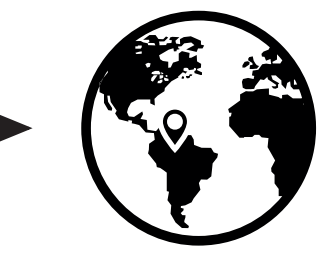

Zone of use Brazil g = 9.77623

**1.** Before calibration, in the GrAU parameter enter the value 9.80543.

2. Calibrate the transmitter.

3. Before using the transmitter, in the  $\ensuremath{\text{Gr-RU}}$  parameter enter the value 9.77623.

#### LEGEND:

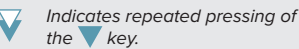

Parameter visible only under certain conditions.

 $\mathbf{\mathbf{A}}$ 

Parameter or menu subject MA to approval.

Default value of the parameter.

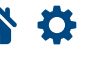

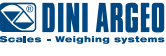

### Zero functions and parameters

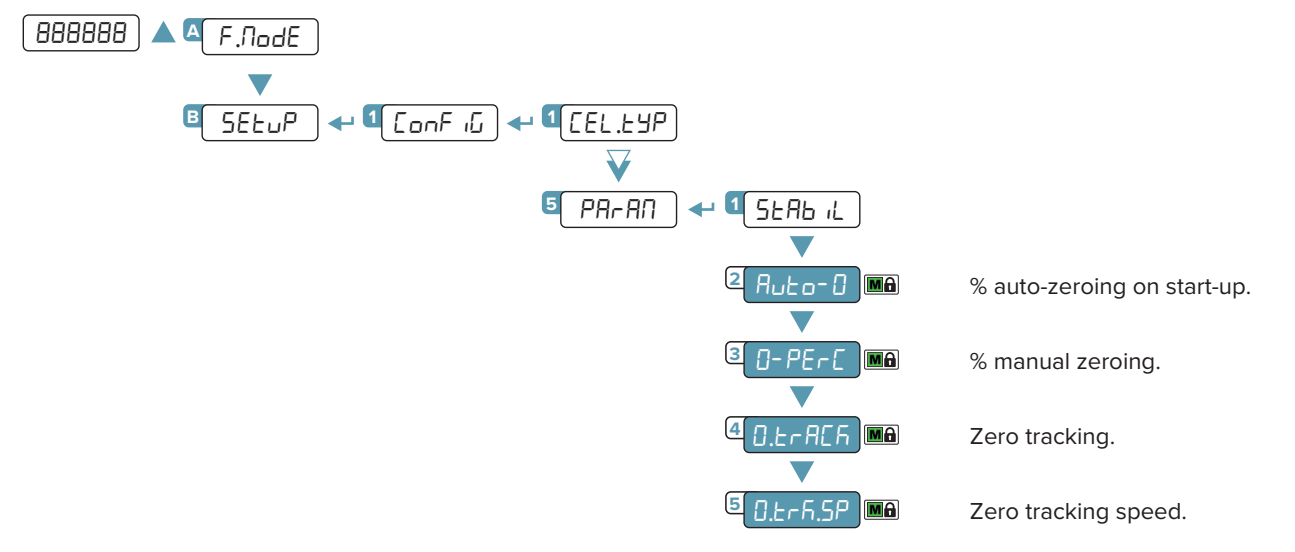

### Auto-zeroing on start-up

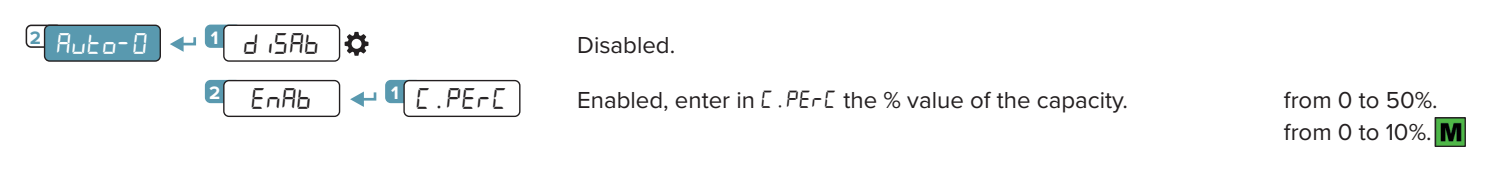

# Maximum percentage of manual zeroing

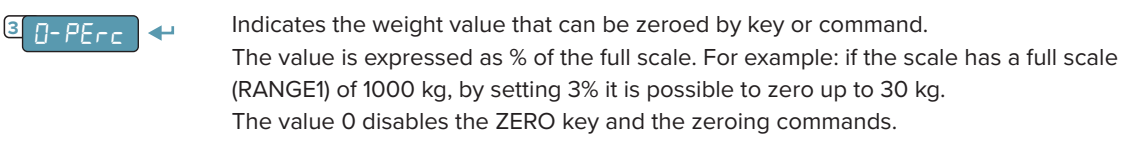

### from 0 to 50%. from 0 to 2%. **‡** = 2%.

### Zero tracking

This menu allows to set zero tracking, i.e. the compensation parameter of the thermal drift of the scale; the set value corresponds to the number of divisions that is reset to zero in the time set in the parameter D. Er B. SP.

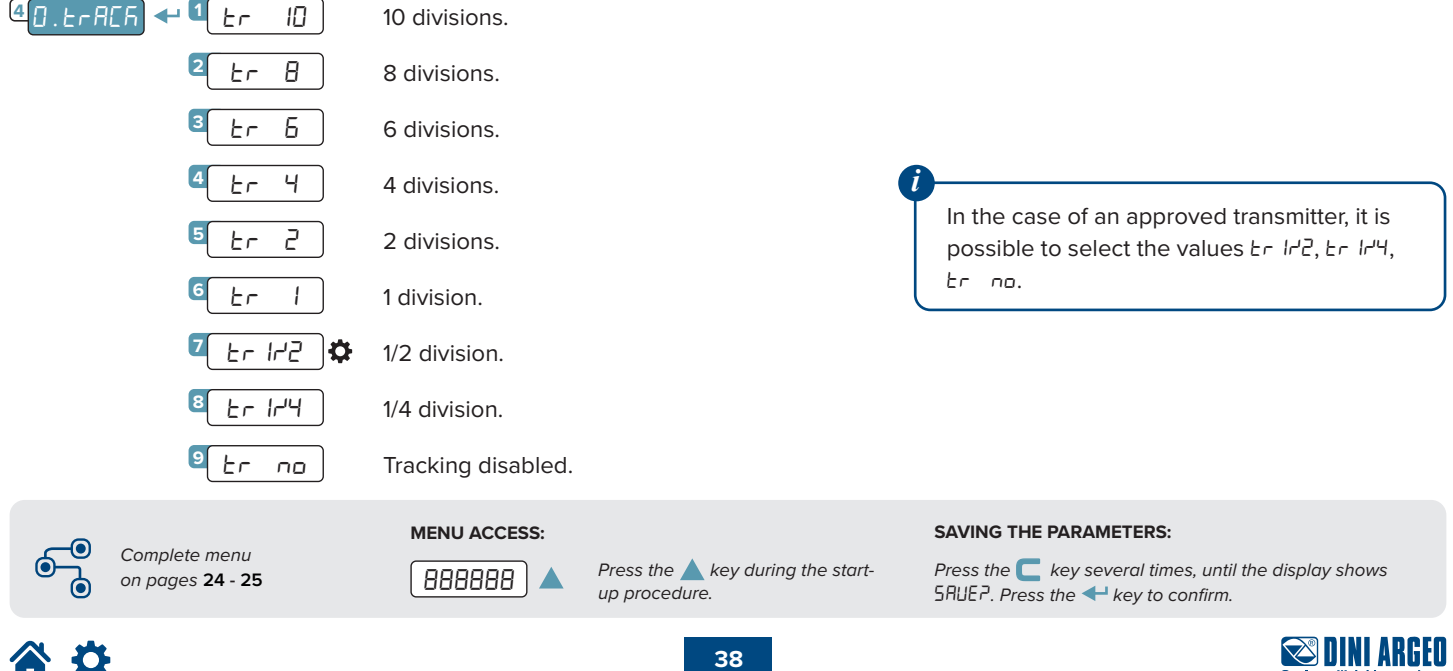

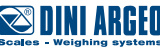

# Zero tracking speed

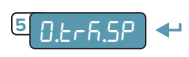

It indicates the value of time that elapses from when the instrument detects stability to when zero tracking takes effect. The value is expressed in ms.

from 100 to 5000. from 1000. Μ **‡** = 1000.

# **Restoring zero**

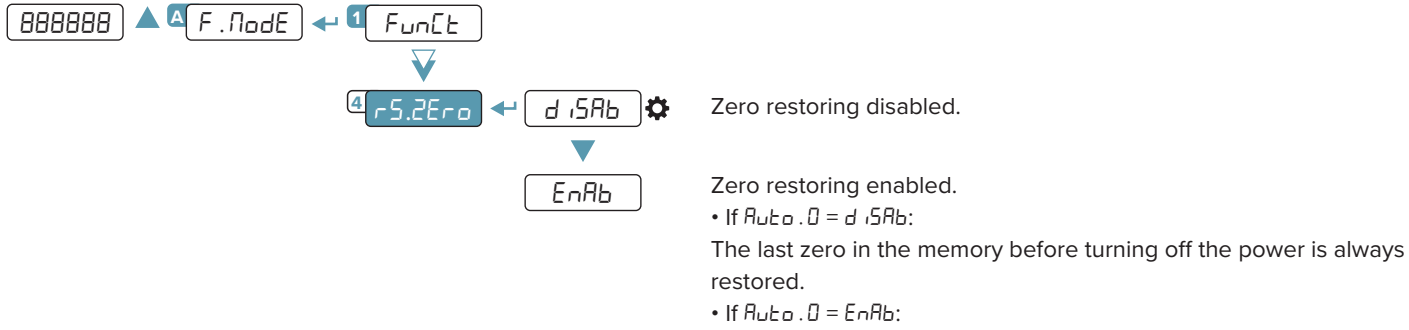

The last zero in the memory before turning off the power is restored only if the auto-zeroing fails.

# Semi-automatic zeroing

By pressing the 🔻 key, or sending the zero command, the transmitter zeroes the gross weight on the scale. For a moment the display shows "2Ero" and then it shows 0 (gross weight).

The semi-automatic zeroing cannot be performed if:

- The weight on the scale is greater than the zero capacity ( $\square \cdot PE E$ ).
- The weight is unstable. •

#### LEGEND:

 $\mathbf{\mathbf{A}}$ 

Ċ. Default value of the parameter.

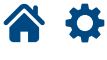

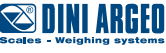

### **Tare functions and parameters**

### Tare mode

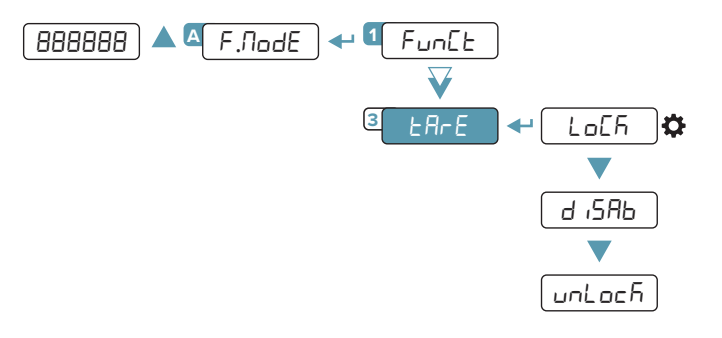

Tare blocked. When the gross weight drops to 0, the tare remains engaged.

Tare disabled.

Tare unlocked. When the gross weight drops to 0, the tare is cleared.

# Semi-automatic tare

By pressing the 🔺 key, or sending the tare command, the transmitter sets as tare the weight on the scale. For a moment the display shows "ER-E" and then it shows 0 (net weight). The **NET** light indicates that the net weight is shown on the display.

The semi-automatic tare cannot be performed if:

- The weight is less than one division.
- The weight is overloaded.

### **Predetermined tare**

By holding down the A key, or by means of the predetermined tare command, it is possible to enter a tare value manually. For a moment the display shows " $-L\Pi$ -" and shows the tare present (or 0 if no tare is present). Enter the tare value and press - to confirm.

### **Clearing tares**

Tare can be cleared in different ways:

- By unloading the scale and performing a semi-automatic tare. .
- By entering a predetermined tare value of 0.
- If the weight is negative, pressing the  $\checkmark$  key. •

### **Restoring a tare**

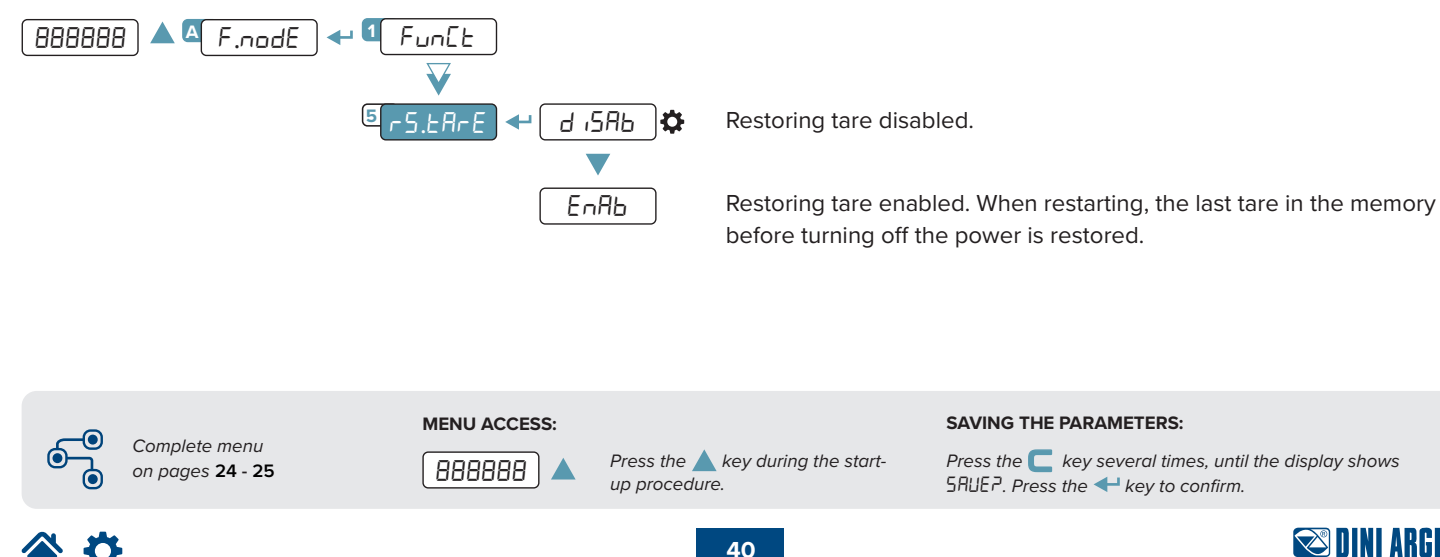

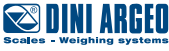

DGT4XDL\_01.21\_23.11\_EN\_U

The alibi memory allows you to store the weight values transmitted to the computer for further processing and/or data integration. The stored values can then be retrieved from the PC port or directly on the display of the transmitter for later checking.

# **Enabling the alibi memory**

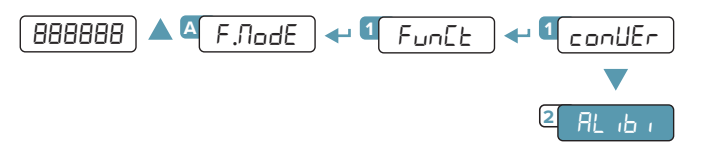

# Saving a weighing operation in the alibi memory

A weighing operation is stored after receiving the **PID** serial command (see **"Serial commands" page 57**) or after pressing the **+** key. The transmitter transmits on the PC port the gross weight, the tare and an ID code that uniquely identifies the weighing. The ID has the following format:

• rewrite number: 5-digit number (from 00000 to 00255) indicating the number of complete rewrites;

• weighing number: 6-digit number (from 000000 to 131072) indicating the weighing number in the current rewrite.

Each time it is saved, the weighing number is increased by 1; when it reaches the value 131072, it starts again from 000000 and the rewrite number is increased by 1.

### Example

If the weighing that has been saved is as follows:

PIDST,1, 1.000kg, 1.000kg,00126-131072

The next one will be:

### PIDST,1, 1.000kg, 1.000kg,00127-000000

A weighing operation can only be saved if the weight  $\geq 0$ , stable and valid (not underloaded or overloaded). To store the weighing operation by key, the function must be active (see **"Reactivating printing" on page 52**). In addition, if the transmitter is approved, the weight must exceed 20 divisions.

If these conditions are not met:

• the response to the PID command will have "NO" instead of the ID (PIDST,1, 1.000kg, 1.000kg,NO);

- there is no transmission when the  $\blacktriangleleft$  key is pressed.

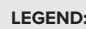

 $\mathbf{\mathbf{A}}$ 

Parameter or menu subject to approval.

41

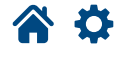

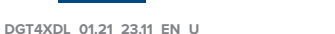

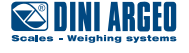

# Reading the alibi memory

### FROM THE TRANSMITTER (MANUAL)

By pressing the key you can read a saved weight:

you will be asked to enter the rewrite number "rEB. d" (from 0 to 255) and the ID number "d" (from 0 to 131072). The weighing data are shown. Use the  $\nabla$  and  $\triangle$  keys to scroll through the following information:

- "[h. X", where X indicates the scale number.
- " $\mu$ NY", where YY indicates the unit of measurement ( $h_{L}$ , L, E or Lb).
- "Gra55", followed by the gross weight.
- "EARE / EAREPE", followed by the tare value.

Press the C key to return to weighing.

The weighing of an ID can only be verified if:

• it has a rewrite number equal to the current alibi memory number and a weighing number  $\leq$  the last value received with the PID command; • it has a rewrite number  $\geq$  0, but 1 less than the current alibi memory value, and a weighing number greater than the last value received with the PID command.

### FROM PC

To read a weighing operation from a PC, see the serial command "**READING A WEIGHING OPERATION IN THE ALIBI MEMORY**" on page 57.

### FROM PLC

To read a weighing operation from a PLC, refer to the Modbus and Fieldbus protocol manuals.

If the alibi memory is empty, when the  $\triangleright$  key is pressed the display shows "Enpty" for one second and returns to weighing mode. If an invalid ID is entered, the display shows "and returns to weighing mode.

# Initialising the alibi memory

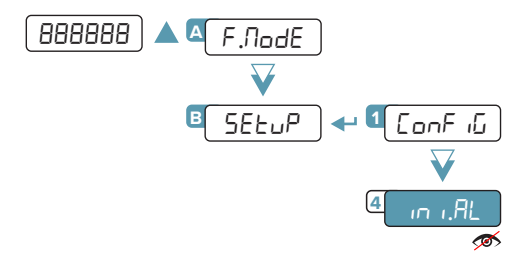

Mot visible if the transmitter is approved.

This operation deletes all saved weighing operations; it is not possible to delete a weighing operation individually.

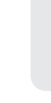

Complete menu on pages **24 - 25** 

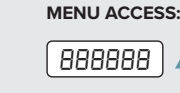

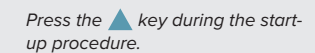

SAVING THE PARAMETERS:

Press the C key several times, until the display shows SRUEP. Press the 🛹 key to confirm.

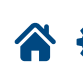

## **Use functions**

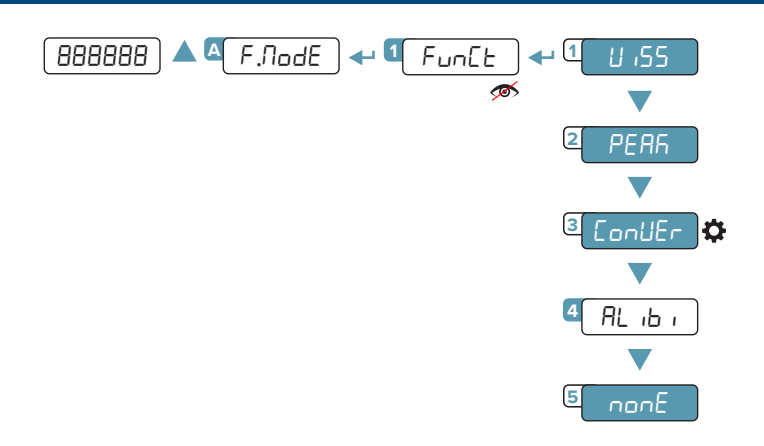

Mot visible if ESPE = ind. Eh and nEhAn > 1.

### **High resolution**

55، لا

Weight display in high resolution (x10). Press the key to activate or deactivate the function. When the weight is displayed in high resolution, the F light is lit. In the case of an approved transmitter, the high-resolution weight display is automatically deactivated after 5 seconds.

### **Peak detection**

PEAR

Detection of the maximum weight value during a time interval. Press the 🕨 key to activate the function. The display shows "- РЕЯБ-" every 5 sec and the transmitter shows the maximum weight reached since the function was activated. To deactivate the function press the > again, the display shows "PEAFbF" for a moment and shows the instantaneous weight again.

### Converting units of measurement

conUEr

Converting the scale unit of measurement using a free conversion factor. Press the 🕨 key to convert the weight to pounds. By holding down the key, you can enter a free conversion factor, which will be multiplied by the weight. Example: to make the display show the cubic meters of water on the scale, enter the value 997 as the conversion factor. The key can be used to switch from the main unit of measurement to the secondary unit at any time. When the secondary unit of measurement is displayed, the F light is lit.

### Alibi memory

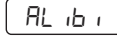

(See section "Alibi memory" page 42).

# **No function**

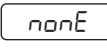

No function when the  $\triangleright$  key is pressed.

### LEGEND:

Indicates repeated pressing of the 💙 key.

 $\sim$ 

Parameter visible only under certain conditions. Parameter or menu subject to approval.

**Ö** Default value of the parameter.

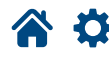

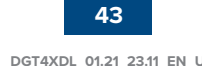

MA

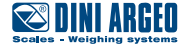

# Input configuration

The indicator has 2 configurable inputs (bidirectional optocouplers).

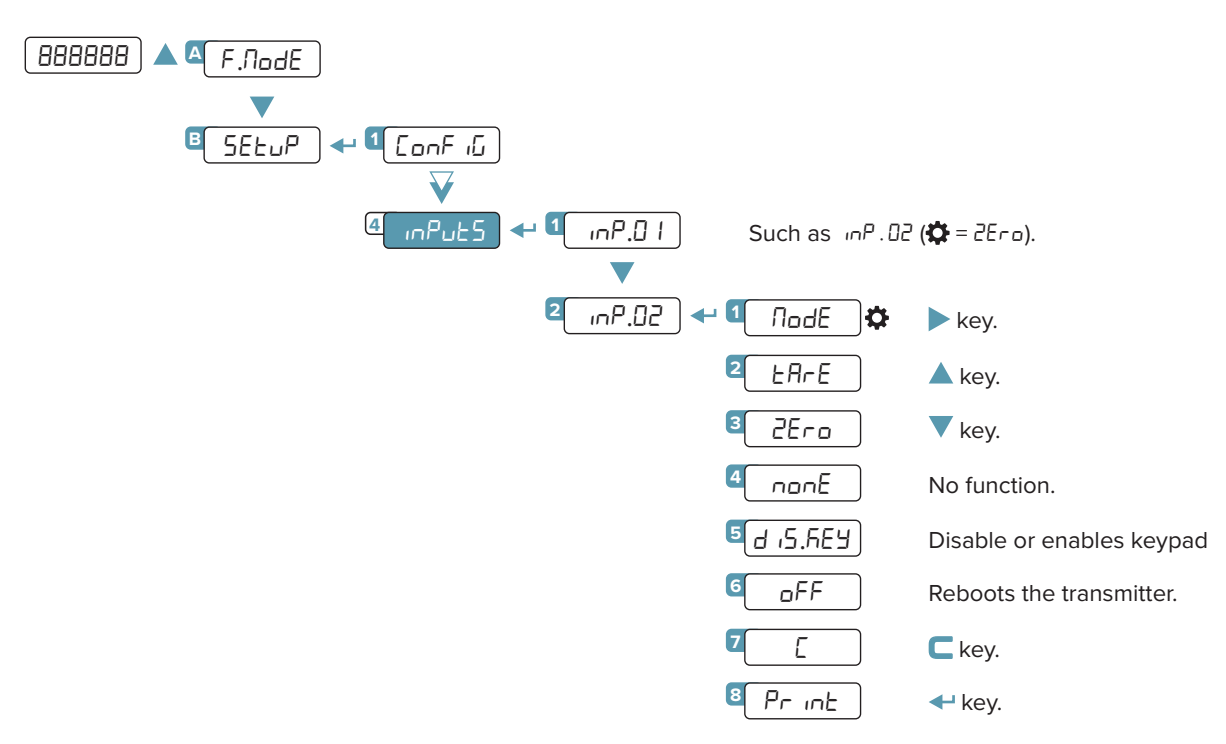

#### INPUT CONNECTION:

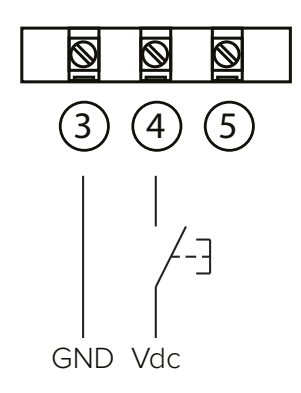

The input is activated when there is a potential difference between terminals 4 - 5 (IN1 and IN2) and terminal 3 (INCOM). The inputs are bidirectional, therefore it is possible to invert GND and VDC.

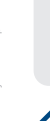

Ο

Complete menu on pages **24 - 25** 

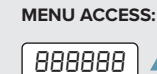

Press the key during the startup procedure.

#### SAVING THE PARAMETERS:

Press the C key several times, until the display shows SRUEP. Press the 🛹 key to confirm.

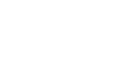

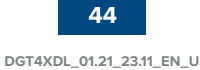

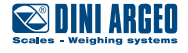

# **Output configuration**

The indicator has 2 programmable outputs (photomosfet).

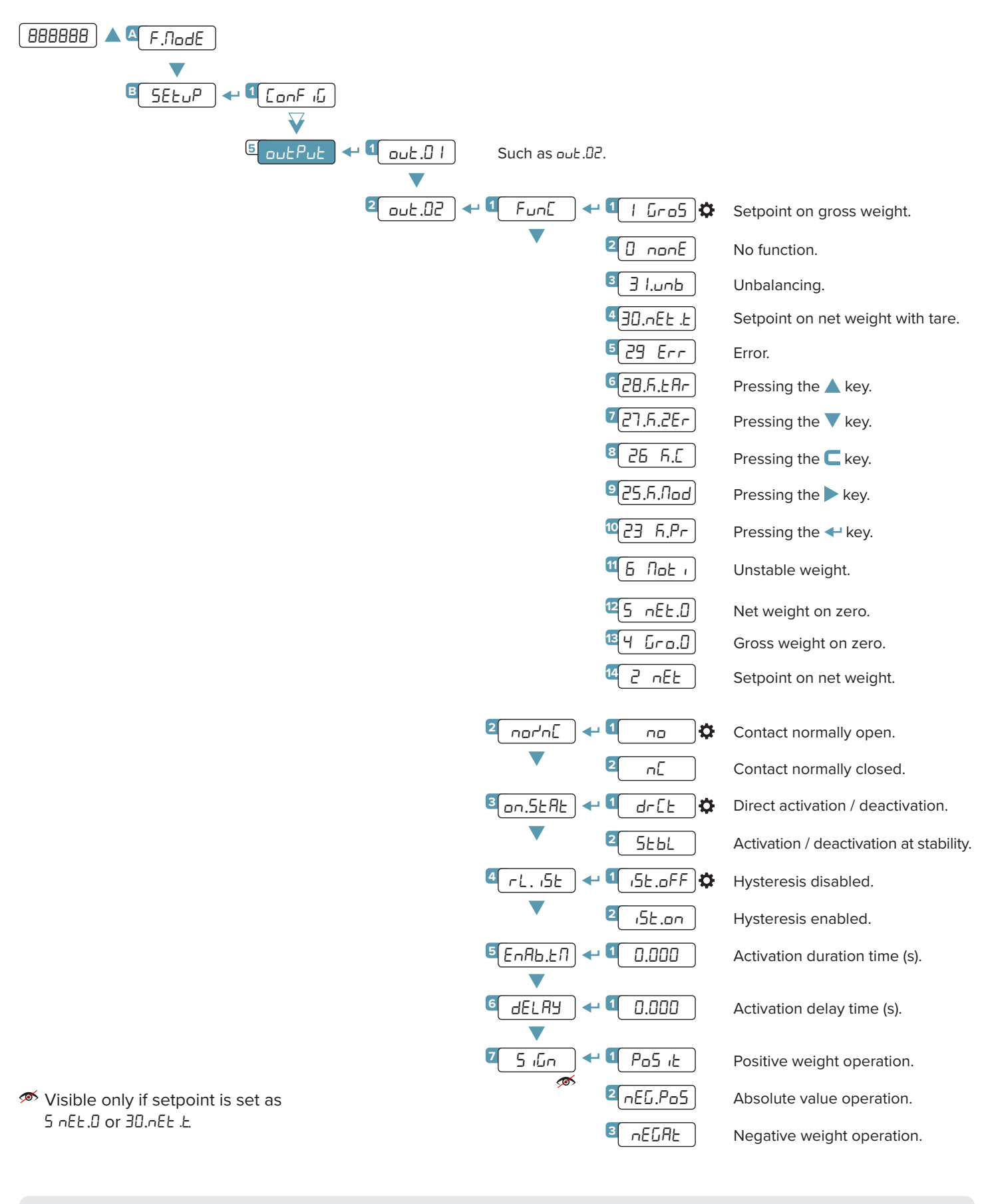

#### LEGEND:

Indicates repeated pressing of the  $\checkmark$  key.

Parameter visible only under certain conditions.

 $\mathbf{\mathbf{A}}$ 

Parameter or menu subject to approval.

Default value of the parameter.

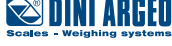

The DGT4XAN model has an analog output in voltage (0 - 5 / 0 - 10 Vdc) or current (4 - 20 / 0 - 20 mA).

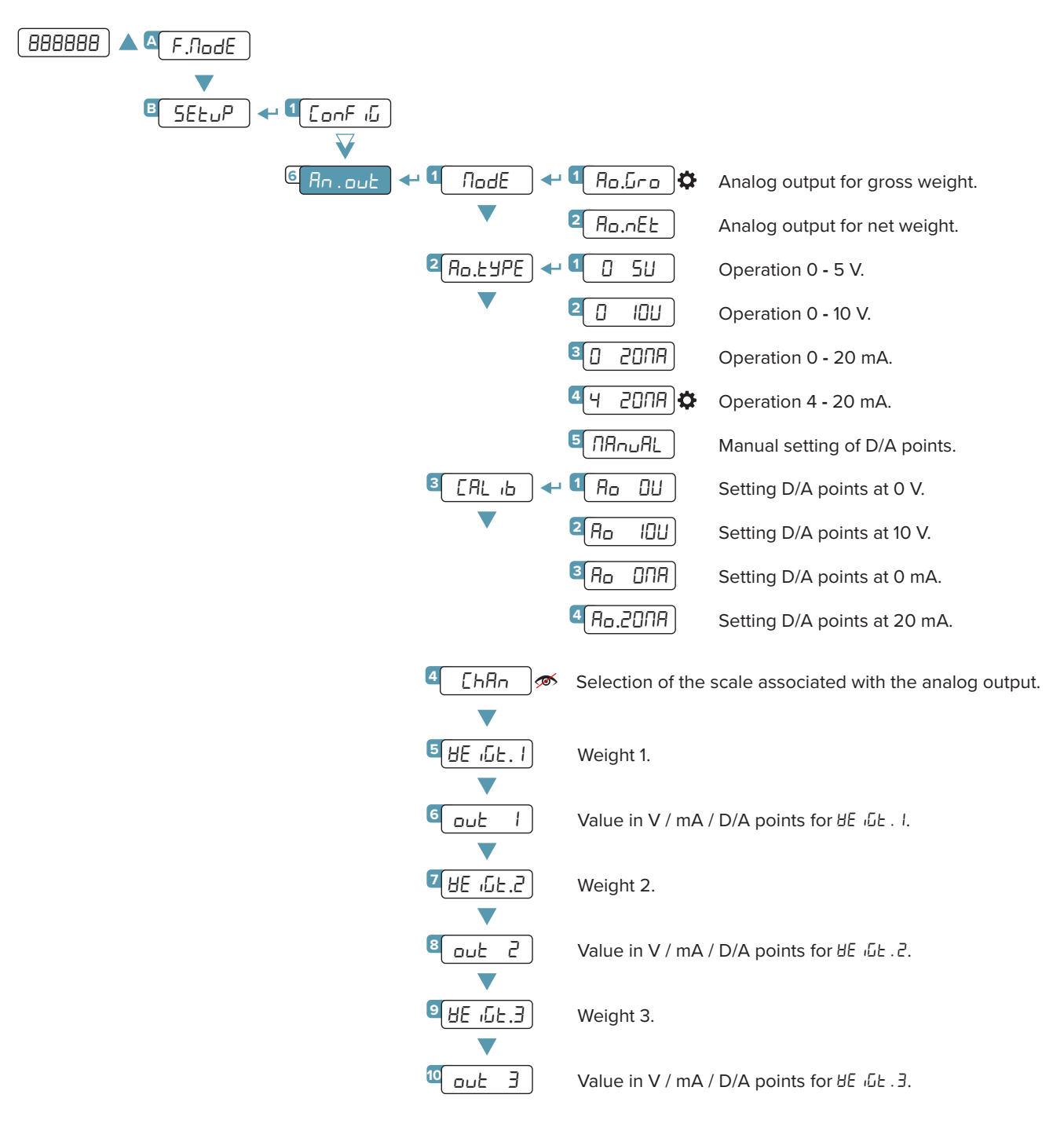

This menu allows an advanced configuration of the analog output.

For simple configurations, it is recommended to use the quick menu (Ref. Quick Start Guide).

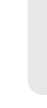

Complete menu on pages **24 - 25** 

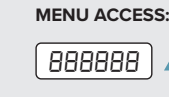

Press the <u>key</u> during the startup procedure. SAVING THE PARAMETERS:

Press the **C** key several times, until the display shows SRUEP. Press the **←** key to confirm.

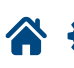

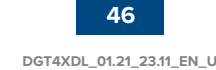

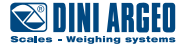

### CALIBRATION PROCEDURE:

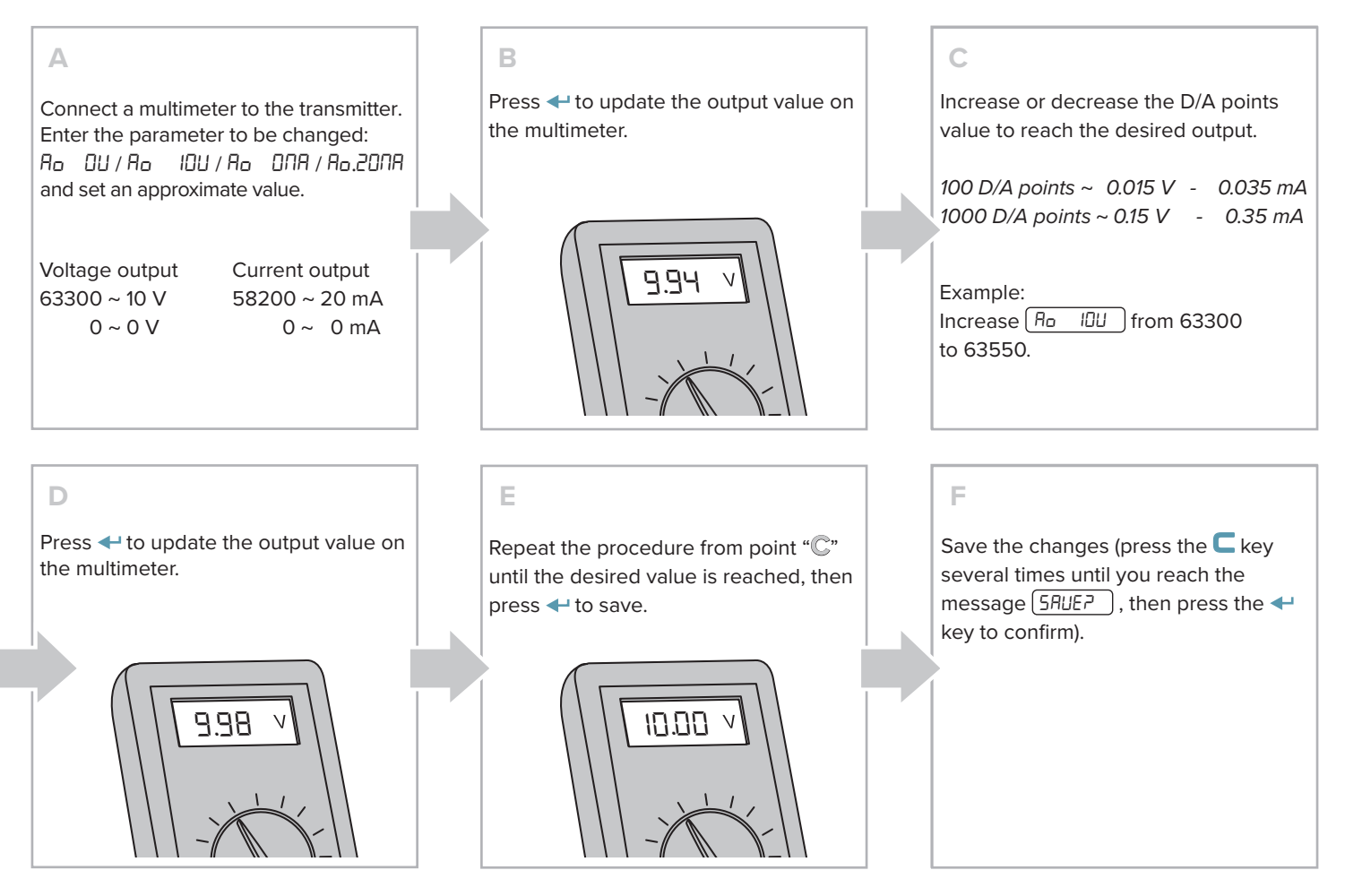

#### **ANALOG OUTPUT GRAPHS:**

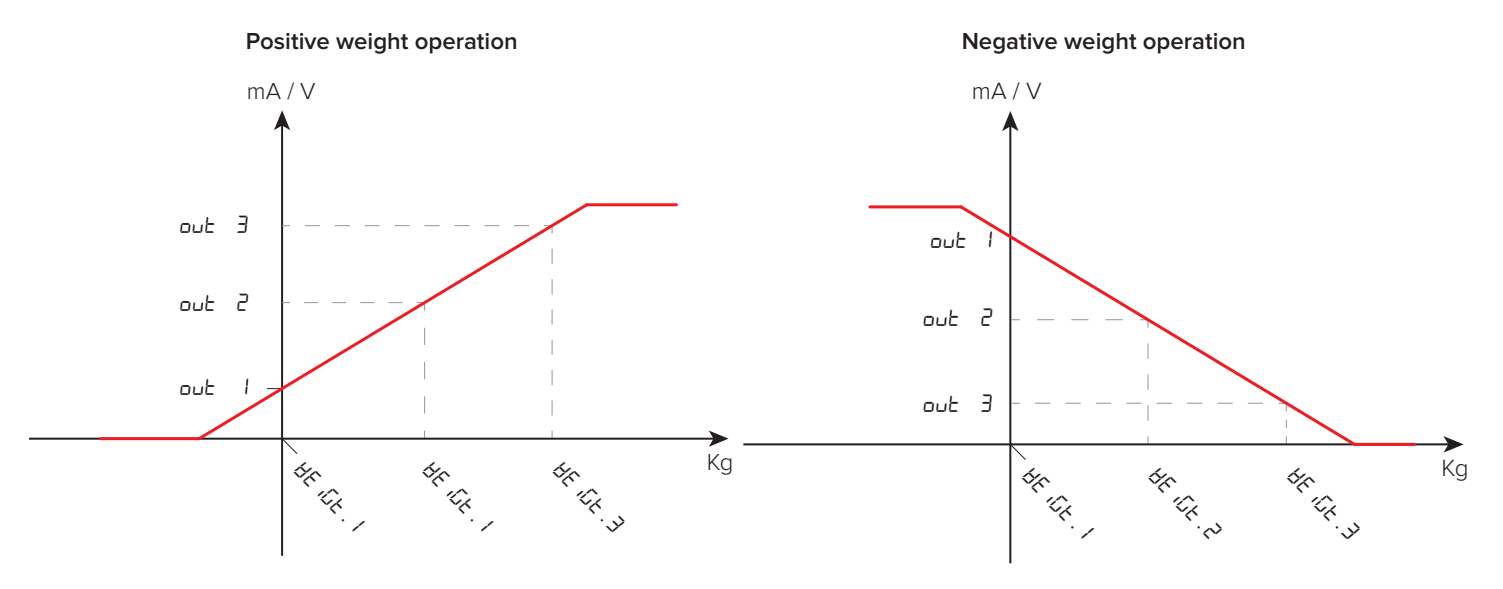

Voltage or current operation is determined by the connection to the transmitter terminals:

<u>Current:</u> 9 (+) and 10 (-). <u>Voltage:</u> 11 (+) and 12 (-).

### LEGEND:

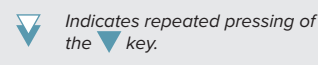

Parameter visible only under certain conditions.

Ø

Parameter or menu subject to approval.

Default value of the parameter.

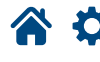

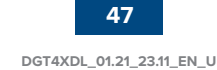

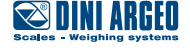

Instrument versions without fieldbus provide a 232 port, that is configurable as a PRN or PC.

The USB port always allows quick connection to the PC to change / save / restore the transmitter settings at any time. It is necessary to choose which port to use as PC and, consequently, which one to use as PRN.

# **PC** serial port selection

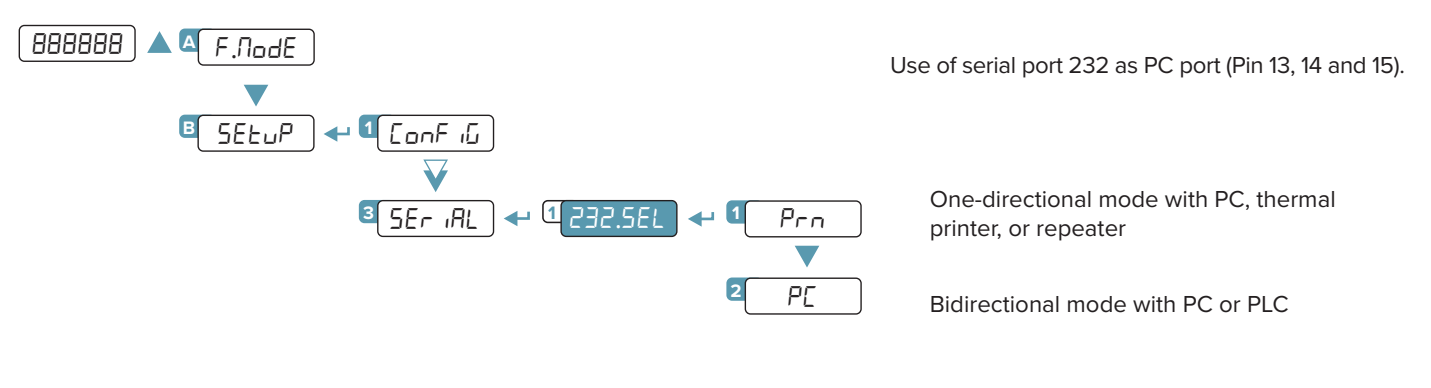

232 Port is not available in models: DGT4XPB, DGT4XMODTCP, DGT4XETHCAT, DGT4XPRONET, DGT4XETHIP,

# Serial 485 repeater configuration

It is possible to connect an external repeater to the 485 port. The instrument provides the standard Dini Argeo string (see page 55) to the indicator 2 times a second:

ST,NT, 1000,kg<CR><LF>

The transmitter scans all the load cells, then sends the data to the repeater (changing baud rate, if different from the load cells), then changes the baud rate back to match the load cells.

# Selection of the 485 Repeater serial port

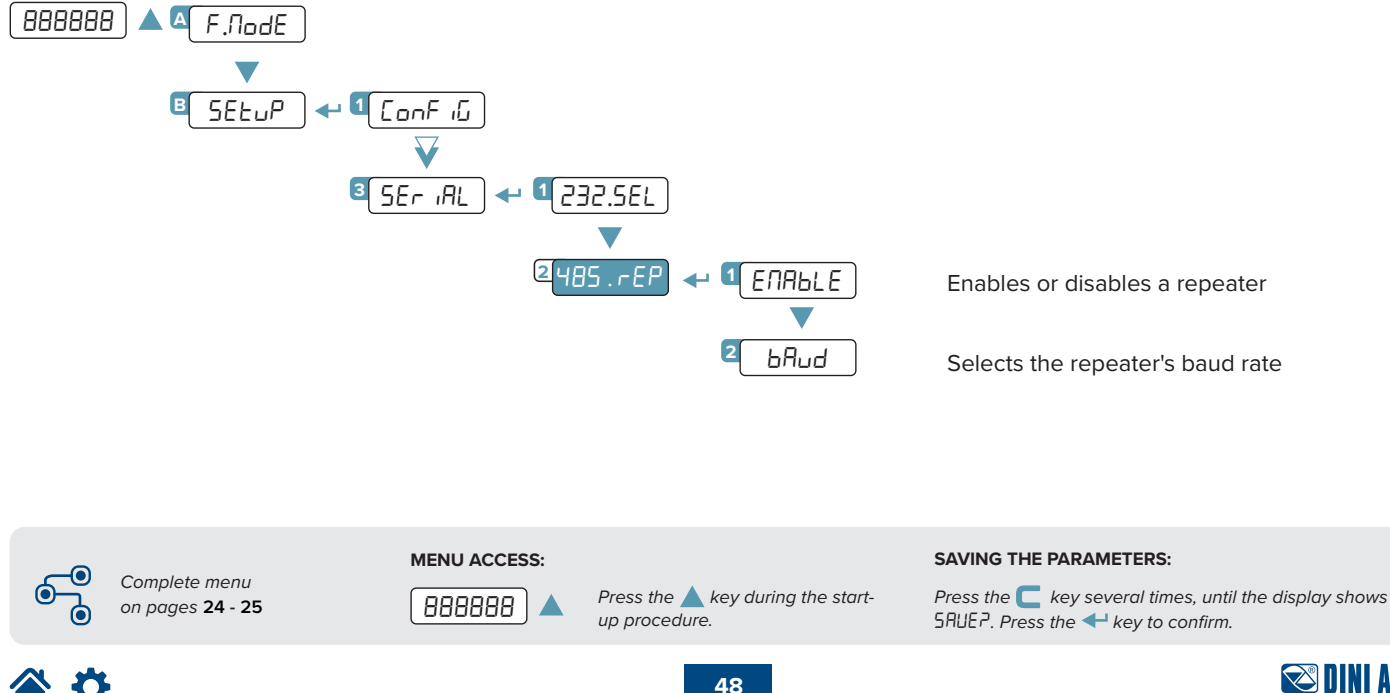

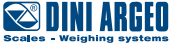

### Configuration of the printer port (COM.PRN)

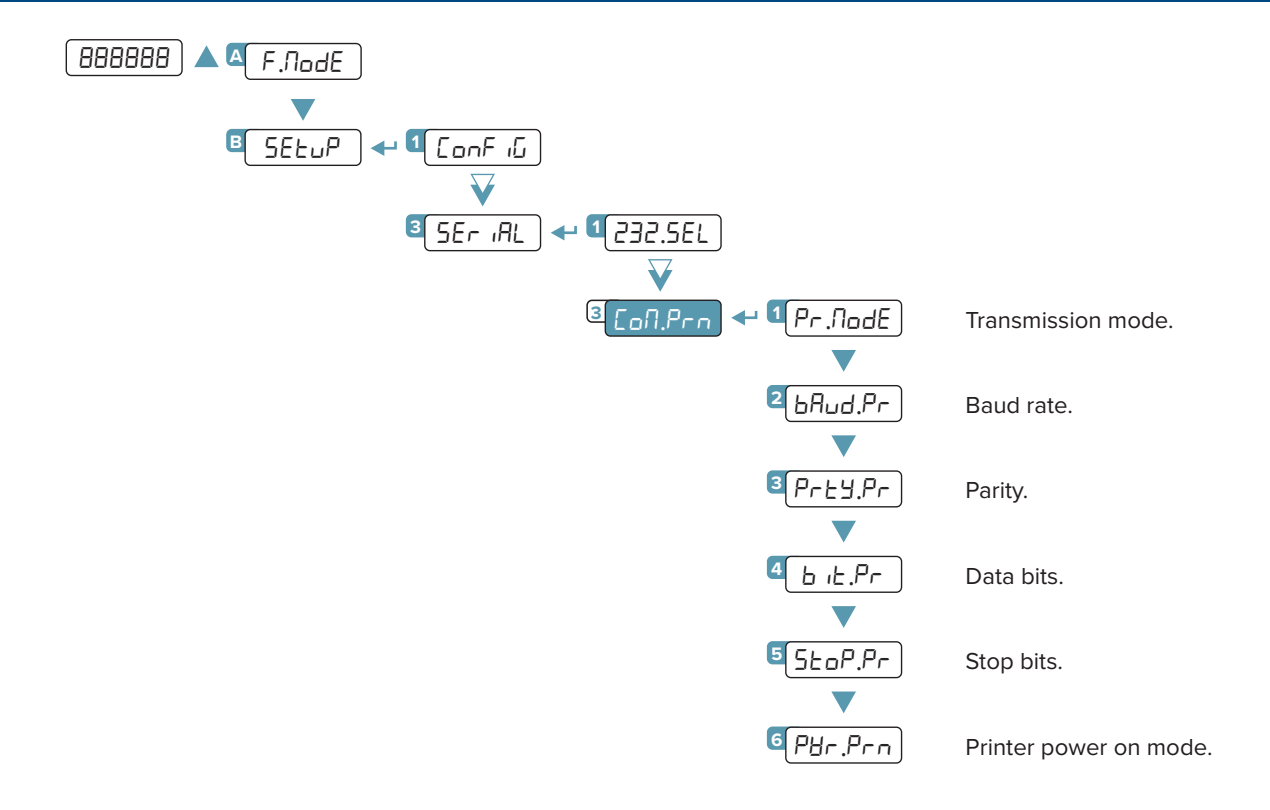

### **Transmission mode**

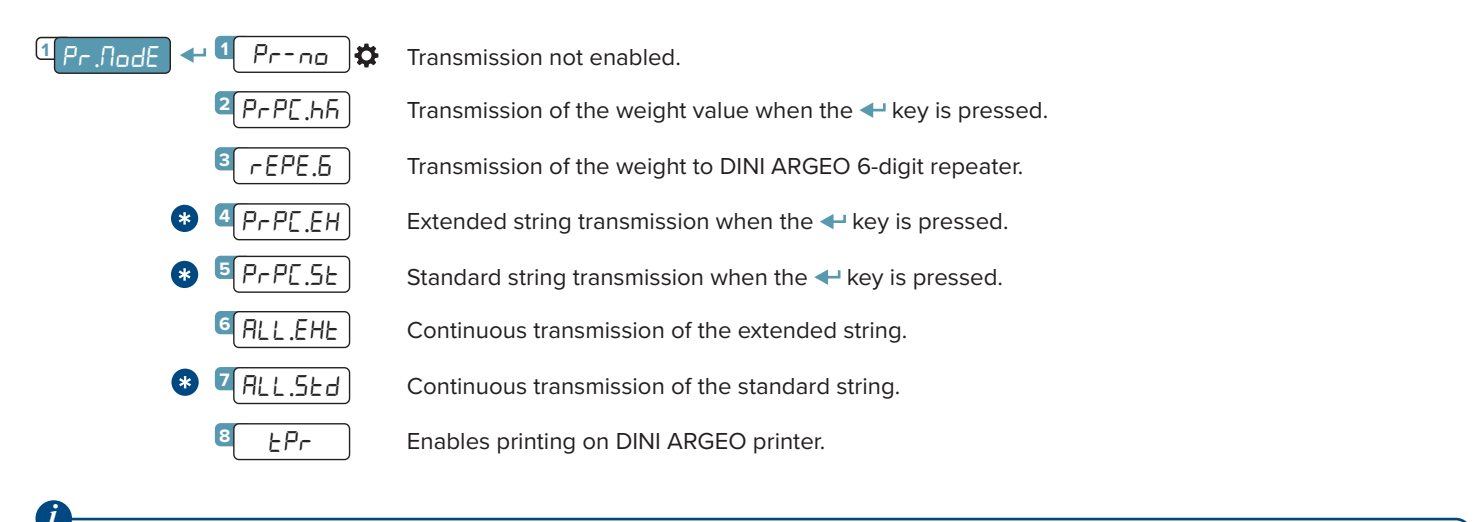

For the specifications of transmission modes, strings and protocols see the section "**TRANSMISSION PROTOCOLS**". Setting  $P_r$ .  $n_{od}E = rEPE$ . 6 automatically sets the serial port to 4800, N-8-1. It is however possible to set it differently.

Whor

When selecting one of these protocols, you are asked if you want to display the 485 address at the beginning of the string: dEU. id 🕶 BE5 / no.

#### LEGEND:

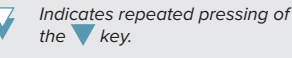

Parameter visible only under certain conditions.

 $\mathbf{\mathbf{A}}$ 

Parameter or menu subject to approval.

Default value of the parameter.

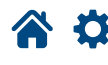

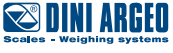

# Baud rate, parity, data bits, stop bits

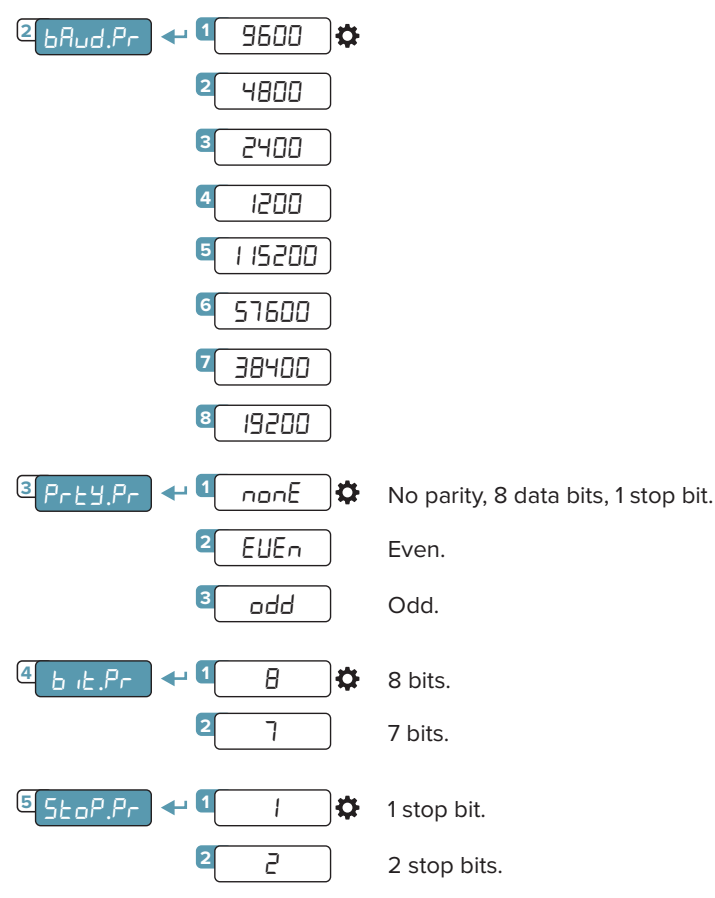

# Printer power on mode

It is possible to set the way the printer is turned on:

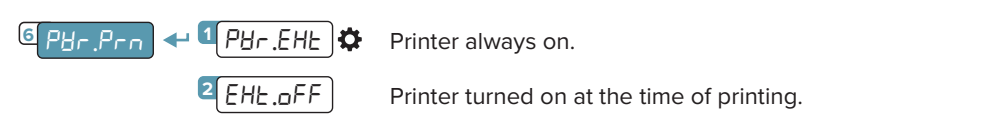

# **CTS** signal

On serial port 232 there is the CTS (Clear to send) signal in pin 16.

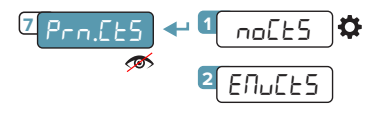

CTS signal not managed.

Emulation of the CTS signal.

### Print language

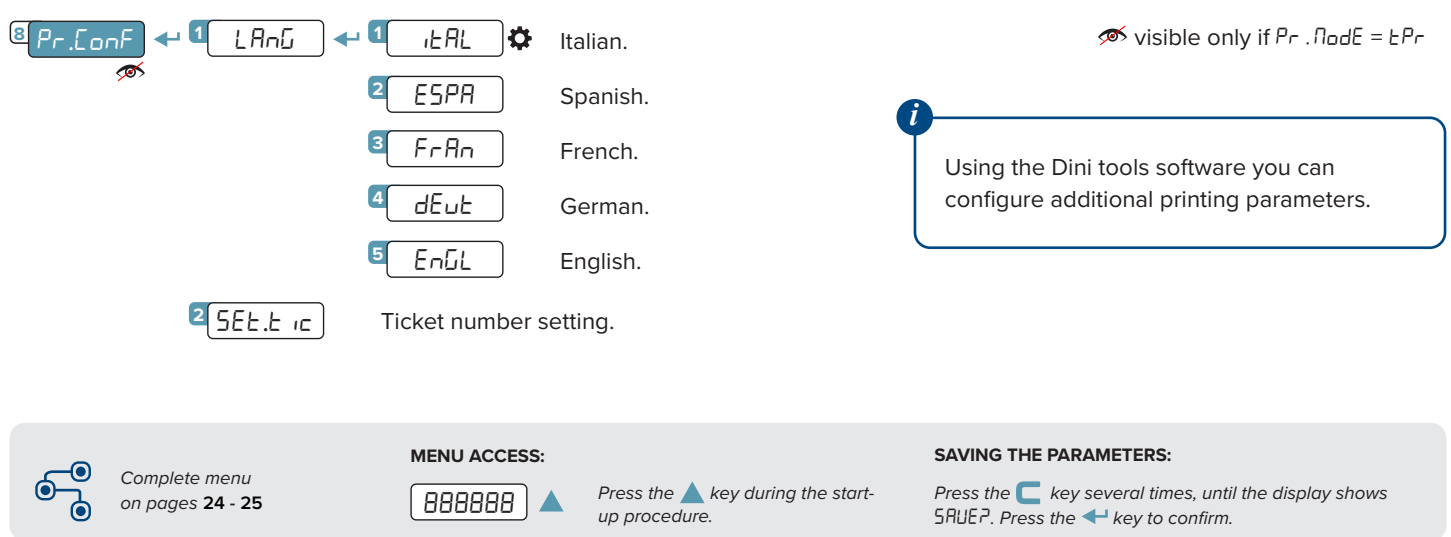

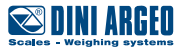

# **Reactivation printing**

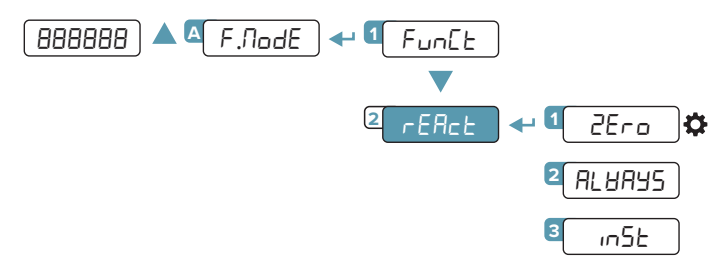

Reactivation of printing after the weight has changed from zero.

Printing always active.

Reactivation of printing after the weight has changed from instability.

#### LEGEND:

Indicates repeated pressing of the key.

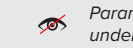

Parameter visible only under certain conditions.

Parameter or menu subject to approval.

Default value of the parameter.

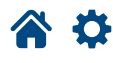

# Configuration of the PC port (COM.PC)

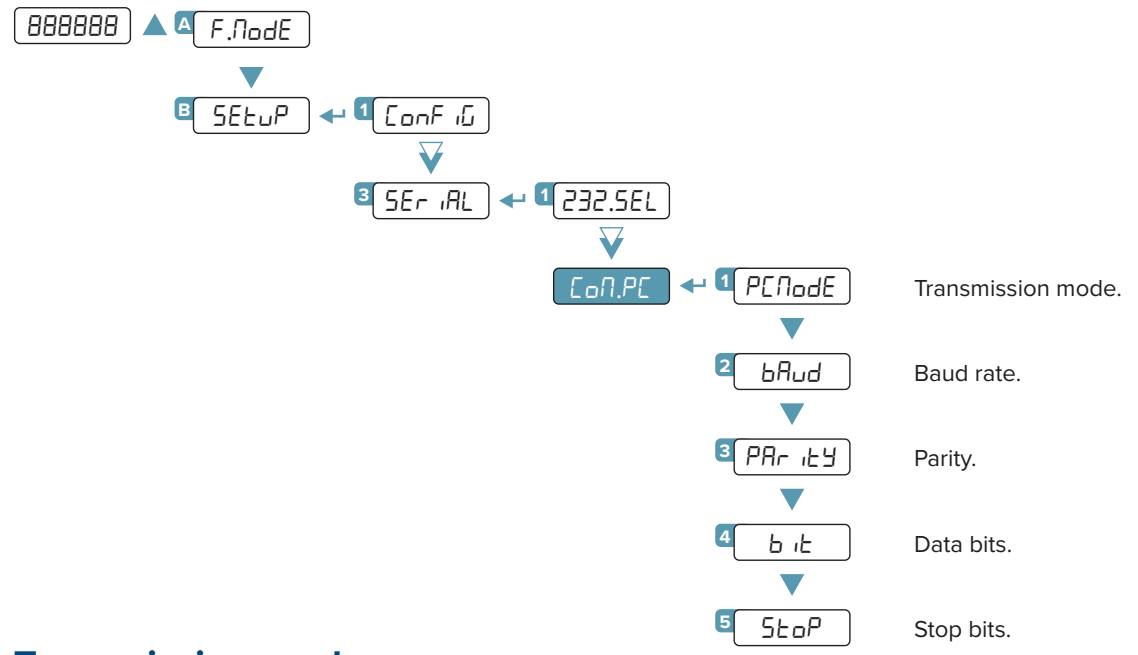

# **Transmission mode**

| 1 PENodE 🕂 | 1 ondE               | Transmission on demand.                                                                   |
|------------|----------------------|-------------------------------------------------------------------------------------------|
|            | 2 rEPE.5             | Transmission of the weight on DINI ARGEO 6-digit repeater.                                |
| *          | 3 Pr. in.55          | Standard string transmission when the <table-cell-rows> key is pressed.</table-cell-rows> |
| *          | 4 Pr in.EH           | Extended string transmission when the $\blacktriangleleft$ key is pressed.                |
|            | 5 485                | Transmission with 485 protocol (enter the 485 address of the transmitter).                |
|            | 🛙 Nodbu 5 🗘          | Transmission with Modbus protocol.                                                        |
|            | <sup>6</sup> FLd.bu5 | Transmission with Fieldbus protocol.                                                      |
|            | Z ALL.NAH            | Continuous high speed weight transmission for conversion applications.                    |
| *          | 8 ALL.5Ed            | Continuous transmission of the standard string.                                           |
| *          | 9 ALL.EHL            | Continuous transmission of the extended string.                                           |
| *          | 10 SEA6.SE           | Stable transmission of the standard string.                                               |
| *          | 11 SEAB.EH           | Stable transmission of the extended string.                                               |
|            |                      |                                                                                           |

When selecting one of these protocols, you are asked if you want to display the 485 address at the beginning of the string: dEU. Id + 455 / no.

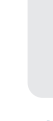

Ο

Ο

Complete menu on pages **24 - 25**  MENU ACCESS:

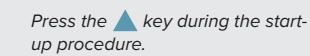

#### SAVING THE PARAMETERS:

Press the **C** key several times, until the display shows SRUEP. Press the **←** key to confirm.

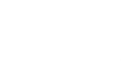

52 DGT4XDL\_01.21\_23.11\_EN\_U

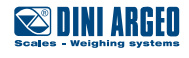

# Baud rate, parity, data bits, stop bits

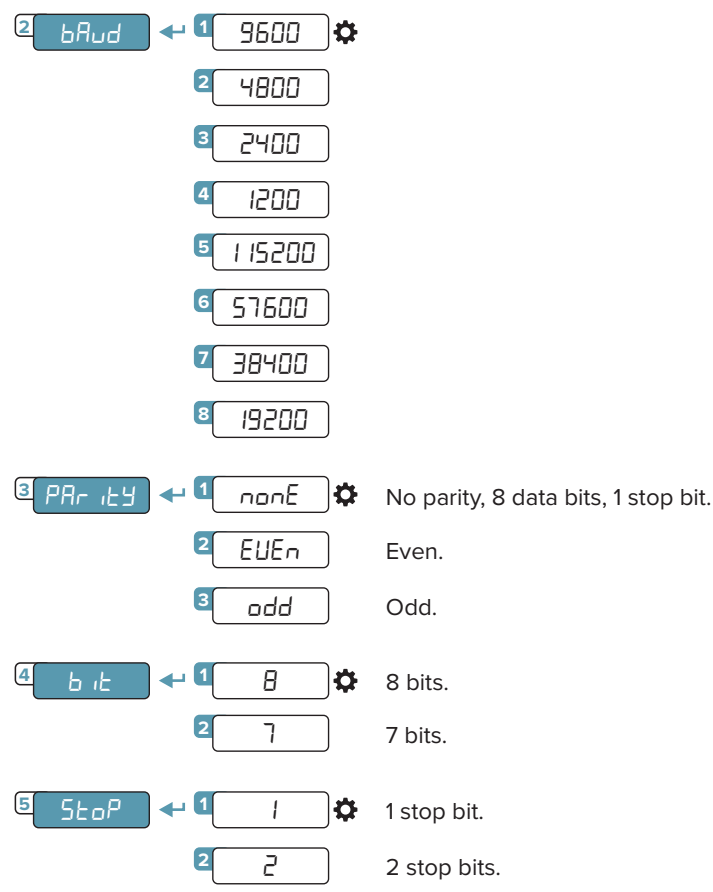

# Configuration of the USB port

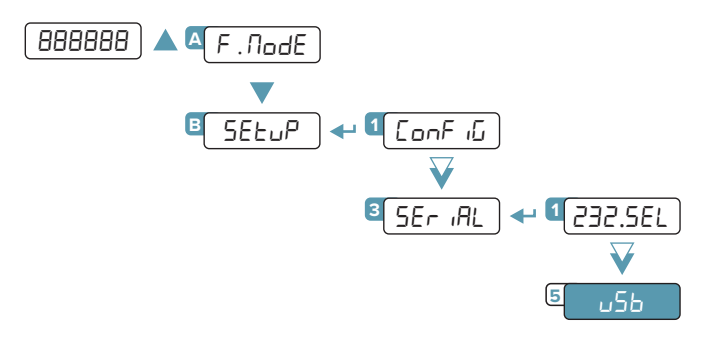

Useful for the configuration of the instrument from PC with Dini tools.

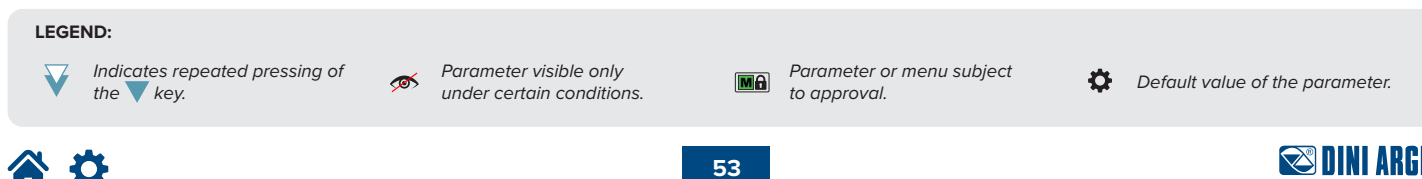

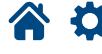

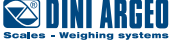

# **Standard string**

### [01]ST,GS, 0.0,kg<CR LF>

| Where:          |                                                                                                    |
|-----------------|----------------------------------------------------------------------------------------------------|
| 01              | Transmitter code 485 (2 characters), only if communication mode 485 is enabled                                                                                                    |
| ST              | Scale status <i>(2 characters):</i><br><u>US</u> - Unstable weight<br><u>ST</u> - Stable weight<br><u>OL</u> - Weight overload <i>(out of range)</i><br><u>UL</u> - Weight underload <i>(out of range)</i><br>Character ASCII 044 |
| ,               |                                                                                                    |
| GS              | Type of weight data <i>(2 characters)</i><br><u>GS</u> - Gross<br><u>NT</u> - Net<br><u>VL</u> - Microvolts<br><u>RZ</u> - Converter points<br>Character ASCII 044                                                                |
| ,<br>0.0        | Weight (8 characters including the decimal point)                                                                                                    |
| ,               | Character ASCII 044                                                                                                    |
| kg              | Unit of measurement (2 characters)                                                                                                    |
| <cr lf=""></cr> | Transmission terminator, characters ASCII 013 and ASCII 010                                                                                                    |

# **Extended string**

| <b>[01]1ST,</b><br>Where: | 0.0,PT  | 20.8,                                                                                                   | 0,vv,01/02/19 11:12:13 <cr lf=""></cr>                                                       |
|---------------------------|---------|----------------------------------------------------------------------------------------------------|----------------------------------------------------------------------------------------------|
| 01                        |         | Transmitter o                                                                                           | code 485 (2 characters), only if communication mode 485 is enabled                           |
| 1                         |         | Number of th                                                                                            | ne active scale                                                                              |
| ST                        |         | Scale status<br><u>US</u> - Unstabl<br><u>ST</u> - Stable v<br><u>OL</u> - Weight<br><u>UL</u> - Weight | (2 characters):<br>e weight<br>veight<br>overload (out of range)<br>underload (out of range) |
| ,                         |         | Character AS                                                                                            | SCII 044                                                                                     |
| 0.0                       |         | Weight (8 ch                                                                                            | aracters including the decimal point)                                                        |
| ,                         |         | Character AS                                                                                            | SCII 044                                                                                     |
| PT                        |         | Preset tare i                                                                                           | ndication                                                                                    |
| 20.8                      |         | Tare (8 char                                                                                            | acters including the decimal point)                                                          |
| ,                         |         | Character As                                                                                            | 5CII 044                                                                                     |
| 0                         |         | Character AS                                                                                            | SCII 048                                                                                     |
| ,                         |         | Character AS                                                                                            | 5CII 044                                                                                     |
| kg                        |         | Unit of meas                                                                                            | urement (2 characters)                                                                       |
| ,                         |         | Character As                                                                                            | 5CII 044                                                                                     |
| 01/02/19 1                | 1:12:13 | dd/mm/yy h                                                                                              | h:mm:ss (only with REXD command and optional clock card)                                     |
| <cr lf=""></cr>           |         | Transmissior                                                                                            | n terminator, characters ASCII 013 and ASCII 010                                             |

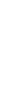

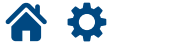

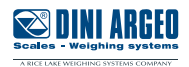

# Serial commands

By selecting the PC port on demand mode (andE), you can communicate with the transmitter via serial commands. For each command received, the transmitter emits a string containing the response (refer to the command description) or one of the following signals:

| OK <cr lf=""></cr>    | Command sent when sending a correct command. This response does not imply that the command is executed. |
|-----------------------|----------------------------------------------------------------------------------------------------|
| ERR01 <cr lf=""></cr> | Command sent correctly but followed by letters entered unintentionally (e.g. READF, TARES).             |
| ERR02 <cr lf=""></cr> | Incorrect command data.                                                                                 |
| ERR03 <cr lf=""></cr> | Command sent not allowed (transmitter busy, or not used in the selected operating mode).                |
| ERR04 <cr lf=""></cr> | Command sent non-existent.                                                                              |

If the 485 protocol has been selected, you must precede the command with the transmitter address (e.g. 01READ).

### WEIGHT READING (standard string)

| Format   | R    | Е     | А     | D                                     | <cr lf=""></cr> |
|----------|------|-------|-------|---------------------------------------|-----------------|
| Response | Star | ndard | strin | g <cf< th=""><th>R LF&gt;.</th></cf<> | R LF>.          |

### WEIGHT READING IN HIGH RESOLUTION (X10)

| Format   | G    | R    | 1      | 0      | <cr lf=""></cr> |                              |
|----------|------|------|--------|--------|-----------------|------------------------------|
| Response | Stan | dard | string | with v | veight in res   | olution x10 <cr lf="">.</cr> |

### MANUAL TARE

| Format   | Т                                                                                                    | М      | А             | Ν     | t     | t   | t     | t  | t | t |
|----------|----------------------------------------------------------------------------------------------------|--------|---------------|-------|-------|-----|-------|----|---|---|
|          | <cr< th=""><th>LF&gt;</th><th></th><th></th><th></th><th></th><th></th><th></th><th></th><th></th></cr<> | LF>    |               |       |       |     |       |    |   |   |
| Where    |                                                                                                    | tttttt |               |       |       | tar | e val | ue |   |   |
| Response | OK<                                                                                                    | CR L   | F> <b>(</b> 0 | r ERF | Rxx). |     |       |    |   |   |

By entering a manual tare value of 0, the tare on the scale is cleared.

### DISABLING KEYPAD

| Format   | К   | Е    | Y     | Е     | D     | <cr lf=""></cr> |  |
|----------|-----|------|-------|-------|-------|-----------------|--|
| Response | OK< | CR L | F> (o | r ERF | Rxx). |                 |  |

#### **READING INPUTS**

| Format   | Ι                                                                                               | Ν   | Р                 | U                          | n                        | <cr< th=""><th>LF&gt;</th><th>]</th><th></th></cr<> | LF>   | ]    |   |
|----------|-------------------------------------------------------------------------------------------------|-----|-------------------|----------------------------|--------------------------|-----------------------------------------------------|-------|------|---|
| Where    | n                                                                                               | I   | nput              | (1 / 2)                    | ).                       |                                                     |       | _    |   |
| Response | Ι                                                                                               | Ν   | Р                 | U                          | n                        | v                                                   | v     | v    | v |
|          | <cr< th=""><th>LF&gt;</th><th></th><th></th><th></th><th></th><th></th><th></th><th></th></cr<> | LF> |                   |                            |                          |                                                     |       |      |   |
|          | 1                                                                                               | ٦   | Inpu              | ut nur                     | nber.                    |                                                     |       |      |   |
|          |                                                                                                 |     | Inpu              | ut sta                     | tus:                     |                                                     |       |      |   |
| Where    | vv                                                                                              | vv  | 000<br>000<br>FFF | )0 = N<br>)1 = A<br>F = Ir | Not a<br>ctive<br>iput r | ctive.<br>eadii                                     | ng er | ror. |   |

#### WEIGHT READING (extended string)

| Format   | R    | Е     | Х       | Т                                    | <cr lf=""></cr> |
|----------|------|-------|---------|--------------------------------------|-----------------|
| Response | Exte | endeo | d strir | ng <c< th=""><th>R LF&gt;.</th></c<> | R LF>.          |

### AUTOMATIC TARE

| Format   | Т   | А    | R      | Е     | <cr lf=""></cr> |
|----------|-----|------|--------|-------|-----------------|
| Response | OK< | CR L | .F> (o | r ERF | ₹xx).           |

### ZEROING (of active channel)

| Format   | Z   | Е    | R     | 0     | <cr lf=""></cr> |
|----------|-----|------|-------|-------|-----------------|
| Response | OK< | CR L | F> (o | r ERF | Rxx).           |

#### ENABLING KEYPAD

| Format   | К   | Е    | Y              | Е     | Е     | <cr lf=""></cr> |  |
|----------|-----|------|----------------|-------|-------|-----------------|--|
| Response | OK< | CR L | .F> <b>(</b> 0 | r ERF | Rxx). |                 |  |

#### **READING OUTPUTS**

| Format   | 0                                                                                               | U   | Т                 | S                         | n                       | <cr< th=""><th>LF&gt;</th><th>]</th><th></th></cr<> | LF>  | ]      |   |
|----------|-------------------------------------------------------------------------------------------------|-----|-------------------|---------------------------|-------------------------|-----------------------------------------------------|------|--------|---|
| Where    | n                                                                                               | 0   | utput             | t (1 / 2                  | 2).                     |                                                     |      | -      |   |
| Response | 0                                                                                               | U   | Т                 | S                         | n                       | v                                                   | v    | v      | v |
|          | <cr< th=""><th>LF&gt;</th><th></th><th></th><th></th><th></th><th></th><th></th><th></th></cr<> | LF> |                   |                           |                         |                                                     |      |        |   |
|          | r                                                                                               | ۱   | Out               | put n                     | umb                     | er.                                                 |      |        |   |
|          |                                                                                                 |     | Out               | put s                     | tatus                   | :                                                   |      |        |   |
| Where    | vv                                                                                              | vv  | 000<br>000<br>FFF | )0 = N<br>)1 = A<br>F = C | Not a<br>ctive<br>Outpu | ctive.<br>t read                                    | ding | error. |   |

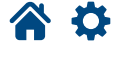

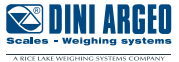

#### PRESSING A KEY

| Format   | К   | Е    | Y                             | Р     | х     | х | <cr lf=""></cr> |  |  |  |
|----------|-----|------|-------------------------------|-------|-------|---|-----------------|--|--|--|
|          | х   | х    |                               | Key d | code. |   |                 |  |  |  |
|          | 0   | 0    |                               |       | /     |   |                 |  |  |  |
| 140      | C   | )1   |                               |       |       |   |                 |  |  |  |
| wnere    | 0   | 2    |                               |       |       |   |                 |  |  |  |
|          | 0   | 3    |                               |       | μ     |   |                 |  |  |  |
|          | 0   | 4    |                               | C     |       |   |                 |  |  |  |
|          |     |      |                               | -     |       |   |                 |  |  |  |
| Response | OK< | CR L | ►<br>►<br>C<br>F> (or ERRxx). |       |       |   |                 |  |  |  |

### **RELEASING A KEY**

| Format   | К   | Е    | Υ      | R     | <cr lf=""></cr> |
|----------|-----|------|--------|-------|-----------------|
| Response | OK< | CR L | .F> (o | r ERF | Rxx).           |

#### SCALE INFORMATION

| Format   | R    | А    | L   | L                                       | <cr< th=""><th>LF&gt;</th><th>]</th><th></th><th></th><th></th><th></th><th></th><th></th><th></th><th></th><th></th><th></th><th></th><th></th><th></th><th></th><th></th><th></th></cr<> | LF>                                | ]                            |        |        |        |      |       |   |   |                                                                                                 |     |   |   |   |   |   |   |   |
|----------|------|------|-----|-----------------------------------------|----------------------------------------------------------------------------------------------------|------------------------------------|------------------------------|--------|--------|--------|------|-------|---|---|-------------------------------------------------------------------------------------------------|-----|---|---|---|---|---|---|---|
|          | s    | s    | ,   | b                                       | ,                                                                                                    | Ν                                  | Ν                            | Ν      | N      | Ν      | Ν    | u     | u | , | L                                                                                               | L   | L | L | L | L | u | u | , |
| Response | Y    | Y    | Т   | Т                                       | Т                                                                                                    | Т                                  | Т                            | Т      | u      | u      | ,    | S     | S | S | ,                                                                                               | А   | А | А | , | С | С | С | С |
|          | ,    | ,    | R   | R                                       | R                                                                                                    | R                                  | R                            | -      | I      | Ι      | I    | I     | 1 | I | <cr< td=""><td>LF&gt;</td><td></td><td></td><td></td><td></td><td></td><td></td><td></td></cr<> | LF> |   |   |   |   |   |   |   |
|          |      | SS   |     | UL =<br>OL =<br>ST =<br>US =            | = Unc<br>= Ove<br>= Stat<br>= Uns                                                                                                    | derloa<br>erloa<br>ole w<br>stable | ad.<br>d.<br>eight<br>e weig | ght.   |        |        |      |       |   |   |                                                                                                 |     |   |   |   |   |   |   |   |
|          | NINU |      |     | Nun                                     | nber                                                                                                    | of the                             |                              | ve so  | cale.  |        |      |       |   |   |                                                                                                 |     |   |   |   |   |   |   |   |
|          |      |      | NUU | Net                                     | weig                                                                                                    |                                    |                              |        | fma    | uren   |      | +     |   |   |                                                                                                 |     |   |   |   |   |   |   |   |
|          | LL   |      | uu  |                                         | 55 We                                                                                                    |                                    |                              |        |        | t or " | "    |       |   |   |                                                                                                 |     |   |   |   |   |   |   |   |
|          |      |      |     | Tare                                    | 'I IT a manual tare is present or "".<br>                                                                                                    |                                    |                              |        |        |        |      |       |   |   |                                                                                                 |     |   |   |   |   |   |   |   |
|          | 11   |      | uu  | Idle                                    | Fare with unit of measurement.                                                                                                    |                                    |                              |        |        |        |      |       |   |   |                                                                                                 |     |   |   |   |   |   |   |   |
| Where    |      | SSS  |     | Sca<br>000<br>001<br>002                | Scale status:<br>000 = scale weighing.<br>001 = entering a numerical value.<br>002 = scale in technical menu.                                                                              |                                    |                              |        |        |        |      |       |   |   |                                                                                                 |     |   |   |   |   |   |   |   |
|          |      | AAA  |     | Cou<br>000<br>000<br>000<br>000<br>0170 | Counter keys pressed:<br>$0001 = \bigvee$<br>$0002 = \triangle$<br>$0003 = \triangleright$<br>$0004 = \checkmark$<br>$0170 = \Box$                                                         |                                    |                              |        |        |        |      |       |   |   |                                                                                                 |     |   |   |   |   |   |   |   |
|          | (    | ccc  | 2   | Code of last key pressed.               |                                                                                                    |                                    |                              |        |        |        |      |       |   |   |                                                                                                 |     |   |   |   |   |   |   |   |
|          | F    | RRRI | R   | Last                                    | rew                                                                                                    | rite n                             | umbe                         | er sav | /ed to | o Alib | i me | mory. |   |   |                                                                                                 |     |   |   |   |   |   |   |   |
|          |      |      |     | Last                                    | : ID n                                                                                                    | umbe                               | er sav                       | /ed to | o Alib | i mei  | mory |       |   |   |                                                                                                 |     |   |   |   |   |   |   |   |

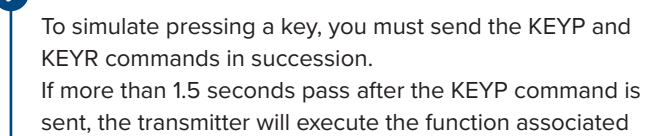

#### **BRIDGE BETWEEN THE SERIAL PORTS**

with prolonged pressing of the key.

| Format   | В   | R | Ι     | D     | G    | Е | 1 | <cr lf=""></cr> |  |
|----------|-----|---|-------|-------|------|---|---|-----------------|--|
| Response | OK< |   | E> (o | r FRF | (XX) |   |   |                 |  |

#### **READING OF MICROVOLTS**

| Format   | М    | V     | 0       | L                                      | ]      |
|----------|------|-------|---------|----------------------------------------|--------|
| Response | Star | ndard | l strin | ıg <c⊦< th=""><th>R LF&gt;.</th></c⊦<> | R LF>. |

### INITIALISING ALIBI MEMORY

| Format   | А   | L   | D     | L    |                                                        |       |  |  |
|----------|-----|-----|-------|------|--------------------------------------------------------|-------|--|--|
| Response | ALD | LOK | / ALC | DLNC | ) <cl< th=""><th>R LF&gt;</th><th></th><th></th></cl<> | R LF> |  |  |

### READING OF CONVERTER POINTS

| Format   | R    | А     | Z       | F                                                                 |        |  |  |  |
|----------|------|-------|---------|-------------------------------------------------------------------|--------|--|--|--|
| Response | Star | ndard | l strin | ig <cf< th=""><th>R LF&gt;.</th><th></th><th></th><th></th></cf<> | R LF>. |  |  |  |

### WEIGHT READING WITH DATE AND TIME

| Format   | R    | Е    | X       | D                                    |        |
|----------|------|------|---------|--------------------------------------|--------|
| Response | Exte | ende | d strii | ng <c< th=""><th>R LF&gt;.</th></c<> | R LF>. |

### READING A WEIGHING OPERATION IN THE ALIBI MEMORY

| Format          | А  | L    | R    | D   | Х                                       | Х                                                                      | Х | Х | X | - | Υ | Υ | Y | Y | Y                                         | Υ   | <cr lf=""></cr> |  |  |
|-----------------|----|------|------|-----|-----------------------------------------|------------------------------------------------------------------------|---|---|---|---|---|---|---|---|-------------------------------------------|-----|-----------------|--|--|
| D               | b  | ,    | L    | L   | L                                       | L                                                                      | L | L | L | L | L | L | u | u | ,                                         |     |                 |  |  |
| Response        | Y  | Y    | Т    | Т   | Т                                       | Т                                                                      | Т | Т | Т | Т | Т | Т | u | u | <cr< td=""><td>LF&gt;</td><td></td></cr<> | LF> |                 |  |  |
| b Scale number. |    |      |      |     |                                         |                                                                        |   |   |   |   |   |   |   |   |                                           |     |                 |  |  |
| Mhove           | LL | LLLL | LLLL | uu  | Gro                                     | Gross weight with unit of measurement.                                 |   |   |   |   |   |   |   |   |                                           |     |                 |  |  |
| wnere           |    | Y    | Y    |     | "PT if a manual tare is present or " ". |                                                                        |   |   |   |   |   |   |   |   |                                           |     |                 |  |  |
|                 | TT | тттт | TTTT | Гии | Tare                                    | PT if a manual tare is present or "".<br>are with unit of measurement. |   |   |   |   |   |   |   |   |                                           |     |                 |  |  |

### SAVING A WEIGHING OPERATION IN THE ALIBI MEMORY

| Format   | Ρ  | I    | D                                                                                                    | <cr< th=""><th>LF&gt;</th><th></th><th></th><th></th><th></th><th></th><th></th><th></th><th></th><th></th><th></th><th></th><th></th><th></th><th></th><th></th><th></th><th></th><th></th></cr<> | LF>                                    |        |       |         |        |      |       |     |   |   |   |   |   |   |   |   |   |   |   |
|----------|----|------|----------------------------------------------------------------------------------------------------|----------------------------------------------------------------------------------------------------|----------------------------------------|--------|-------|---------|--------|------|-------|-----|---|---|---|---|---|---|---|---|---|---|---|
|          | Ρ  | I    | D                                                                                                    | S                                                                                                    | Т                                      | ,      | b     | ,       | L      | L    | L     | L   | L | L | L | L | L | L | u | u | , | Y | Y |
| Response | Т  | Т    | Т                                                                                                    | Т                                                                                                    | Т                                      | Т      | Т     | Т       | Т      | Т    | u     | u   | , | Х | Х | Х | Х | Х | - | Υ | Υ | Y | Y |
|          | Υ  | Υ    | <cr< td=""><td>LF&gt;</td><td></td><td></td><td></td><td></td><td></td><td></td><td></td><td></td><td></td><td></td><td></td><td></td><td></td><td></td><td></td><td></td><td></td><td></td><td></td></cr<> | LF>                                                                                                    |                                        |        |       |         |        |      |       |     |   |   |   |   |   |   |   |   |   |   |   |
|          |    | k    | D                                                                                                    |                                                                                                    | Scale number.                          |        |       |         |        |      |       |     |   |   |   |   |   |   |   |   |   |   |   |
|          | LL | LLLL | LLLL                                                                                                    | uu                                                                                                    | Gross weight with unit of measurement. |        |       |         |        |      |       |     |   |   |   |   |   |   |   |   |   |   |   |
| Where    |    | Y    | Y                                                                                                    |                                                                                                    | "PT                                    | if a n | nanua | al tare | e is p | rese | nt or | "". |   |   |   |   |   |   |   |   |   |   |   |
| where    | ΤT | тттт | тттт                                                                                                    | ūu                                                                                                    | Tare with unit of measurement.         |        |       |         |        |      |       |     |   |   |   |   |   |   |   |   |   |   |   |
|          |    | XXX  | (XX                                                                                                    |                                                                                                    | Rewrite number.                        |        |       |         |        |      |       |     |   |   |   |   |   |   |   |   |   |   |   |
|          |    | YYY  | YYY                                                                                                    |                                                                                                    | ID number.                             |        |       |         |        |      |       |     |   |   |   |   |   |   |   |   |   |   |   |

A

The alibi memory commands are executed only if  $F_{un}E_{L} = R_{L}B_{u}$ .

In IND.CH mode, if the commands "ZERO", "TARE" and "TMAN" are followed by ",X", the command is executed only on the indicated scale. For example:

| Format   | Т   | А    | R      | E                                           | ,                                            | Х          | <cr lf=""></cr> | Format   | Z   | E    | R      | 0                                           | ,                                            | Х           | <cr lf=""></cr> |
|----------|-----|------|--------|---------------------------------------------|----------------------------------------------|------------|-----------------|----------|-----|------|--------|---------------------------------------------|----------------------------------------------|-------------|-----------------|
| Where    | >   | <    |        | Sca<br>0 = so<br>1 = so<br>2 = so<br>3 = so | ale:<br>cale 1<br>:ale 2<br>cale 3<br>cale 4 | <br>2<br>3 |                 | Where    | >   | <    |        | Sca<br>0 = so<br>1 = sc<br>2 = sc<br>3 = sc | ale:<br>cale 1<br>cale 2<br>cale 3<br>cale 4 | 1<br>2<br>3 |                 |
| Response | OK< | CR L | .F> (o | or ERF                                      | Rxx).                                        |            |                 | Response | OK< | CR L | .F> (c | or ERF                                      | Rxx).                                        |             |                 |

The fieldbus protocol is described in the respective manual.

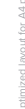

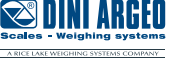

# **Modbus Protocol**

### MODBUS REGISTERS FOR DATA READING (SINGLE SCALE)

| Data                       | Register | DESCRIPTION                                                                                                    |  |  |  |  |
|----------------------------|----------|----------------------------------------------------------------------------------------------------|--|--|--|--|
| Cross Weight               | 30001    | Gross weight value.                                                                                                    |  |  |  |  |
| Gross weight               | 30002    |                                                                                                    |  |  |  |  |
| Net Weight                 | 30003    | - Net weight value                                                                                                    |  |  |  |  |
|                            | 30004    | iet weight value.                                                                                                    |  |  |  |  |
| Input status               | 20005    | Bit 15<br>(msb)Active channel.Bit 14Active channel.Bit 13Not used.Bit 12Not used.Bit 11Not used.Bit 10Not used.Bit 9Input no. 2 status.Bit 8(sb)Input no. 1 status.                                                                                                    |  |  |  |  |
| register                   | 30005    | Bit $7_{(msb)}$ Gross zero zone (0 = "outside zone 0"; 1 = "in zone 0").Bit 6Tare PT (1 = a preset tare is active).Bit 5Tare (1 = a tare is active).Bit 4Overload condition (0 = No; 1 = Overload).Bit 3Underload condition (0 = No; 1 = Underload).Bit 2Stability (0 = Unstable; 1 = Stable).Bit 1Gross weight sign (0 = "+"; 1 = "-").Bit 0Net weight sign (0 = "+"; 1 = "-"). |  |  |  |  |
|                            | 30006    | Last command received.                                                                                                    |  |  |  |  |
| Command status<br>register |          | Bit 7<br>(msb)Last command result.Bit 6Last command result.Bit 5Last command result.Bit 4Last command result.Bit 3Processed command count.Bit 2Processed command count.Bit 1Processed command count.Bit 0(sb)Processed command count.                                                                                                    |  |  |  |  |
|                            |          | No function.                                                                                                    |  |  |  |  |
| Output status<br>register  | 30007    | Bit 7 <sub>(msb)</sub> Not used.         Bit 2   Not used.     Bit 1   Digital output 1 status (0 = OFF; 1 = ON).     Bit 0 <sub>(jsb)</sub> Digital output 2 status (0 = OFF; 1 = ON).                                                                                                    |  |  |  |  |
| μV Channel 1               | 30111    | μV of channel 1.                                                                                                    |  |  |  |  |
| μV Channel 2               | 30112    | μV of channel 2.                                                                                                    |  |  |  |  |
| μV Channel 3               | 30113    | μV of channel 3.                                                                                                    |  |  |  |  |
| μV Channel 4 30114         |          | μV of channel 4.                                                                                                    |  |  |  |  |

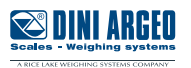

### MODBUS REGISTERS FOR DATA READING (MULTI-SCALE)

| Data                       | Register | DESCRIPTION                                                                                                    |  |  |  |  |
|----------------------------|----------|----------------------------------------------------------------------------------------------------|--|--|--|--|
| Status register            |          | Bit 15 Not used.   Bit 14 Not used.   Bit 13 Not used.   Bit 12 Scale active (0 = "no"; 1 = "yes").   Bit 11 Decimals (00 = 0; 01 = 1; 10 = 2; 11 = 3)   Bit 10 Bit 9   Unit of Measure (00 = "g"; 01 = "kg"; 10 = "t"; 11 = "lb").                                                                                                    |  |  |  |  |
| scale 1                    | 40202    | Bit 7<br>(msb)Preset tare $(0 = "no"; 1 = "yes")$ .Bit 6Active tare $(0 = "no"; 1 = "yes")$ .Bit 5Net weight polarity $(0 = "+"; 1 = "-")$ .Bit 4Gross zero zone $(0 = "outside zone 0"; 1 = "in zone 0")$ .Bit 3Overload condition $(0 = No; 1 = overload)$ .Bit 2Underload condition $(0 = No; 1 = underload)$ .Bit 1Stability $(0 = "unstable"; 1 = "stable")$ .Bit 0Gross weight sign $(0 = "+"; 1 = "-")$ . |  |  |  |  |
| Gross weight               | 40203    | Gross weight of scale 1                                                                                                    |  |  |  |  |
| scale 1                    | 40204    |                                                                                                    |  |  |  |  |
| Status register<br>scale 2 | 40205    | As Status register scale 1.                                                                                                    |  |  |  |  |
| Gross weight               | 40206    | Gross weight of scale 2                                                                                                    |  |  |  |  |
| scale 2                    | 40207    | Gross weight of scale 2.                                                                                                    |  |  |  |  |
| Status register<br>scale 3 | 40208    | As Status register scale 1.                                                                                                    |  |  |  |  |
| Gross weight               | 40209    | Gross weight of scale 3                                                                                                    |  |  |  |  |
| scale 3                    | 40210    |                                                                                                    |  |  |  |  |
| Status register<br>scale 4 | 40211    | As Status register scale 1.                                                                                                    |  |  |  |  |
| Gross weight               | 40212    | Gross weight of scale 4.                                                                                                    |  |  |  |  |
| scale 4                    | 40213    |                                                                                                    |  |  |  |  |
| Net weight                 | 40214    | Net weight of scale 1                                                                                                    |  |  |  |  |
| scale 1                    | 40215    |                                                                                                    |  |  |  |  |
| Net weight                 | 40216    | Net weight of scale 2                                                                                                    |  |  |  |  |
| scale 2                    | 40217    |                                                                                                    |  |  |  |  |
| Net weight                 | 40218    | Net weight of scale 3.                                                                                                    |  |  |  |  |
| scale 3                    | 40219    |                                                                                                    |  |  |  |  |
| Net weight                 | 40220    | Net weight of scale 4.                                                                                                    |  |  |  |  |
| scale 4                    | 40221    | Thet weight of scale 4.                                                                                                    |  |  |  |  |

Scales - Weighing systems

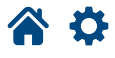

### MODBUS REGISTERS FOR SENDING COMMANDS

| Data         | Register | DESCRIPTION                                                                                              |                           |  |  |  |  |
|--------------|----------|----------------------------------------------------------------------------------------------------|---------------------------|--|--|--|--|
|              |          | Main commands available:                                                                                 |                           |  |  |  |  |
|              |          | Value                                                                                                    | Command                   |  |  |  |  |
|              |          | 00 Hex                                                                                                   | No command                |  |  |  |  |
|              |          | 01 Hex                                                                                                   | Zero                      |  |  |  |  |
|              |          | 02 Hex                                                                                                   | Tare                      |  |  |  |  |
| Command      | 40232    | 03 Hex                                                                                                   | Predetermined tare        |  |  |  |  |
|              |          | 0A Hex                                                                                                   | Setting setpoint 1        |  |  |  |  |
|              |          | 0B Hex                                                                                                   | Setting setpoint 2        |  |  |  |  |
|              |          | 19 Hex                                                                                                   | Setting digital outputs   |  |  |  |  |
|              |          | 22 Hex                                                                                                   | Rebooting the transmitter |  |  |  |  |
|              |          |                                                                                                    |                           |  |  |  |  |
|              | 40233    | First comr                                                                                               | nand parameter.           |  |  |  |  |
| Parameter 1  | 40234    | The parameter is always expressed as an absolute value (no decimal / sign).                              |                           |  |  |  |  |
| Deve meter 2 | 40235    | Second command parameter.<br>The parameter is always expressed as an absolute value (no decimal / sign). |                           |  |  |  |  |
| Parameter 2  | 40236    |                                                                                                    |                           |  |  |  |  |

### EXAMPLE 1

To reset the weight on the scale:

2. Set the command in byte 2

| Register | Value  |
|----------|--------|
| 40232    | 01 Hex |

### EXAMPLE 2

To set a predetermined tare of 1000kg:

1. Set the value in parameter 1 (byte 3, 4, 5, 6) 2. Set the command in byte 2

| Register | Value  |
|----------|--------|
| 40232    | 03 Hex |
| 40233    | 03 Hex |
| 40234    | E8 Hex |

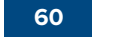

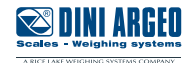

# Diagnostics

| 88888 🔺 (         |                                                                                                    |  |  |  |  |  |  |  |
|-------------------|----------------------------------------------------------------------------------------------------|--|--|--|--|--|--|--|
| 1 PrG.UEr         | Display of firmware release (e.g. 0 1.06.00).                                                                                                    |  |  |  |  |  |  |  |
| 2 NAnuF.d         | Display of firmware libraries (for use by the manufacturer).                                                                                                    |  |  |  |  |  |  |  |
| 3 d ill. int      | Display of calibration internal divisions.                                                                                                    |  |  |  |  |  |  |  |
| 4 (AdC.Pnt        | Display of the A/D points of the converter related to the weight on the scale.<br>Use the $\blacktriangle$ and $\nabla$ keys to display the different channels (in dEP.Eh mode the sum is also visible).                            |  |  |  |  |  |  |  |
| For correct oper  | ration, the value of A/D points must be stable, and increase if a load is applied to the cell.                                                                                                    |  |  |  |  |  |  |  |
| 5<br>88 íúne      | Display of the weight on the scale. Use the $\blacktriangle$ and $\bigtriangledown$ keys to display the different channels.                                                                                                    |  |  |  |  |  |  |  |
| CAL.PLS           | Display of calibration points with corresponding A/D point values.<br>Use the ▲ and ▼ keys to display the different calibration points.<br>Press the ▶ key to display the different channels.                                       |  |  |  |  |  |  |  |
| <b>7</b> d.c.5.n. | Display of digital load cell SNs (visible only with RCD and RCPTD).<br>Use the $\blacktriangle$ and $\bigtriangledown$ keys to display the different load cells.<br>The display alternates between the load cell number and the SN. |  |  |  |  |  |  |  |
| 8 d ,5PLA         | Activation of all display segments and indicators.                                                                                                    |  |  |  |  |  |  |  |
| 9 БЕЧЬ            | The code of last key pressed is shown on the display:                                                                                                    |  |  |  |  |  |  |  |
|                   | ▼ 8001                                                                                                    |  |  |  |  |  |  |  |
|                   | ▲ 8002                                                                                                    |  |  |  |  |  |  |  |
|                   | ▶ 8003                                                                                                    |  |  |  |  |  |  |  |
|                   | <₽ 8004                                                                                                    |  |  |  |  |  |  |  |
|                   | C 80AA Press the same key 3 consecutive times to exit.                                                                                                    |  |  |  |  |  |  |  |
| 10 SEr            | Bridge between serial ports (for manufacturer's use).<br>Activation of the output shown on the display ( $rEL \cdot I / rEL \cdot 2$ ).                                                                                             |  |  |  |  |  |  |  |
| LEGEND:           | Use the $\blacktriangle$ and $\blacktriangledown$ keys to activate the two outputs.                                                                                                    |  |  |  |  |  |  |  |
| Indicates the ke  | repeated pressing of parameter visible only under certain conditions.                                                                                                    |  |  |  |  |  |  |  |
| <b>*</b>          | 61                                                                                                    |  |  |  |  |  |  |  |

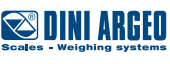

| 12 inPuE5                | Checking the status of the inputs:<br>value 0 indicates that the input is disabled, value 1 indicates that the input is enabled.<br>Use the $\blacktriangle$ and $\bigtriangledown$ keys to display the two inputs.                                |
|--------------------------|----------------------------------------------------------------------------------------------------|
| 13 An.out                | Analog output test.<br>Use the $\blacktriangle$ , $\bigtriangledown$ , $\triangleright$ keys to enter the D/A point value of the analog output.<br>Press the $\blacktriangleleft$ key to confirm and update the V / mA value of the analog output. |
| <sup>14</sup> 5Er.null   | Display of transmitter serial number.                                                                                                    |
| 15 <u>5Ad 10</u>         | Radio channel display and setting.                                                                                                    |
| © <u>rEP.Ł5</u> Ł)<br>∕∕ | Tests repeater functionality.                                                                                                    |

# Unbalancing

✓ visible only if 485.rEP = EnAbLE

The instrument has an active unbalance function as standard that signals if the load is unevenly distributed, compared to the stored condition.

Imbalance occurs when the load distribution percentage value on a cell deviates by at least 10% for more than 3 seconds. It is possible to change these value with the following parameters:

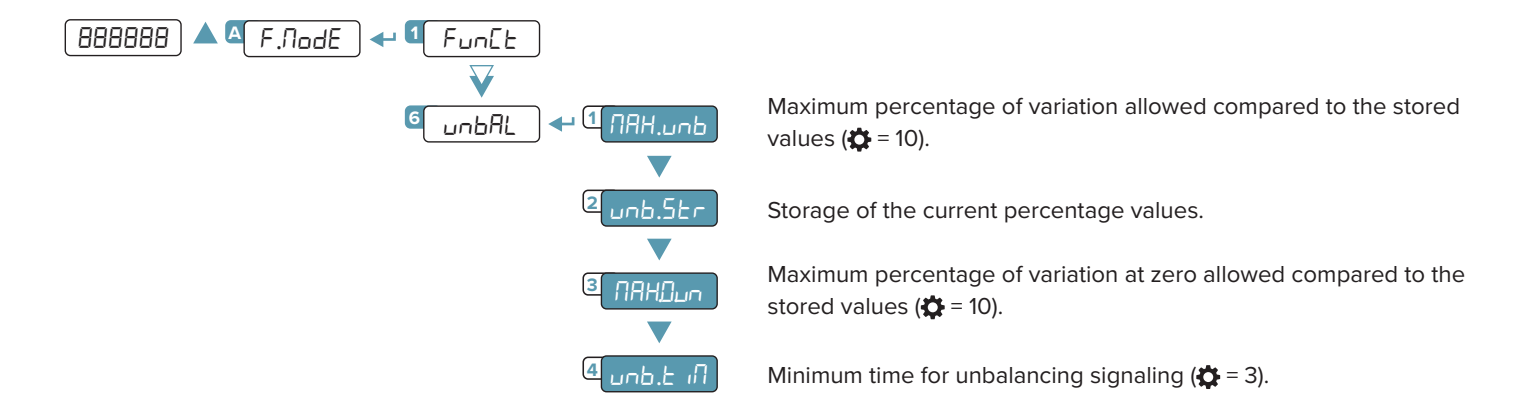

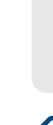

Complete menu on pages **24 - 25** 

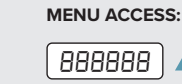

Press the **k**ey during the startup procedure. SAVING THE PARAMETERS:

Press the C key several times, until the display shows SRUEP. Press the <table-cell-rows> key to confirm.

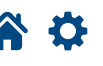

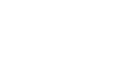

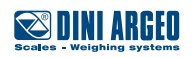

Example:

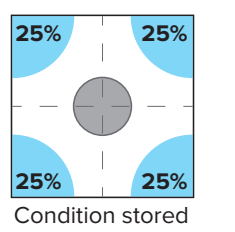

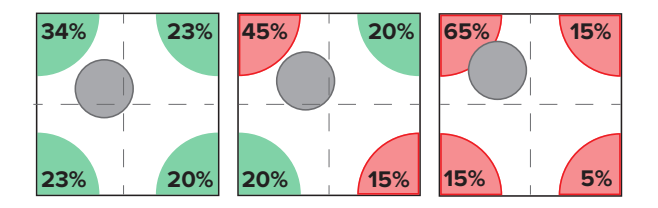

The unbalance condition is signalled via Modbus / Fieldbus or a digital output ( $F_{unc} = \exists I.unb$ ).

This function is only available if  $EHEL.Eh = n_{OD}E$ . Use this function only in systems where the load is evenly distributed.

# **Programming the Setpoints**

In weighing mode, if the output functions ( / Gro55 / 2 nEE) have been set correctly, pressing - for 3 seconds will enter the setpoint programming menu:

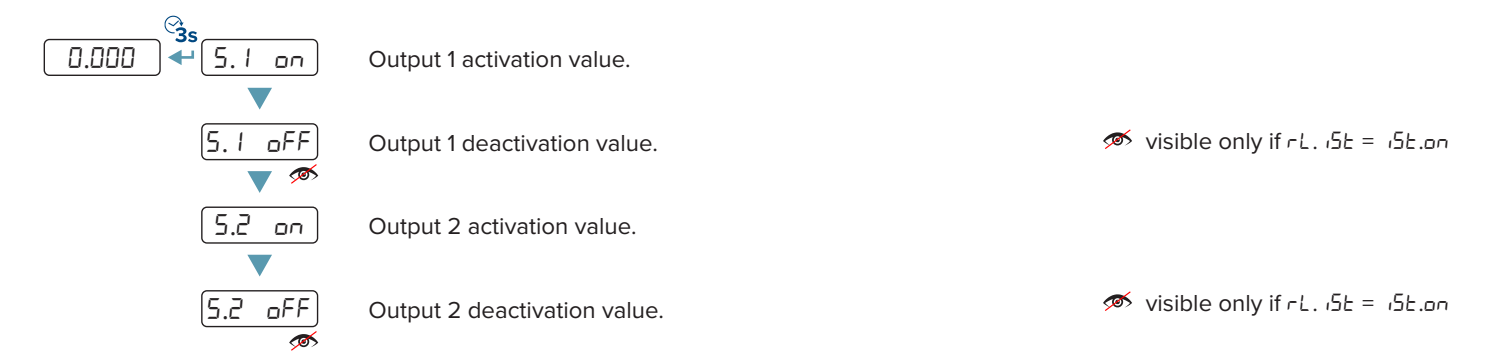

Once you have entered the desired values, press ⊂. The display shows "5½--E" and returns to weighing mode.

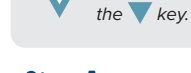

LEGEND:

Indicates repeated pressing of the  $\bigvee$  key.

Parameter visible only under certain conditions. Parameter or menu subject to approval.

Default value of the parameter.

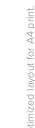

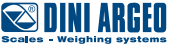

# **Restoring factory settings**

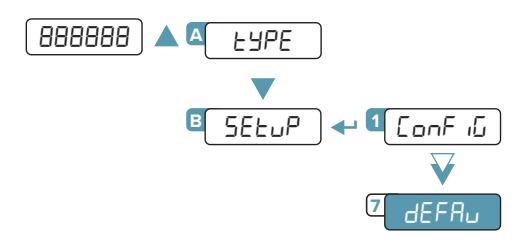

The transmitter is initialized and the default parameters (indicated by the  $\clubsuit$  symbol) are activated. Pressing  $\checkmark$  the display shows "*dFLEP*" confirm further with  $\checkmark$  or exit by pressing another key.

The actual activation of the default parameters is performed by saving the settings (5RUEP) while exiting the menu.

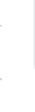

Complete menu on pages **24 - 25**  MENU ACCESS:

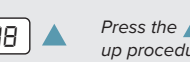

Press the key during the startup procedure. SAVING THE PARAMETERS:

Press the C key several times, until the display shows SRUEP. Press the 🛹 key to confirm.

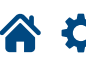

Ο

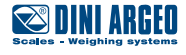

# Fieldbus Register Pages (with Digital Load Cells)

| Page | Hex  | Name                                                             |
|------|------|------------------------------------------------------------------|
| 2000 | 7D0  | Estimate single digital cell weights (cells 1÷4)                 |
| 2004 | 7D4  | Percentage load distribution cells 1÷8 digital cells             |
| 2009 | 7D9  | Estimate single digital cell weights (cells 5÷8)                 |
| 2010 | 7DA  | Estimate single digital cell weights (cells 9÷12)                |
| 2011 | 7DB  | Estimate single digital cell weights (cells 13÷16)               |
| 2012 | 7DC  | Percentage load distribution cells 9÷16 digital cells            |
| 5012 | 1384 | Load unbalance and cell warning settings                         |
| 5013 | 1395 | Percentage load distribution stored cells 1÷4, ÷-8 digital cells |
| 5014 | 1396 | Percentage load distribution stored cells 9÷16 digital cells     |
| 6200 | 1838 | Digital cell characteristics (digital cells)                     |
| 6201 | 1839 | Type 1 and type 2 cells                                          |
| 6202 | 183A | Type 3 and type 4 cells                                          |
| 6203 | 183B | Type 5 cells                                                     |

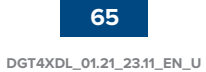

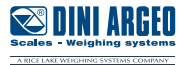

# First 16 Bytes

There are several register pages for the DGT4X. Each of these pages begin with the following 16 bytes:

| Byte | Name                         |
|------|------------------------------|
| 1    | Gross weight (B3) - (*)      |
| 2    | Gross weight (B2)            |
| 3    | Gross weight (B1)            |
| 4    | Gross weight (B0)            |
| 5    | Net weight (B3) - (*)        |
| 6    | Net weight (B2)              |
| 7    | Net weight (B1)              |
| 8    | Net weight (BO)              |
| 9    | Input Status register (B1)   |
| 10   | Input Status register (B0)   |
| 11   | Command Status register (B1) |
| 12   | Command Status register (B0) |
| 13   | Output Status register (B1)  |
| 14   | Output Status register (B0)  |
| 15   | Page number (B1)             |
| 16   | Page number (B0)             |

\* Values can be integer value, absolute, signed, or float depending on indicator configuration.

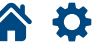

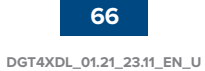

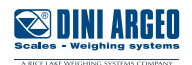

| Bit      | Description                            | Signi          | ficant Bit |
|----------|----------------------------------------|----------------|------------|
|          |                                        | 0              | 1          |
| (LSB/BO) |                                        |                |            |
| 0        | Net Weight Polarity                    | +              | -          |
| 1        | Gross Weight Polarity                  | +              | -          |
| 2        | Weight Stability                       | No             | Yes        |
| 3        | Underload Condition                    | No             | Yes        |
| 4        | Overload Condition                     | No             | Yes        |
| 5        | Tare Entered                           | No             | Yes        |
| 6        | Manual Tare                            | No             | Yes        |
| 7        | ZERO gross zone                        | Outside Zone 0 | In Zone 0  |
| (MSB/B1) |                                        |                |            |
| 8        | Input 1                                | Disabled       | Activated  |
| 9        | Input 2                                | Disabled       | Activated  |
| 10       | Input 3 (where available)              | Disabled       | Activated  |
| 11       | Input 4 (where available)              | Disabled       | Activated  |
| 12       | Little endian                          | No             | Yes        |
| 13       | More independent channels              | No             | Yes        |
| 14       | Channel displayed (low bit)*           |                |            |
| 15       | Channel displayed (high bit)(0 to 3) * |                |            |

\* 00  $\Rightarrow$  channel 1, 01  $\Rightarrow$  channel 2, 10  $\Rightarrow$  channel 3, 11  $\Rightarrow$  channel 4

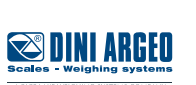

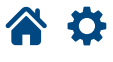

### OUTPUT STATUS REGISTER (1 SCALE ONLY OR SCALE MODE)

| Bit   | Description                                         | Significant Bit                                            |                                              |  |  |
|-------|-----------------------------------------------------|------------------------------------------------------------|----------------------------------------------|--|--|
|       |                                                     | 0                                                          | 1                                            |  |  |
| (LSB) |                                                     |                                                            |                                              |  |  |
| 0     | RELE' 1 (relay/digital output 1)                    | Not Excited                                                | Excited                                      |  |  |
| 1     | RELE' 2 (relay/digital output 2)                    | Not Excited                                                | Excited                                      |  |  |
| 2     | RELE' 3 (where available, relay/digital output 3)   | Not Excited                                                | Excited                                      |  |  |
| 3     | RELE' 4 (where available relay/digital output<br>4) | Not Excited                                                | Excited                                      |  |  |
| 4     | RELE' 5 (where available relay/digital output 5)    | Not Excited                                                | Excited                                      |  |  |
| 5     | RELE' 6 (where available (relay/digital output 6)   | Not Excited                                                | Excited                                      |  |  |
| 6     | Unit (b0)                                           | 00 = g                                                     | 01 = kg                                      |  |  |
| 7     | Unit (b1)                                           | 10 = t                                                     | 11 = lb                                      |  |  |
| (MSB) |                                                     |                                                            |                                              |  |  |
| 8     | Channel 1 error                                     |                                                            |                                              |  |  |
| 9     | Channel 2 error                                     |                                                            |                                              |  |  |
| 10    | Channel 3 error                                     | See r                                                      | next page                                    |  |  |
| 11    | Channel 4 error                                     |                                                            |                                              |  |  |
| 12    | Channel global error                                |                                                            |                                              |  |  |
| 13    | Decimals (b0)                                       | 00 = 0                                                     | O1 = 1                                       |  |  |
| 14    | Decimals (b1)                                       | 01 = 2                                                     | 11 = 3                                       |  |  |
| 15    | Heart beat                                          | Bit varies from seco<br>munication is active<br>isntrument | ond to second if com-<br>e between scale and |  |  |

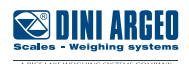

68 DGT4XDL\_01.21\_23.11\_EN\_U

**\*** 

### DIGITAL CELLS ERRORS: CH 1 ERROR, CH 2 ERROR, CH 3 ERROR, CH 4 ERROR AND CH GLOBAL ERROR

Bits take on the following meaning:

| Ch Global Error | Ch 4 Error | Ch 3 Error | Ch 2 Error | Ch 1 Error | Description   |
|-----------------|------------|------------|------------|------------|---------------|
| 0               | х          | х          | х          | х          | No error      |
| 1               | 0          | 0          | 0          | 0          | Error cell 1  |
| 1               | 0          | 0          | 0          | 1          | Error cell 2  |
| 1               | 0          | 0          | 1          | 0          | Error cell 3  |
| 1               | 0          | 0          | 1          | 1          | Error cell 4  |
| 1               | 0          | 1          | 0          | 0          | Error cell 5  |
| 1               | 0          | 1          | 0          | 1          | Error cell 6  |
| 1               | 0          | 1          | 1          | 0          | Error cell 7  |
| 1               | 0          | 1          | 1          | 1          | Error cell 8  |
| 1               | 1          | 0          | 0          | 0          | Error cell 9  |
| 1               | 1          | 0          | 0          | 1          | Error cell 10 |
| 1               | 1          | 0          | 1          | 0          | Error cell 11 |
| 1               | 1          | 0          | 1          | 1          | Error cell 12 |
| 1               | 1          | 1          | 0          | 0          | Error cell 13 |
| 1               | 1          | 1          | 0          | 1          | Error cell 14 |
| 1               | 1          | 1          | 1          | 0          | Error cell 15 |
| 1               | 1          | 1          | 1          | 1          | Error cell 16 |

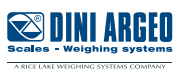

# Page 2000 (0x7D0 hex) - Estimate individual load cell 1÷4 Weights

| Byte | Name                               |
|------|------------------------------------|
| 1-16 | First 16 bytes (see pages 69 ÷ 71) |
| 17   | Gross weight load cell 1 (B3)      |
| 18   | Gross weight load cell 1 (B2)      |
| 19   | Gross weight load cell 1 (B1)      |
| 20   | Gross weight load cell 1 (B0)      |
| 21   | Gross weight load cell 2 (B3)      |
| 22   | Gross weight load cell 2 (B2)      |
| 23   | Gross weight load cell 2 (B1)      |
| 24   | Gross weight load cell 2 (B0)      |
| 25   | Gross weight load cell 3 (B3)      |
| 26   | Gross weight load cell 3 (B2)      |
| 27   | Gross weight load cell 3 (B1)      |
| 28   | Gross weight load cell 3 (B0)      |
| 29   | Gross weight load cell 4 (B3)      |
| 30   | Gross weight load cell 4 (B2)      |
| 31   | Gross weight load cell 4 (B1)      |
| 32   | Gross weight load cell 4 (B0)      |

**\*** 

# Page 2004 (0x7D4 hex) - Load Distribution Percentage load cells 1÷8

Whole values with 2 decimal places (-327.68% / +327.67%)

| Byte | Name                               |
|------|------------------------------------|
| 1-16 | First 16 bytes (see pages 69 ÷ 71) |
| 17   | Percentage load cell 1 (B1)        |
| 18   | Percentage load cell 1 (B0)        |
| 19   | Percentage load cell 2 (B1)        |
| 20   | Percentage load cell 2 (B0)        |
| 21   | Percentage load cell 3 (B1)        |
| 22   | Percentage load cell 3 (B0)        |
| 23   | Percentage load cell 4 (B1)        |
| 24   | Percentage load cell 4 (B0)        |
| 25   | Percentage load cell 5 (B1)        |
| 26   | Percentage load cell 5 (B0)        |
| 27   | Percentage load cell 6 (B1)        |
| 28   | Percentage load cell 6 (B0)        |
| 29   | Percentage load cell 7 (B1)        |
| 30   | Percentage load cell 7 (B0)        |
| 31   | Percentage load cell 8 (B1)        |
| 32   | Percentage load cell 8 (B0)        |

ptimized layout for A4 prin

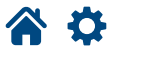

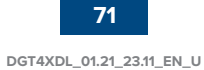

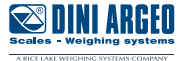

# Page 2009 (0x7D9 hex) - Estimate individual load cell 5÷8 Weights

| Byte | Name                               |
|------|------------------------------------|
| 1-16 | First 16 bytes (see pages 69 ÷ 71) |
| 17   | Gross weight load cell 5 (B3)      |
| 18   | Gross weight load cell 5 (B2)      |
| 19   | Gross weight load cell 5 (B1)      |
| 20   | Gross weight load cell 5 (B0)      |
| 21   | Gross weight load cell 6 (B3)      |
| 22   | Gross weight load cell 6 (B2)      |
| 23   | Gross weight load cell 6 (B1)      |
| 24   | Gross weight load cell 6 (B0)      |
| 25   | Gross weight load cell 7 (B3)      |
| 26   | Gross weight load cell 7 (B2)      |
| 27   | Gross weight load cell 7 (B1)      |
| 28   | Gross weight load cell 7 (B0)      |
| 29   | Gross weight load cell 8 (B3)      |
| 30   | Gross weight load cell 8 (B2)      |
| 31   | Gross weight load cell 8 (B1)      |
| 32   | Gross weight load cell 8 (B0)      |

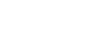

**\*** 

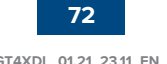

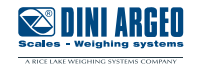
## Page 2010 (0x7DA hex) - Estimate individual load cell 9÷12 Weights

| Byte | Name                               |
|------|------------------------------------|
| 1-16 | First 16 bytes (see pages 69 ÷ 71) |
| 17   | Gross weight load cell 9 (B3)      |
| 18   | Gross weight load cell 9 (B2)      |
| 19   | Gross weight load cell 9 (B1)      |
| 20   | Gross weight load cell 9 (B0)      |
| 21   | Gross weight load cell 10 (B3)     |
| 22   | Gross weight load cell 10 (B2)     |
| 23   | Gross weight load cell 10 (B1)     |
| 24   | Gross weight load cell 10 (B0)     |
| 25   | Gross weight load cell 11 (B3)     |
| 26   | Gross weight load cell 11 (B2)     |
| 27   | Gross weight load cell 11 (B1)     |
| 28   | Gross weight load cell 11 (B0)     |
| 29   | Gross weight load cell 12 (B3)     |
| 30   | Gross weight load cell 12 (B2)     |
| 31   | Gross weight load cell 12 (B1)     |
| 32   | Gross weight load cell 12 (B0)     |

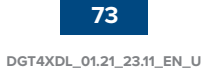

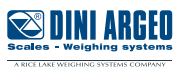

## Page 2011 (07DB hex) - Estimate individual load cell 13÷16 Weights

| Byte | Name                               |
|------|------------------------------------|
| 1-16 | First 16 bytes (see pages 69 ÷ 71) |
| 17   | Gross weight load cell 13 (B3)     |
| 18   | Gross weight load cell 13 (B2)     |
| 19   | Gross weight load cell 13 (B1)     |
| 20   | Gross weight load cell 13 (B0)     |
| 21   | Gross weight load cell 10 (B3)     |
| 22   | Gross weight load cell 10 (B2)     |
| 23   | Gross weight load cell 10 (B1)     |
| 24   | Gross weight load cell 10 (B0)     |
| 25   | Gross weight load cell 15 (B3)     |
| 26   | Gross weight load cell 15 (B2)     |
| 27   | Gross weight load cell 15 (B1)     |
| 28   | Gross weight load cell 15 (B0)     |
| 29   | Gross weight load cell 16 (B3)     |
| 30   | Gross weight load cell 16 (B2)     |
| 31   | Gross weight load cell 16 (B1)     |
| 32   | Gross weight load cell 16 (B0)     |

**\*** 

Scales - Weighing systems

## Page 2012 (0x7DC hex) - Load Distribution Percentage load cells 9÷16

Whole values with 2 decimal places (-327.68% / +327.67%)

| Byte | Name                               |
|------|------------------------------------|
| 1-16 | First 16 bytes (see pages 69 ÷ 71) |
| 17   | Percentage load cell 9 (B1)        |
| 18   | Percentage load cell 9 (B0)        |
| 19   | Percentage load cell 10 (B1)       |
| 20   | Percentage load cell 10 (B0)       |
| 21   | Percentage load cell 11 (B1)       |
| 22   | Percentage load cell 11 (B0)       |
| 23   | Percentage load cell 12 (B1)       |
| 24   | Percentage load cell 12 (B0)       |
| 25   | Percentage load cell 13 (B1)       |
| 26   | Percentage load cell 13 (B0)       |
| 27   | Percentage load cell 14 (B1)       |
| 28   | Percentage load cell 14 (B0)       |
| 29   | Percentage load cell 15 (B1)       |
| 30   | Percentage load cell 15 (B0)       |
| 31   | Percentage load cell 16 (B1)       |
| 32   | Percentage load cell 16 (B0)       |

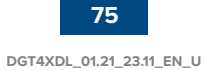

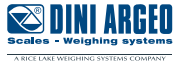

#### Page 5012 (0x1394 hex) - Unbalance settings and cell warning

| Byte | Name                                                              |
|------|-------------------------------------------------------------------|
| 1-16 | First 16 bytes (see pages 69 ÷ 71)                                |
| 17   | -                                                                 |
| 18   | -                                                                 |
| 19   | Maximum imbalance percentage (B1) (integer 2 decimal places)      |
| 20   | Maximum imbalance percentage (B0)                                 |
| 21   | Maximum imbalance percentage zero (B1) (integer 2 decimal places) |
| 22   | Zero maximum imbalance percentage (B0)                            |
| 23   | Unbalance alarm delay (B1) (integer, seconds)                     |
| 24   | Unbalance alarm delay (B0)                                        |
| 25   | -                                                                 |
| 26   | -                                                                 |
| 27   | -                                                                 |
| 28   | -                                                                 |
| 29   | -                                                                 |
| 30   | -                                                                 |
| 31   | -                                                                 |
| 32   | -                                                                 |

To set the data, write to the same positions in the output area and use the WRITE\_CALIBRATION command (36) with parameter 1 equal to 5013.

To make the changes permanent use the  ${\sf WRITE\_FLASH}$  command (28).

**A D** 

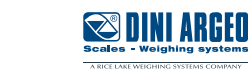

#### Page 5013 (0x1395 hex) - Load distribution stored load cells 1÷8

Whole values with 2 decimal places (-327.68% / +327.67%)

| Byte | Name                               |
|------|------------------------------------|
| 1-16 | First 16 bytes (see pages 69 ÷ 71) |
| 17   | Percentage load cell 1 (B1)        |
| 18   | Percentage load cell 1 (B0)        |
| 19   | Percentage load cell 2 (B1)        |
| 20   | Percentage load cell 2 (B0)        |
| 21   | Percentage load cell 3 (B1)        |
| 22   | Percentage load cell 3 (B0)        |
| 23   | Percentage load cell 4 (B1)        |
| 24   | Percentage load cell 4 (B0)        |
| 25   | Percentage load cell 5 (B1)        |
| 26   | Percentage load cell 5 (B0)        |
| 27   | Percentage load cell 6 (B1)        |
| 28   | Percentage load cell 6 (B0)        |
| 29   | Percentage load cell 7 (B1)        |
| 30   | Percentage load cell 7 (B0)        |
| 31   | Percentage load cell 8 (B1)        |
| 32   | Percentage load cell 8 (B0)        |

To set the data, write to the same positions in the output area and use the WRITE\_CALIBRATION command (36) with parameter 1 equal to 5013.

To make the changes permanent use the WRITE\_FLASH command (28).

To acquire these values, use command (64, 40 hex). Once the command is sent, the calibration status register (bytes 31-32 pages 5001, 5006) is set equal to 7.

At the end of acquisition the calibration status register can take the value 4 if the outcome is positive, or 5 if the weight is unstable. To save the acquired data use command 28.

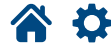

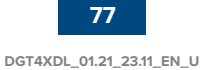

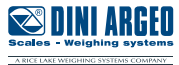

#### Page 5014 (0x1396 hex) - Load distribution stored load cells 9÷16

Whole values with 2 decimal places (-327.68% / +327.67%)

| Byte | Name                               |
|------|------------------------------------|
| 1-16 | First 16 bytes (see pages 69 ÷ 71) |
| 17   | Percentage load cell 9 (B1)        |
| 18   | Percentage load cell 9 (B0)        |
| 19   | Percentage load cell 10 (B1)       |
| 20   | Percentage load cell 10 (B0)       |
| 21   | Percentage load cell 11 (B1)       |
| 22   | Percentage load cell 11 (B0)       |
| 23   | Percentage load cell 12 (B1)       |
| 24   | Percentage load cell 12 (B0)       |
| 25   | Percentage load cell 13 (B1)       |
| 26   | Percentage load cell 13 (B0)       |
| 27   | Percentage load cell 14 (B1)       |
| 28   | Percentage load cell 14 (B0)       |
| 29   | Percentage load cell 15 (B1)       |
| 30   | Percentage load cell 15 (B0)       |
| 31   | Percentage load cell 16 (B1)       |
| 32   | Percentage load cell 16 (B0)       |

To set the data, write to the same positions in the output area and use the WRITE\_CALIBRATION command (36) with parameter 1 equal to 5013.

To make the changes permanent use the WRITE\_FLASH command (28).

To acquire these values, use the command (64, 40 hex). Once the command is sent, the calibration status register (bytes 31-32 pages 5001, 5006) is set equal to 7.

At the end of acquisition the calibration status register can take the value 4 if the outcome is positive, or 5 if the weight is unstable. To save the acquired data use command 28.

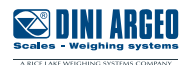

# Page 6200 (0x1838 hex) - Managed digital cell characteristics

| Byte | Name                                      |
|------|-------------------------------------------|
| 1-16 | First 16 bytes (see pages 69 ÷ 71)        |
| 17   | Number of cell types (B1)                 |
| 18   | Number of cell types (B0)                 |
| 19   | Current type (B1)                         |
| 20   | Current type (B0)                         |
| 21   | Current cell type: points to zero (B3)    |
| 22   | Current cell type: points to zero (B2)    |
| 23   | Current cell type: points to zero (B1)    |
| 24   | Current cell type: points to zero (B0)    |
| 25   | Current cell type: full-scale points (B3) |
| 26   | Current cell type: full-scale points (B2) |
| 27   | Current cell type: full-scale points (B1) |
| 28   | Current cell type: full-scale points (B0) |
| 29   | -                                         |
| 30   | -                                         |
| 31   | -                                         |
| 32   | -                                         |

**GEO** stems

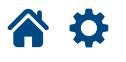

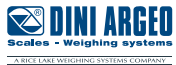

## Page 6201 (0x1839 hex) - Type 1 and type 2 cells

| Byte | Name                               |
|------|------------------------------------|
| 1-16 | First 16 bytes (see pages 69 ÷ 71) |
| 17   | Type 1: points to zero (B3)        |
| 18   | Type 1: points to zero (B2)        |
| 19   | Type 1: points to zero (B1)        |
| 20   | Type 1: points to zero (B0)        |
| 21   | Type 1: full-scale points (B3)     |
| 22   | Type 1: full-scale points (B2)     |
| 23   | Type 1: full-scale points (B1)     |
| 24   | Type 1: full-scale points (B0)     |
| 25   | Type 2: points to zero (B3)        |
| 26   | Type 2: points to zero (B2)        |
| 27   | Type 2: points to zero (B1)        |
| 28   | Type 2: points to zero (B0)        |
| 29   | Type 2: full-scale points (B3)     |
| 30   | Type 2: full-scale points (B2)     |
| 31   | Type 2: full-scale points (B1)     |
| 32   | Type 2: full-scale points (B0)     |

**\*** 

## Page 6202 (0x183A hex) - Type 3 and type 4 cells

| Byte | Name                               |
|------|------------------------------------|
| 1-16 | First 16 bytes (see pages 69 ÷ 71) |
| 17   | Type 3: points to zero (B3)        |
| 18   | Type 3: points to zero (B2)        |
| 19   | Type 3: points to zero (B1)        |
| 20   | Type 3: points to zero (B0)        |
| 21   | Type 3: full-scale points (B3)     |
| 22   | Type 3: full-scale points (B2)     |
| 23   | Type 3: full-scale points (B1)     |
| 24   | Type 3: full-scale points (B0)     |
| 25   | Type 4: points to zero (B3)        |
| 26   | Type 4: points to zero (B2)        |
| 27   | Type 4: points to zero (B1)        |
| 28   | Type 4: points to zero (B0)        |
| 29   | Type 4: full-scale points (B3)     |
| 30   | Type 4: full-scale points (B2)     |
| 31   | Type 4: full-scale points (B1)     |
| 32   | Type 4: full-scale points (B0)     |

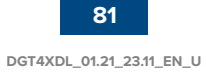

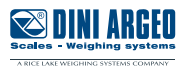

## Page 6203 (0x183B hex) - Type 5 cells

| Byte | Name                               |
|------|------------------------------------|
| 1-16 | First 16 bytes (see pages 69 ÷ 71) |
| 17   | Type 5: points to zero (B3)        |
| 18   | Type 5: points to zero (B2)        |
| 19   | Type 5: points to zero (B1)        |
| 20   | Type 5: points to zero (B0)        |
| 21   | Type 5: full-scale points (B3)     |
| 22   | Type 5: full-scale points (B2)     |
| 23   | Type 5: full-scale points (B1)     |
| 24   | Type 5: full-scale points (B0)     |
| 25   | -                                  |
| 26   | -                                  |
| 27   | -                                  |
| 28   | -                                  |
| 29   | -                                  |
| 30   | -                                  |
| 31   | -                                  |
| 32   | -                                  |

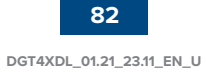

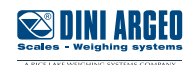

# **Modbus Registers**

| Registers   | Function                            |
|-------------|-------------------------------------|
| 41042-41060 | Unbalance and cell warning settings |
| 42401-42532 | Cell Characteristics                |
| 42551-42566 | Load Dsitribution                   |
| 42601-42616 | Cell Status                         |

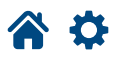

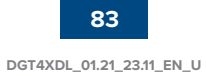

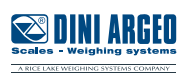

# Unbalance and cell warning settings

| Register | Function                                     |
|----------|----------------------------------------------|
| 41042    | Maximum imbalance percentage                 |
| 41043    | Maximum imbalance percentage zero            |
| 41044    | Unbalance alarm delay                        |
| 41045    | Percentage channel 1 stored                  |
| 41046    | Percentage channel 2 stored                  |
| 41047    | Percentage channel 3 stored                  |
| 41048    | Percentage channel 4 stored                  |
| 41049    | Percentage channel 5 stored (digital cells)  |
| 41050    | Percentage channel 6 stored (digital cells)  |
| 41051    | Percentage channel 7 stored (digital cells)  |
| 41052    | Percentage channel 8 stored (digital cells)  |
| 41053    | Percentage channel 9 stored (digital cells)  |
| 41054    | Percentage channel 10 stored (digital cells) |
| 41055    | Percentage channel 11 stored (digital cells) |
| 41056    | Percentage channel 12 stored (digital cells) |
| 41057    | Percentage channel 13 stored (digital cells) |
| 41058    | Percentage channel 14 stored (digital cells) |
| 41059    | Percentage channel 15 stored (digital cells) |
| 41060    | Percentage channel 16 stored (digital cells) |

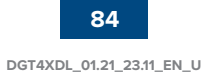

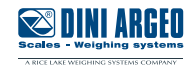

## **Cell characteristics**

| Register | Function                       |
|----------|--------------------------------|
| 42401    | Number of cell types           |
| 42402    | Selected type                  |
| 42403    | Points to zero cell type 1 (H) |
| 42404    | Points to zero cell type 1 (L) |
| 4205     | Max points cell type 1 (H)     |
| 4206     | Max points cell type 1 (L)     |
| 42407    | Points to zero cell type 2 (H) |
| 42408    | Points to zero cell type 2 (L) |
| 42409    | Max points cell type 2 (H)     |
| 42410    | Max points cell type 2 (L)     |
| 42411    | Points to zero cell type 3 (H) |
| 42412    | Points to zero cell type 3 (L) |
| 42413    | Max points cell type 3 (H)     |
| 42414    | Max points cell type 3 (L)     |
| 42415    | Zero point cell type 4 (H)     |
| 42416    | Zero point cell type 4 (L)     |
| 42417    | Max points cell type 4 (H)     |
| 42418    | Max points cell type 4 (L)     |
| 42419    | Points to zero cell type 5 (H) |
| 42420    | Points to zero cell type 5 (H) |
| 42421    | Max points cell type 5 (H)     |
| 42422    | Max points cell type 5 (L)     |

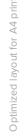

**\*** 

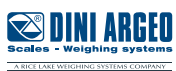

# Estimated cell weights

| Register | Function                     |
|----------|------------------------------|
| 42501    | Estimated cell 1 weight (H)  |
| 42502    | Esitmated cell 1 weight (L)  |
| 42503    | Estimated cell 2 weight (H)  |
| 42504    | Esitmated cell 2 weight (L)  |
| 42505    | Estimated cell 3 weight (H)  |
| 42506    | Esitmated cell 3 weight (L)  |
| 42507    | Estimated cell 4 weight (H)  |
| 42508    | Esitmated cell 4 weight (L)  |
| 42509    | Estimated cell 5 weight (H)  |
| 42510    | Esitmated cell 5 weight (L)  |
| 42511    | Estimated cell 6 weight (H)  |
| 42512    | Esitmated cell 6 weight (L)  |
| 42513    | Estimated cell 7 weight (H)  |
| 42514    | Esitmated cell 7 weight (L)  |
| 42515    | Estimated cell 8 weight (H)  |
| 42516    | Esitmated cell 8 weight (L)  |
| 42517    | Estimated cell 9 weight (H)  |
| 42518    | Esitmated cell 9 weight (L)  |
| 42519    | Estimated cell 10 weight (H) |
| 42520    | Esitmated cell 10 weight (L) |
| 42521    | Estimated cell 11 weight (H) |
| 42522    | Esitmated cell 11 weight (L) |

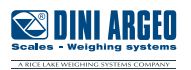

| Register | Function                     |
|----------|------------------------------|
| 42523    | Estimated cell 12 weight (H) |
| 42524    | Esitmated cell 12 weight (L) |
| 42525    | Estimated cell 13 weight (H) |
| 42526    | Esitmated cell 13 weight (L) |
| 42527    | Estimated cell 14 weight (H) |
| 42528    | Esitmated cell 14 weight (L) |
| 42529    | Estimated cell 15 weight (H) |
| 42530    | Esitmated cell 15 weight (L) |
| 42531    | Estimated cell 16 weight (H) |
| 42532    | Esitmated cell 16 weight (L) |

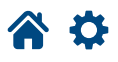

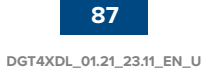

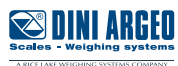

#### Load distribution

Whole values with 2 decimal places (-327.68% / +327.67%)

| Register | Function                |
|----------|-------------------------|
| 42551    | Cell 1 load percentage  |
| 42552    | Cell 2 load percentage  |
| 42553    | Cell 3 load percentage  |
| 42554    | Cell 4 load percentage  |
| 42555    | Cell 5 load percentage  |
| 42556    | Cell 6 load percentage  |
| 42557    | Cell 7 load percentage  |
| 42558    | Cell 8 load percentage  |
| 42559    | Cell 9 load percentage  |
| 42560    | Cell 10 load percentage |
| 42561    | Cell 11 load percentage |
| 42562    | Cell 12 load percentage |
| 42563    | Cell 13 load percentage |
| 42564    | Cell 14 load percentage |
| 42565    | Cell 15 load percentage |
| 42566    | Cell 16 load percentage |

**\*** 

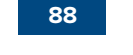

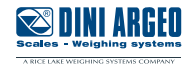

#### **Cell status**

| Register | Function             |
|----------|----------------------|
| 42601    | Cell 1 error status  |
| 42602    | Cell 2 error status  |
| 42603    | Cell 3 error status  |
| 42604    | Cell 4 error status  |
| 42605    | Cell 5 error status  |
| 42606    | Cell 6 error status  |
| 42607    | Cell 7 error status  |
| 42608    | Cell 8 error status  |
| 42609    | Cell 9 error status  |
| 42610    | Cell 10 error status |
| 42611    | Cell 11 error status |
| 42612    | Cell 12 error status |
| 42613    | Cell 13 error status |
| 42614    | Cell 14 error status |
| 42615    | Cell 15 error status |
| 42616    | Cell 16 error status |

#### Channel Error status

| Value | Description                                                   |  |
|-------|---------------------------------------------------------------|--|
| 0     | Channel not used                                              |  |
| 1     | Channel ok                                                    |  |
| 2     | Channel in error                                              |  |
| 3     | Channel with load percentual over the set maximum (rel. 1.04) |  |
| 4     | Channel excluded (dependent channels) (rel. 1.04)             |  |

📚 DINI ARGEO

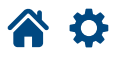

#### **Errors**

| Error                     | Description                                                                                                    |                                                                                                    |  |  |
|---------------------------|----------------------------------------------------------------------------------------------------|----------------------------------------------------------------------------------------------------|--|--|
| PrEC                      | Displayed if you try to calibrate a point without first confirming the number of calibration points ( $\neg E^p$ ).                                                                                                    |                                                                                                    |  |  |
| Er.Not                    | Calibration error: unstable weight during point acquisition.                                                                                                    |                                                                                                    |  |  |
| ErPnt                     | Calibration error: during the acquisition of a calibration point a NULL value was read from the converter.                                                                                                    |                                                                                                    |  |  |
| Err.H.I                   | Error that occurs if the capacity of ch<br>channel H, where H indicates the nur                                                                                                    | nannel H is not set, or there is an error in the calibration parameters of mber of the channel to which the error refers. |  |  |
| oUEr H                    | Error that occurs if the capacity of ch channel $H$ , where $H$ indicates the number of the second second s | nannel H is not set, or there is an error in the calibration parameters of mber of the channel to which the error refers. |  |  |
| Er II                     | Calibration error: a sample weight th the scale's capacity.                                                                                                    | at is too low was used; it is recommended to use a weight of at least half                                                |  |  |
| Er 12                     | Calibration error: The acquired calib                                                                                                    | ration point (EP I/EP 2/EP 3) is equal to the zero point (EPD).                                                           |  |  |
| Er 37                     | Scale to be calibrated (we recommen<br>proceeding).                                                                                                    | nd resetting the transmitter to the factory default "dEFAu" settings before                                               |  |  |
| Er 39                     | Scale to be calibrated (we recommen<br>proceeding).                                                                                                    | nd resetting the transmitter to the factory default "dEFAu" settings before                                               |  |  |
| C.Er36                    | <ul> <li>Negative internal points were calculated during calibration:</li> <li>the calibration point is below the zero point;</li> <li>the signal is negative (check the connections).</li> </ul>                                                                                                    |                                                                                                    |  |  |
| E.Er37                    | <ul> <li>Internal points below the minimum value were calculated during calibration:</li> <li>the calibration point is equal to the zero point;</li> <li>too high a capacity has been set with respect to the division.</li> </ul>                                                                                                    |                                                                                                    |  |  |
| hU.Err                    | Hardware error: software not compa                                                                                                    | tible with the installed hardware.                                                                                        |  |  |
| AL.Err                    | Displayed when the alibi memory is enabled and the transmitter does not detect the presence of the card when the power is turned on. The Land function is set automatically, but not saved in the setup environment.                                                                                                    |                                                                                                    |  |  |
| 6059                      | Printing in progress (printer serial port busy) or transmitter waiting to transmit a print to PC.                                                                                                    |                                                                                                    |  |  |
| unSEAB                    | You are trying to print with an unstat                                                                                                    | ble weight.                                                                                                    |  |  |
| un.oUEr                   | You are trying to print with the weigh                                                                                                    | nt in underload / overload.                                                                                               |  |  |
|                           | The weight is overloaded (9 division                                                                                                    | s over the maximum capacity).                                                                                             |  |  |
|                           | The weight is underloaded                                                                                                    | Approved transmitter: -9 divisions.                                                                                       |  |  |
|                           |                                                                                                    | Non-approved transmitter: -100 divisions.                                                                                 |  |  |
| Gro5.Er                   | You are trying to print with a non-po                                                                                                    | sitive gross weight (less than or equal to zero).                                                                         |  |  |
| nEr.Err                   | You are trying to print with a non-positive net weight (less than or equal to zero).                                                                                                    |                                                                                                    |  |  |
| no.0.un5                  | Weight not passed by net 0 or instability.                                                                                                    |                                                                                                    |  |  |
| ConU                      | You are trying to print while the transmitter is converting the unit of measurement.                                                                                                    |                                                                                                    |  |  |
| Err.ELh                   | Communication problems with the clock card of the transmitter.                                                                                                    |                                                                                                    |  |  |
| CEL.Err                   | Signal anomaly: check the connection of the cells.                                                                                                    |                                                                                                    |  |  |
| Er.[EL.  <br><br>E- FEL 4 | Signal anomaly: check the connection of the cell indicated.                                                                                                    |                                                                                                    |  |  |
| EHEL.Ch                   | You are trying to perform a calibration/point acquisition with an excluded channel. Check the EHEL .Eh                                                                                                    |                                                                                                    |  |  |
| Er.LC.H                   | Indicates a load cells is disconnected, where X is the load cell ID.                                                                                                    |                                                                                                    |  |  |

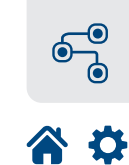

6

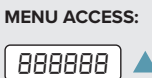

Press the key during the start-up procedure.

SAVING THE PARAMETERS:

Press the C key several times, until the display shows SRUEP. Press the 🚭 key to confirm.

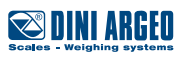

90 DGT4XDL\_01.21\_23.11\_EN\_U

| This publication, or any part of it, may not be reproduced without written permission from the Manufacturer. All information in this manual is based on the data available at the time of its publication; the Manufacturer reserves the right to make changes to its |
|----------------------------------------------------------------------------------------------------|

This publication, or any part of it, may not be reproduced without written permission from the Manufacturer. All information in this manual is based on the data available at the time of its publication; the Manufacturer reserves the right to make changes to its products at any time, without notice and without incurring any penalty. We therefore recommend that you always check for updates. The person responsible for the use of the scale must ensure that all safety regulations in force in the country of use are applied, ensure that the scale is employed in accordance with the intended use and avoid any dangerous situation for the user. The Manufacturer declines all responsibility for any weighing errors.

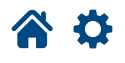

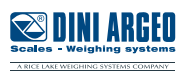

| <br> |      |
|------|------|
|      |      |
|      |      |
|      |      |
|      |      |
|      |      |
|      |      |
| <br> |      |
|      |      |
|      |      |
|      |      |
|      |      |
|      |      |
|      |      |
|      |      |
|      |      |
|      |      |
|      |      |
|      |      |
|      |      |
|      |      |
|      |      |
|      |      |
|      |      |
|      |      |
|      |      |
|      |      |
|      |      |
|      |      |
| <br> | <br> |
|      |      |

| <br> |      |
|------|------|
|      |      |
|      |      |
|      |      |
|      |      |
|      |      |
|      |      |
| <br> |      |
|      |      |
|      |      |
|      |      |
|      |      |
|      |      |
|      |      |
|      |      |
|      |      |
|      |      |
|      |      |
|      |      |
|      |      |
|      |      |
|      |      |
|      |      |
|      |      |
|      |      |
|      |      |
|      |      |
|      |      |
|      |      |
| <br> | <br> |
|      |      |

| <br> |      |
|------|------|
|      |      |
|      |      |
|      |      |
|      |      |
|      |      |
|      |      |
| <br> |      |
|      |      |
|      |      |
|      |      |
|      |      |
|      |      |
|      |      |
|      |      |
|      |      |
|      |      |
|      |      |
|      |      |
|      |      |
|      |      |
|      |      |
|      |      |
|      |      |
|      |      |
|      |      |
|      |      |
|      |      |
|      |      |
| <br> | <br> |
|      |      |

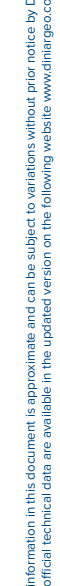

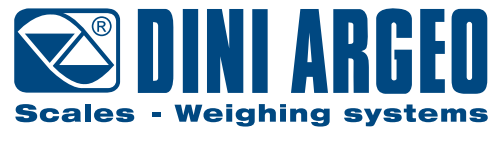

A RICE LAKE WEIGHING SYSTEMS COMPANY

#### HEAD OFFICE

Via Della Fisica, 20 41042 Spezzano di Fiorano, Modena - Italy Tel. +39 0536 843418 - Fax +39 0536 843521

#### SERVICE ASSISTANCE

Via Dell'Elettronica, 15 41042 Spezzano di Fiorano, Modena - Italy Tel. +39 0536 921784 - Fax +39 0536 926654

www.diniargeo.com

Stamp of the authorized service centre